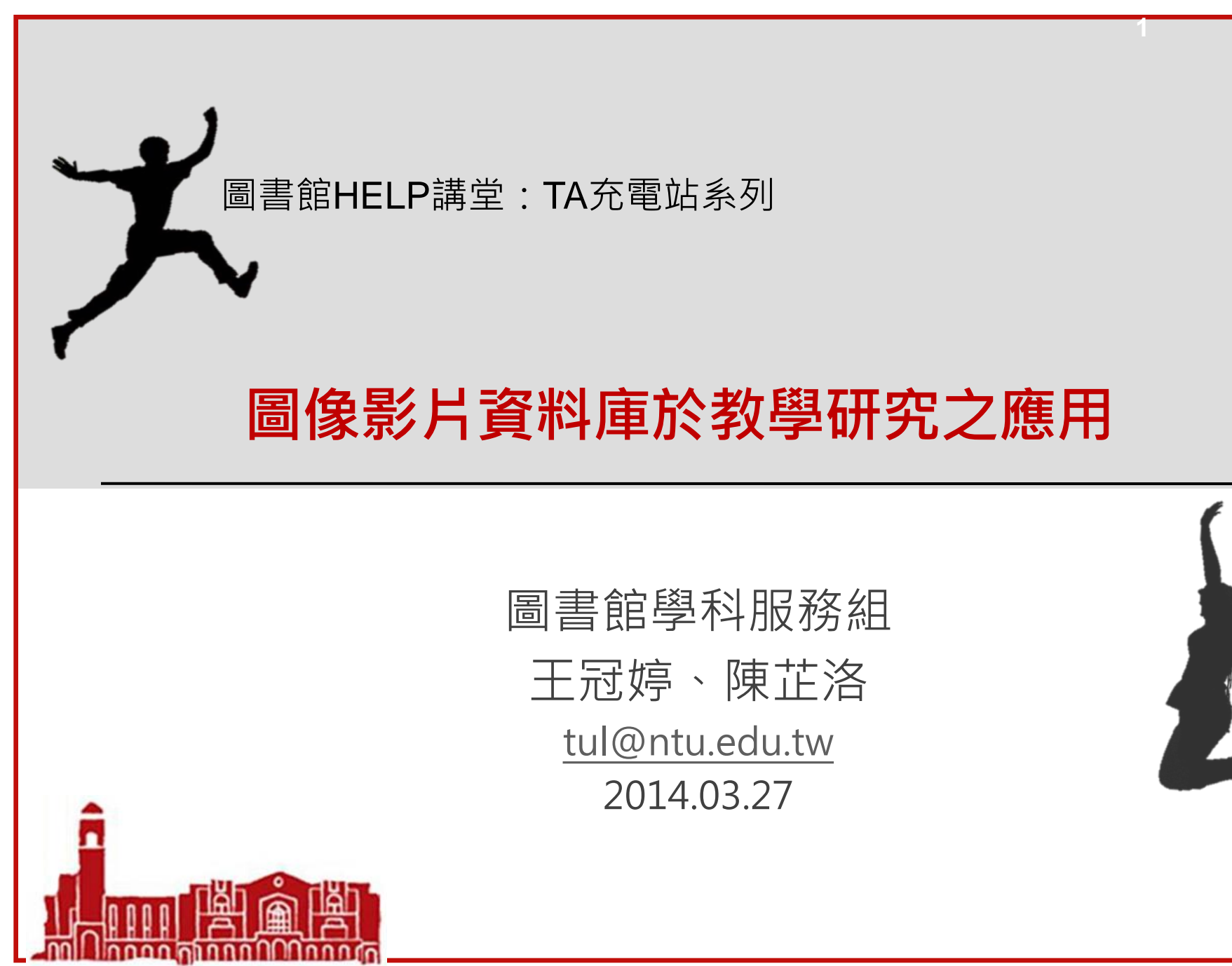

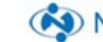

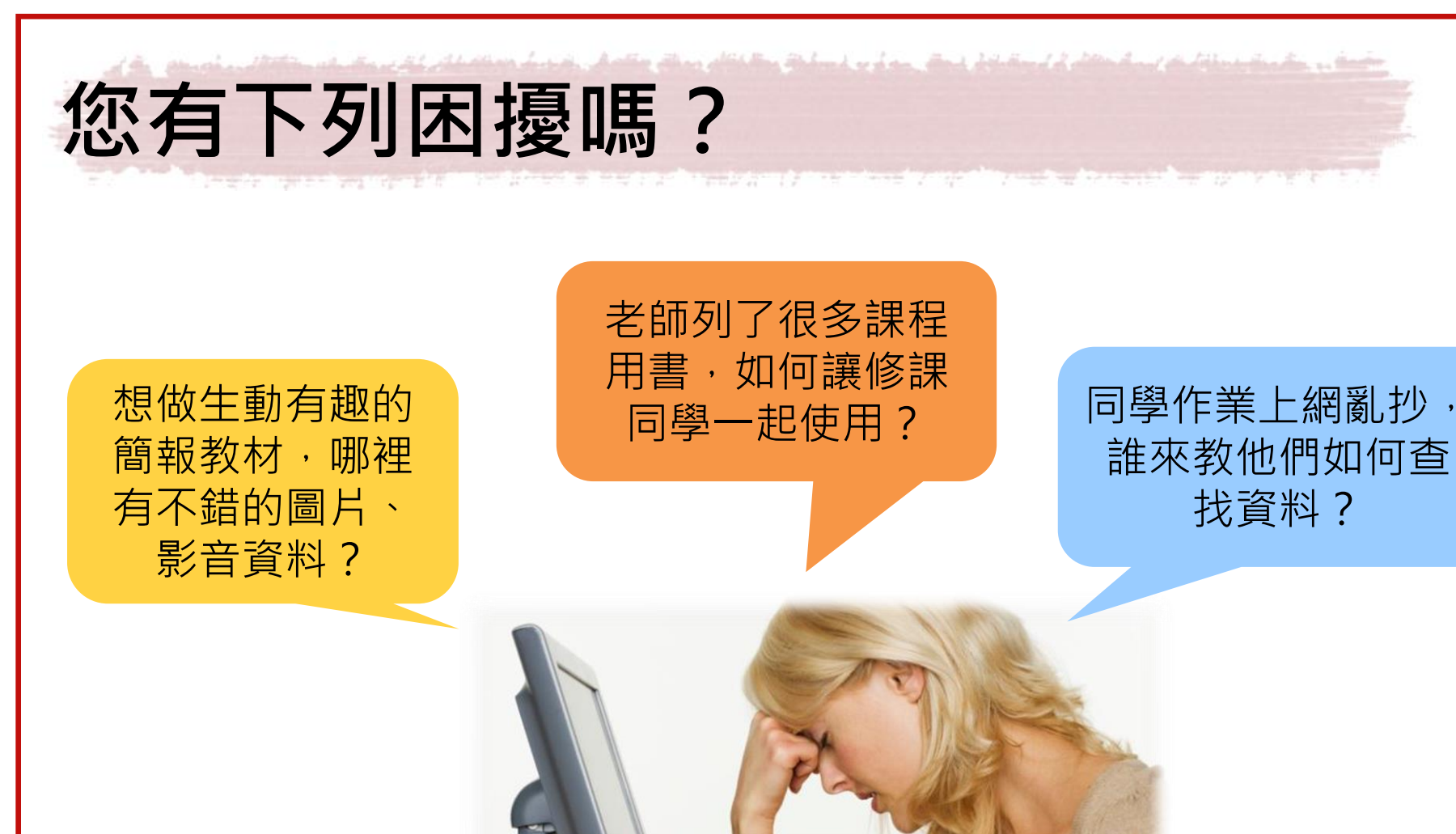

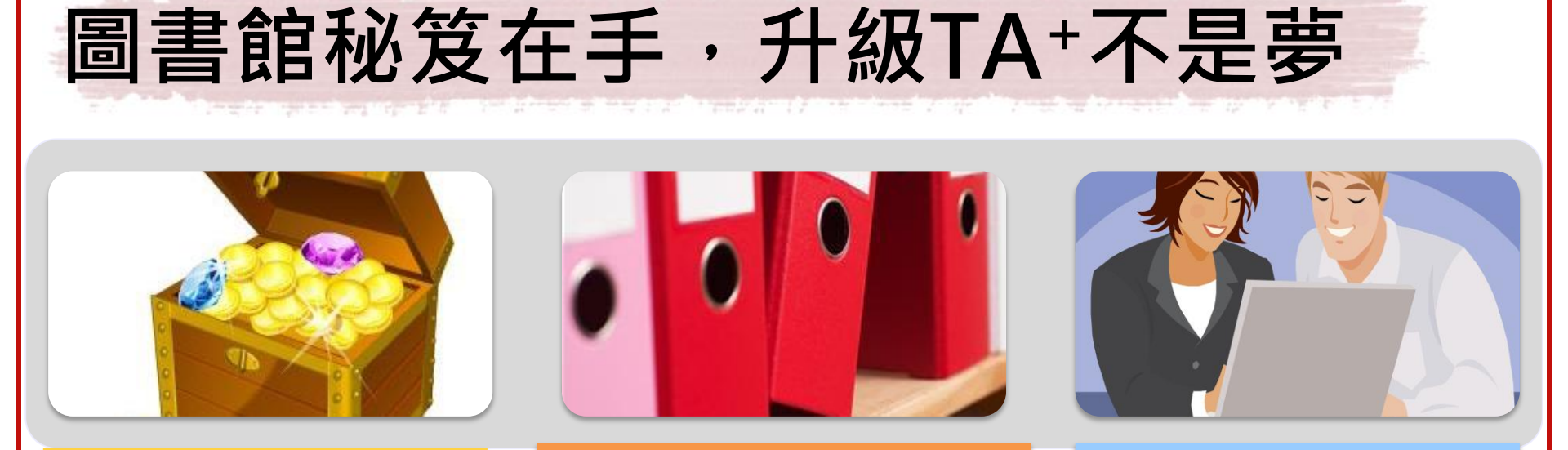

## 教學資源寶庫

- ScienceDirect、 EBSCOhost資料庫 Image Search功能
- •臺灣舊照片資料庫
- •臺灣百年寫真GIS資料庫
- Alexander Street Press 系列多媒體資料庫

### 教學行政業務

- 課程指定參考資料
- 借用團體室討論室
- 校內圖書代借服務
- 館際合作

### 專業館員協助

- 圖書館利用指導 約課服務
- 參考諮詢服務台
- 參考服務部落格

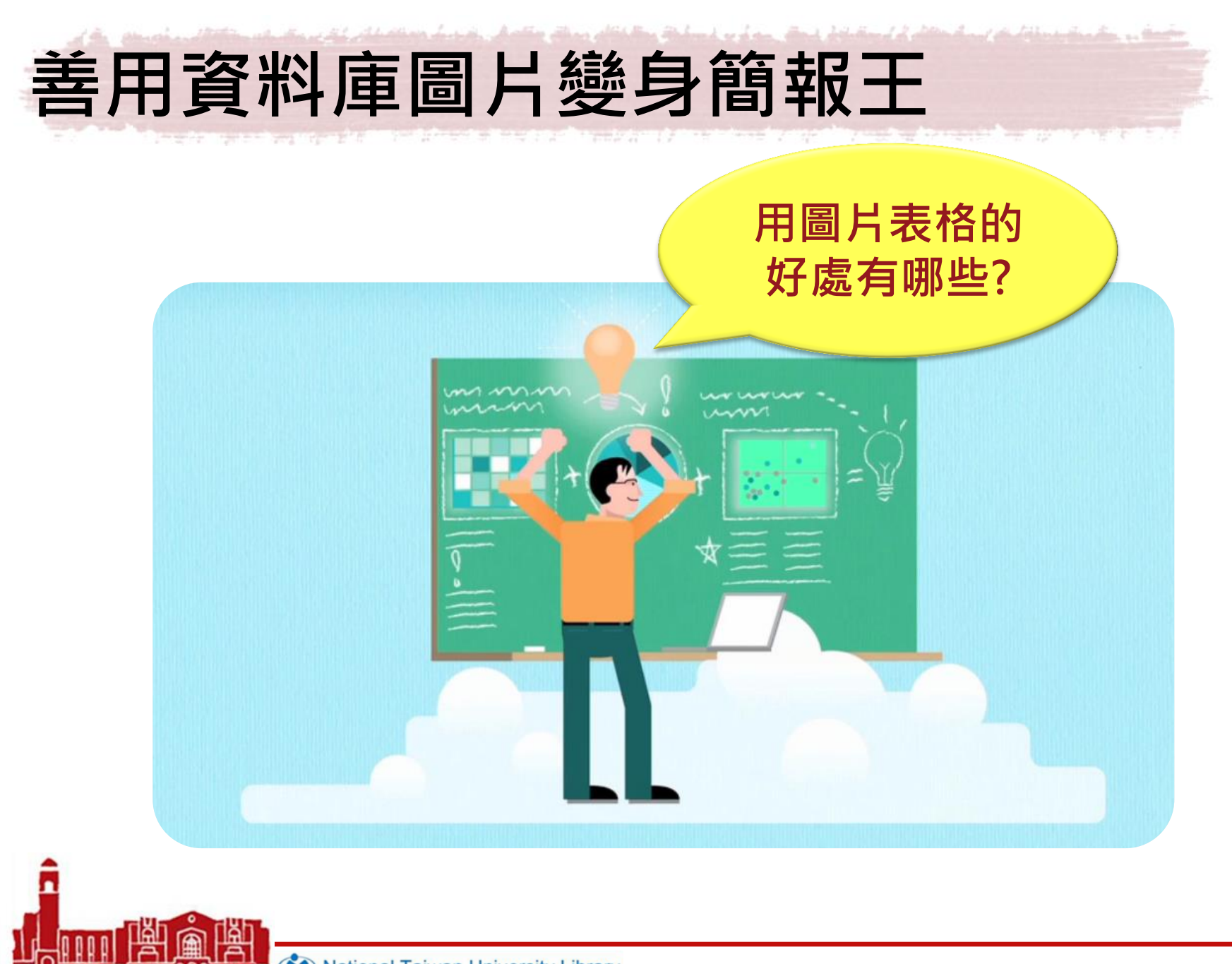

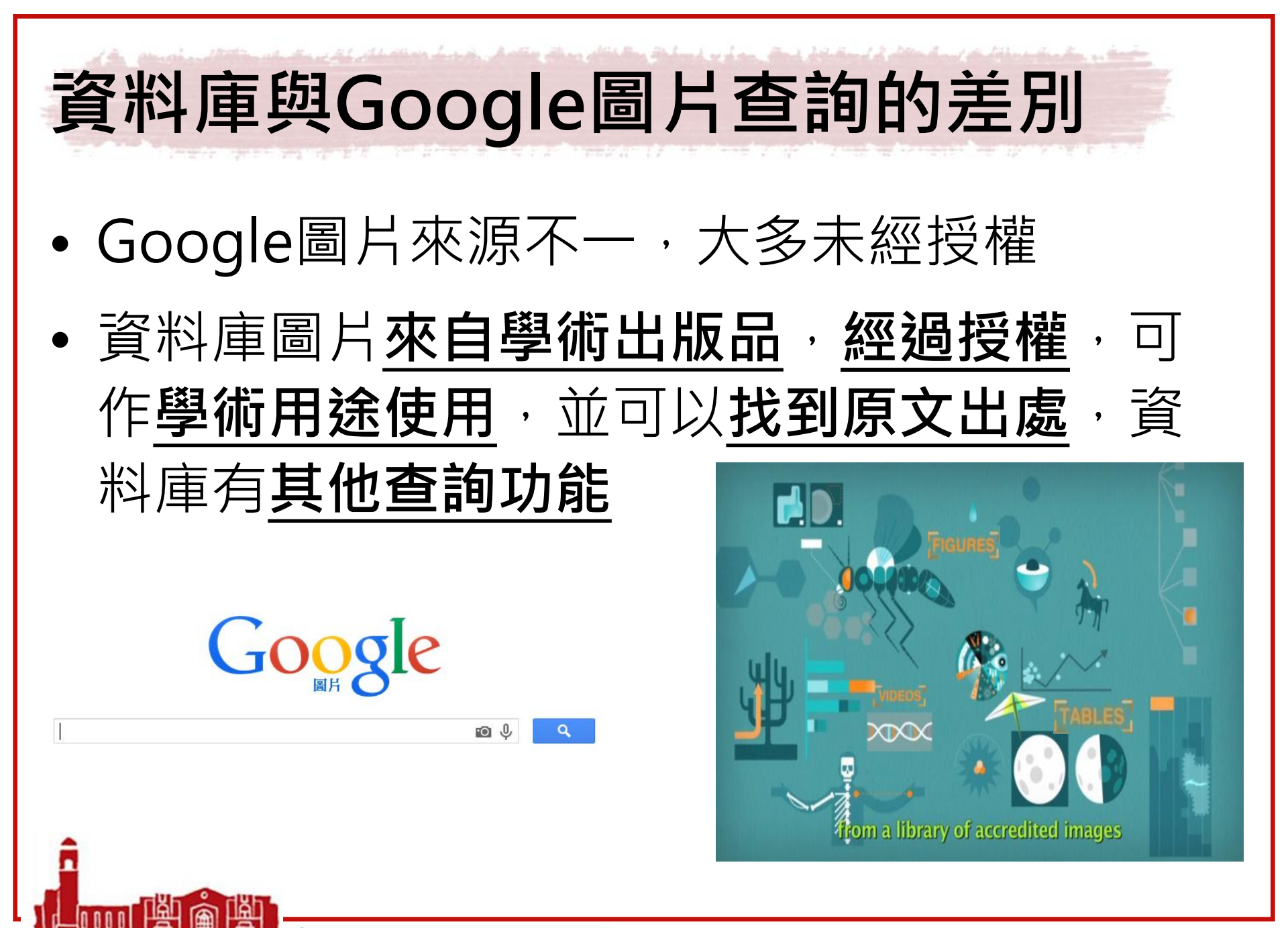

# ScienceDirect (SDOL)

## • Images Search

ດດດດທີ່ດີດດດດ

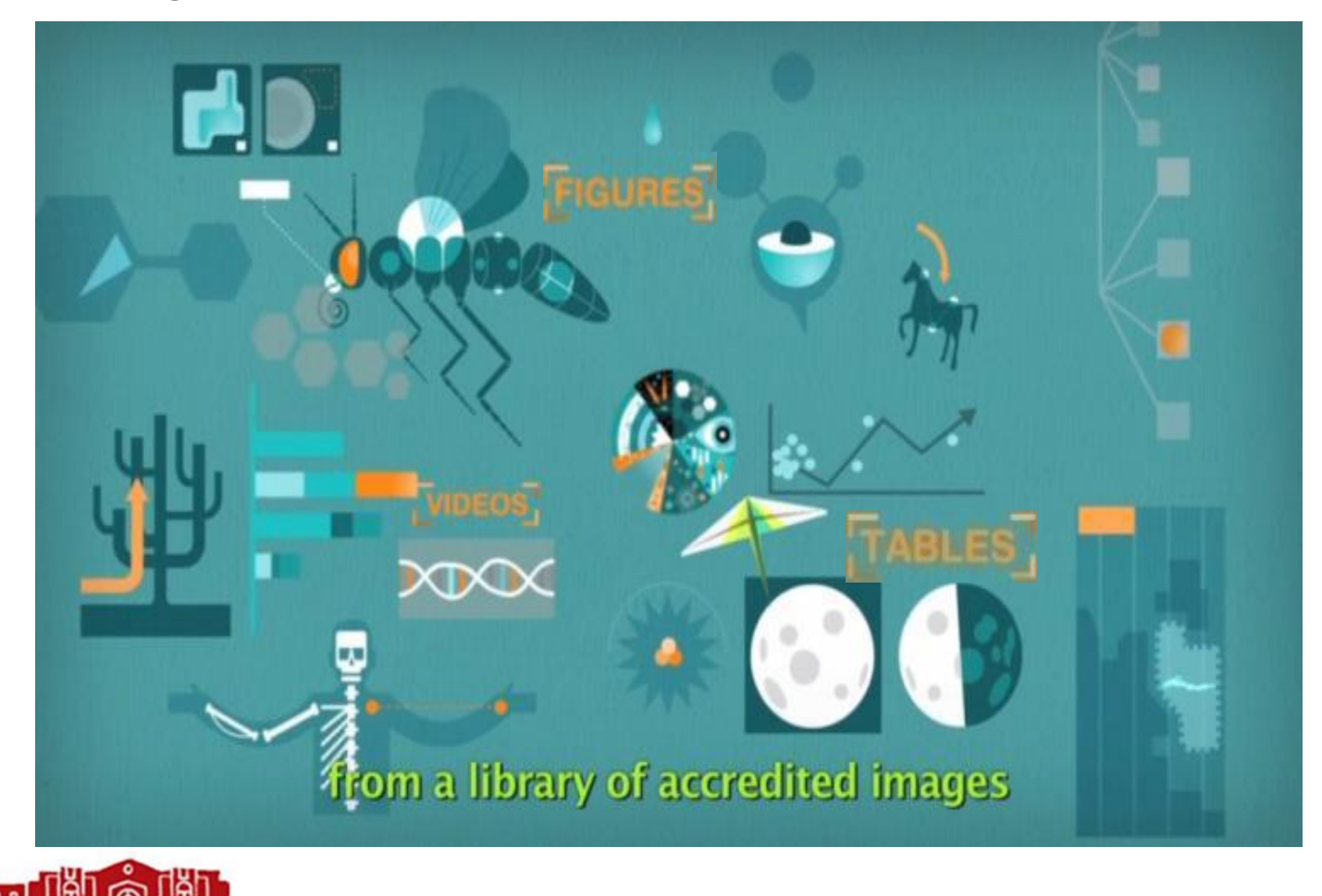

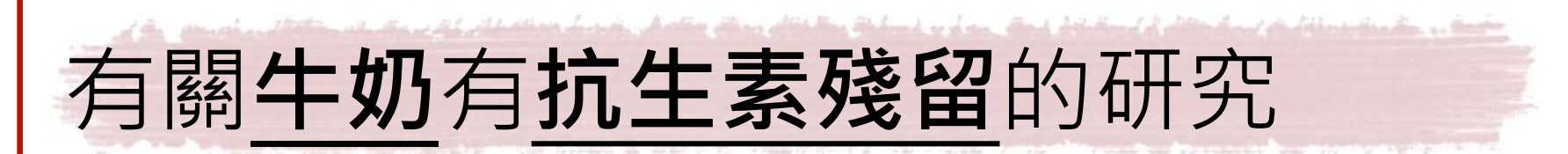

## • 關鍵字: milk AND "antibiotic residues"

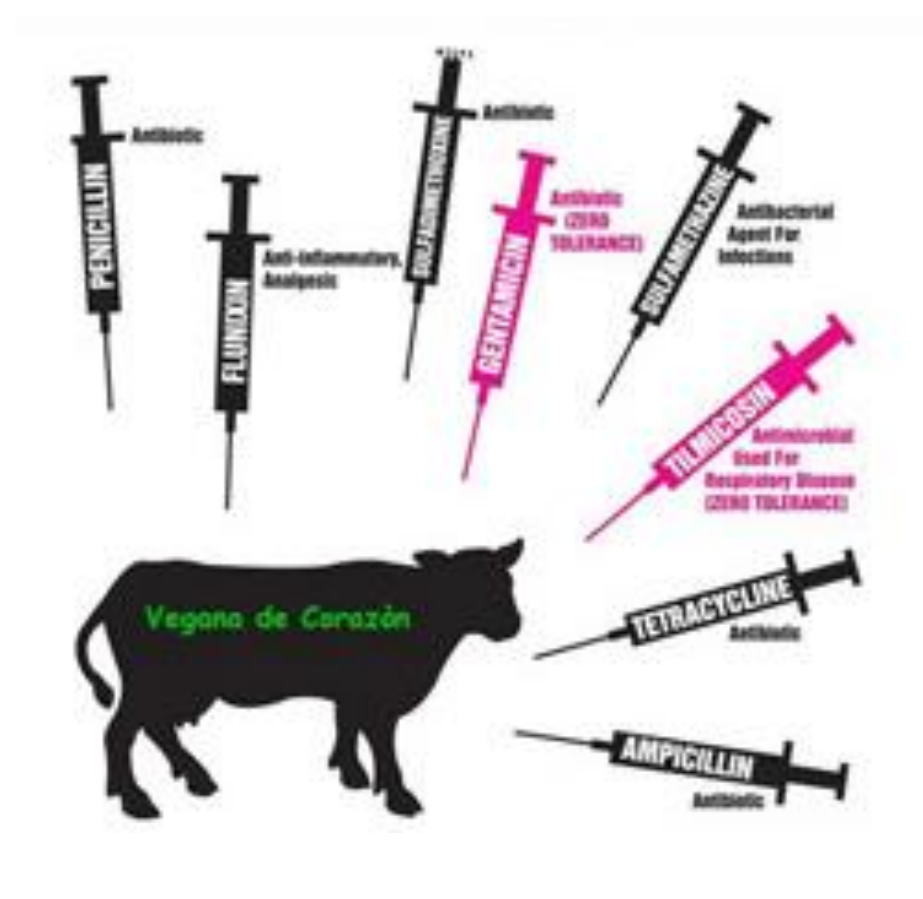

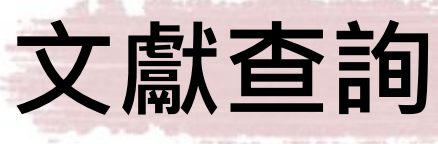

state at the state of shares and a state of a glittle from to be an and better day to be the state of the state of the state of the

in her sense was a to sense the sense of the set of the sense being a sense being a first of the sense of the sense of t

| AII             | Journals                                                           | Books                                  | Reference Works                                                                              | Images                  |             | Advanced search   Expert search                                |
|-----------------|--------------------------------------------------------------------|----------------------------------------|----------------------------------------------------------------------------------------------|-------------------------|-------------|----------------------------------------------------------------|
|                 |                                                                    |                                        |                                                                                              |                         |             | ? Search tips                                                  |
| Se              | arch for                                                           |                                        |                                                                                              |                         |             |                                                                |
| m               | ilk AND "antib                                                     | piotic residu                          | es"                                                                                          |                         | in          | Abstract, Title, Keywords 🔻                                    |
| A               | ND T                                                               |                                        |                                                                                              |                         |             |                                                                |
|                 |                                                                    |                                        |                                                                                              |                         | in          | All Fields                                                     |
| Re              | fine your sea                                                      | arch                                   |                                                                                              |                         |             |                                                                |
| ₹<br>₹          | ) Journals<br>Books                                                |                                        | <ul> <li>All</li> <li>My Favorites</li> <li>Subscribed point</li> <li>Open Access</li> </ul> | ublications<br>articles |             |                                                                |
| - /<br>Ai<br>Bi | All Sciences -<br>gricultural and<br>ts and Huma<br>iochemistry, ( | d Biological<br>inities<br>Genetics an | Sciences<br>d Molecular Biology                                                              |                         | Hol<br>to s | d down the Ctrl key (or Apple Key)<br>select multiple entries. |
| ۲               | All Years                                                          | 0 2004                                 | ▼ to: Present ▼                                                                              |                         |             |                                                                |
|                 | Search   R                                                         | ecall searcl                           | h                                                                                            |                         |             |                                                                |

8

| bearch within results                          | 두 🛛 🖾 E-mail articles 🛛 🖪 Export 💌 🛛 📆 Download multiple PDFs 👘 🖓 Open all previews                                                                                                    | Sort by: Relevance   D   |
|------------------------------------------------|----------------------------------------------------------------------------------------------------|--------------------------|
| Search                                         | 1 RAPID SCREENING OF MULTIPLE ANTIBIOTIC RESIDUES IN MILK USING DISPOSABLE AMPEROMETRIC MAGNETOSENSORS<br>Original Research Article                                                                                                    |                          |
| efine results                                  | Analytica Chimica Acta, In Press, Accepted Manuscript, Available online 12 March 2014<br>F. Conzuelo, V.Ruiz-Valdepeñas Montiel, S. Campuzano, M. Gamella, R.M. Torrente-Rodríguez, A.J. Reviejo, J.M. Pingarrón                              |                          |
| Limit to Exclude                               | Graphical abstract                                                                                                    |                          |
| ublication                                     | antiSPV antitC H,o, H,o                                                                                                    |                          |
| Journal (191)                                  | HAP HAP                                                                                                    |                          |
| Book (6)                                       | Han Han Han                                                                                                    |                          |
| Reference Work (3)                             |                                                                                                    |                          |
| ournal/Book Title                              |                                                                                                    |                          |
| Journal of Dairy Science (52)                  | Martine SPCF                                                                                                    |                          |
| Journal of Chromatography A (31)               |                                                                                                    |                          |
| Analytica Chimica Acta (26)                    | Rapid screening of multiple antibiotic residues in minit using disposable screen-primed carbon<br>electrodes (SPCEs), a mixture of 3-target specific modified magnetic beads (MBs) and direct                                                 |                          |
| Biosensors and<br>Bioelectronics (11)          | competitive assays using horseradish peroxidase (HRP)-labeled tracers.                                                                                                    |                          |
| International Dairy Journal (8)<br>view more ⊞ | Rapid screening of multiple antibiotic residues in milk using disposable screen-printed carbon electrodes (SPCEs), a mixture of 3-target spe<br>baseds (MBs) and direct compatitive assays using borseradich perovidese (HPR) labeled tracers | ecific modified magnetic |
| pic                                            |                                                                                                    |                          |
| anti biotic (32)                               | 2 Factors associated with the risk of antibiotic residues and intramammary pathogen presence in milk from heiters administered prepartum intramammary antibiotic therapy Original Research Article                                            |                          |
| bovine milk (10)                               | Veterinary Microbiology, Volume 134, Issues 1–2, 16 February 2009, Pages 150-156                                                                                                    |                          |
| milk (10)                                      | S.M. Andrew, K.M. Moyes, A.A. Borm, L.K. Fox, K.E. Leslie, J.S. Hogan, S.P. Oliver, Y.H. Schukken, W.E. Owens, C. Norman                                                                                                    |                          |
| milk sample (10)                               |                                                                                                    |                          |
| raw milk (7)                                   | 3 Short communication: Rapid antibiotic screening tests detect antibiotic residues in powdered milk products                                                                                                    |                          |
| view more III                                  | Journal of Dairy Science, Volume 93, Issue 9, September 2010, Pages 3961-3964<br>J. Kneebone, P.C.W. Tsang, D.H. Townson                                                                                                    |                          |
| ar                                             | Show preview   🔀 PDF (89 K)   Recommended articles   Related reference work articles                                                                                                    |                          |
| 2014 (7)                                       |                                                                                                    |                          |
| 2013 (14)                                      | 4 Development and validation of a multi-residue and multiclass ultra-high-pressure liquid chromatography-tandem mass spectrometry screening of antibiotics in milk Original Research Article                                                  |                          |
| 2012 (15)                                      | International Dairy Journal, Volume 33, Issue 1, November 2013, Pages 38-43                                                                                                    |                          |
| 2011 (13)                                      | Andreia Freitas, Jorge Barbosa, Fernando Ramos                                                                                                    |                          |
| 2010 (11)                                      | Show preview   M PDF (703 K)   Recommended and es   Related reference work and es                                                                                                    |                          |
| view more 🕀                                    | 5 🔲 Antibiotic Residue Prevention Methods, Farm Management, and Occurrence of Antibiotic Residues in Milk Original Research Article                                                                                                    |                          |
| imit to Evoludo                                | Journal of Dairy Science, Volume 74, Issue 7, July 1991, Pages 2128-2137<br>Scott A. McEwen, William D. Black, Alan H. Meek                                                                                                    |                          |

National Taiwan University Library

no linnan minnn

nnnn

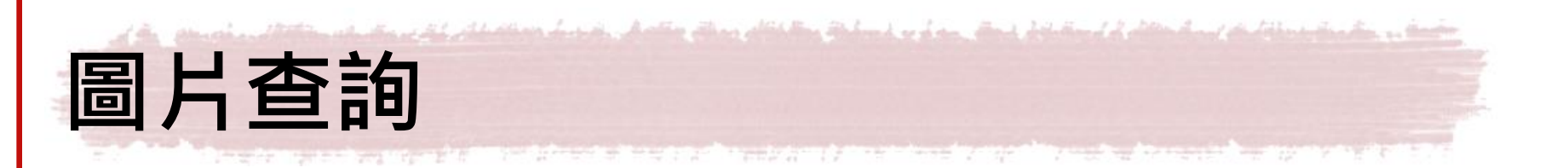

| All | Journals                                          | Books                                | Reference Works      | Images | Advanced search   Expert search       |
|-----|---------------------------------------------------|--------------------------------------|----------------------|--------|---------------------------------------|
|     |                                                   |                                      |                      |        | ? Search tips                         |
| :   | Search:                                           |                                      |                      |        |                                       |
|     | antibiotic resi                                   | dues" and                            | milk                 |        | in Images 🔻                           |
|     | AND 🔻                                             |                                      |                      |        |                                       |
|     |                                                   |                                      |                      |        | in Images 🔻                           |
| I   | Limit To                                          |                                      |                      |        |                                       |
| (   | Figures                                           | Videos                               |                      |        |                                       |
| :   | Subject (select                                   | one or mo                            | re)                  |        |                                       |
|     | - All Sciences                                    | -                                    |                      |        | fold down the Ctrl key (or Apple Key) |
|     | Agricultural an<br>Arts and Huma<br>Biochemistry, | a Biologica<br>anities<br>Genetics a | nd Molecular Biology |        |                                       |
| [   | Date Range                                        |                                      |                      |        |                                       |
| (   | All Years                                         | 0 200                                | 4 ▼ to: Present ▼    |        |                                       |
|     | Search   R                                        | lecall sear                          | ch                   |        |                                       |

Thom The American Contract of the American Contract of the American Con

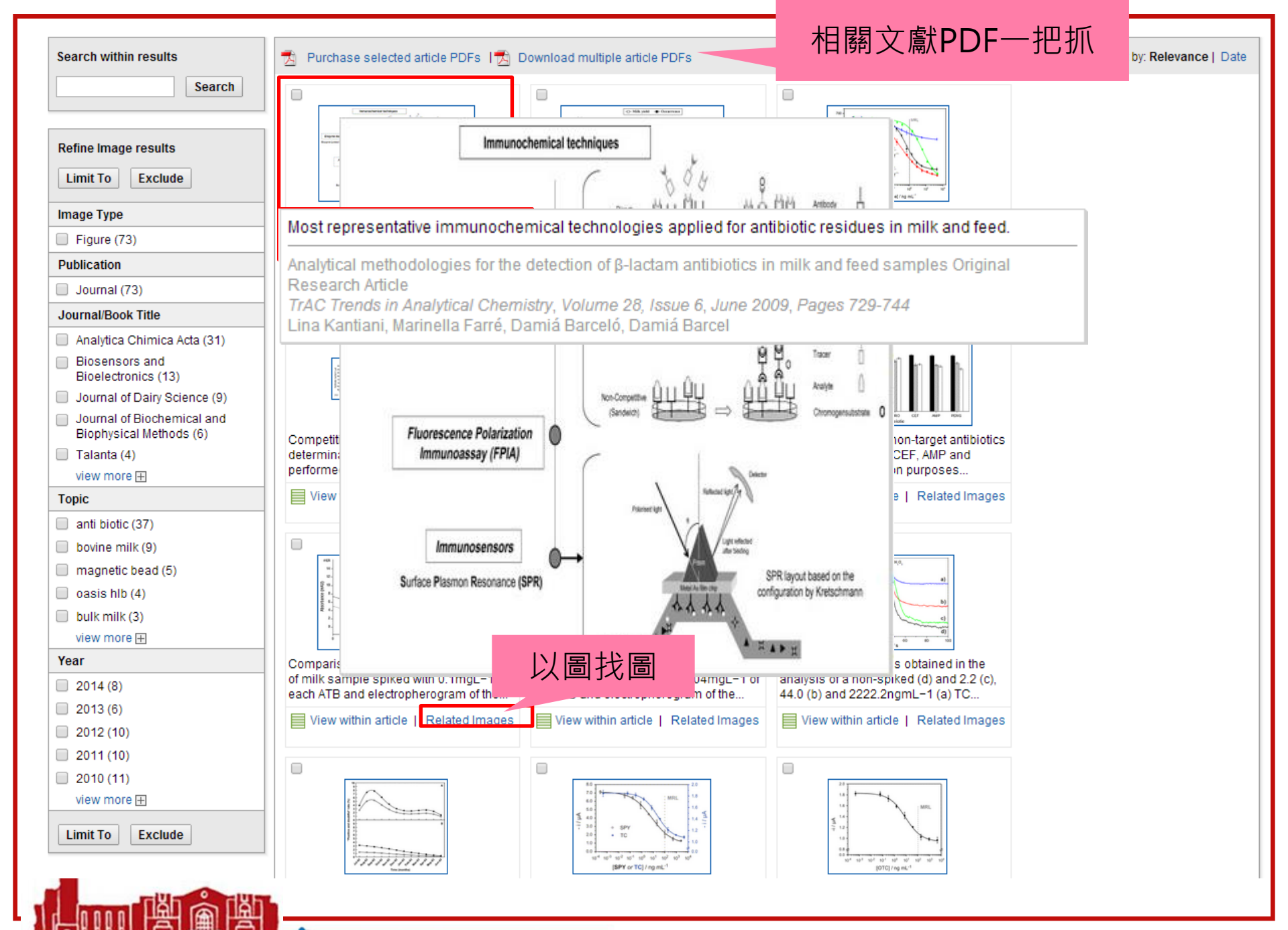

National Taiwan University Library

ດດວດໄດ້ກາດການໃນການແຜ

| PDF |   |
|-----|---|
| 2   | - |

Show full outline

can be grouped as:

 Advanced search

#### Article outline

- Abstract
- Keywords
- 1. Introduction
- 2. Microbiological approaches
- Biosensors
- 4. Immunochemical techniques
- 5. Chromatography and other related t...

ດດວດຈັກຄຸດຄຸດການການການກາ

6. Conclusions

Acknowledgements

References

#### Figures and tables

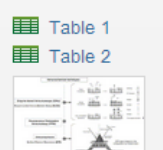

Table 3

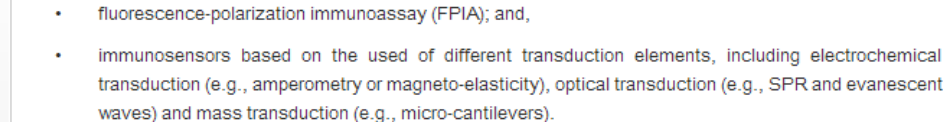

enzyme-based immunoassay (EIA) [i.e. enzyme-linked immunosorbent assays (ELISAs)];

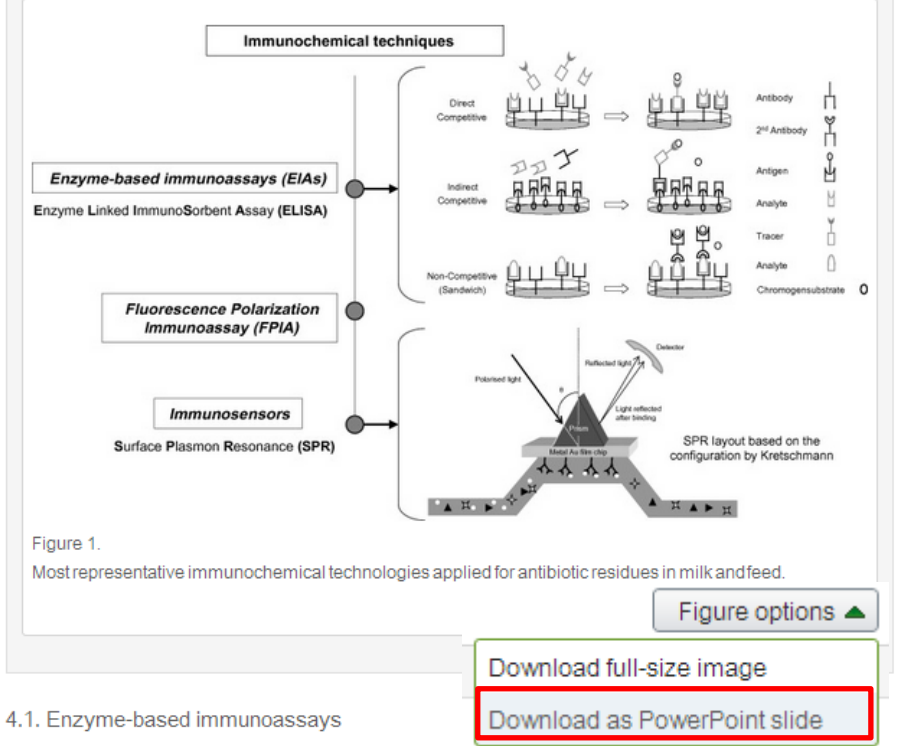

These assays typically use a change in color of light emitted to measure the concentration of the analyte. EIAs offer numerous advantages over other immuno techniques because their signal is amplified by forming a great number of product molecules. Those based on heterogeneous conditions (e.g., ELISAs) are especially widely used.

ELISAs may be carried out in different formats. Competitive assays are the most common and can be performed in different ways, such as:

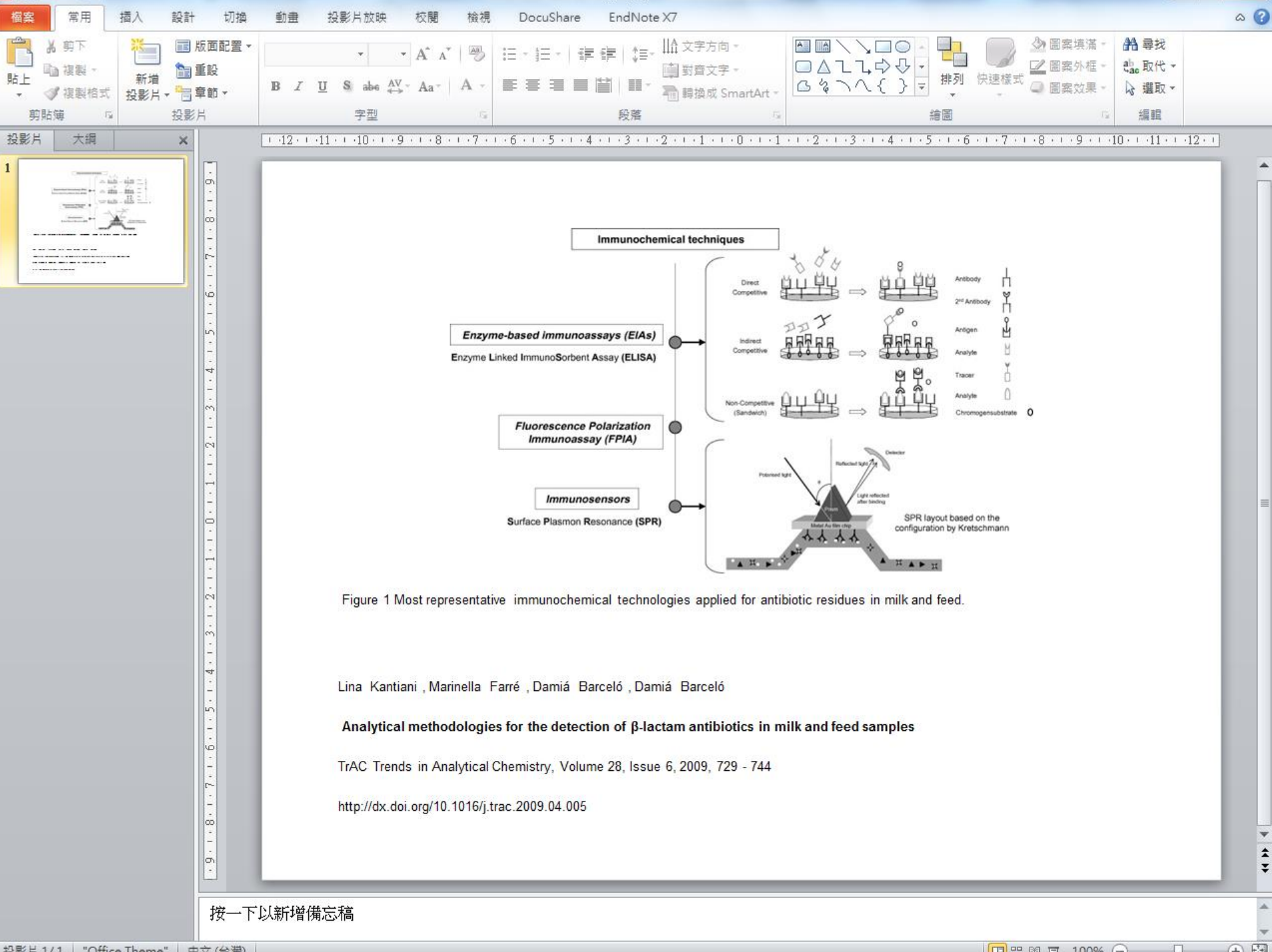

ereesseessees, e diriba

The over the other of the

辺野ビ1/1 "Office Theme" 由立(公場)

E P BA ET 100%

| 下載表                                                   | 格译                                                                                                    | <b>資料</b>                                                                                                    | edia n<br>entra    | 17 - 12 - 14 - 17                                        |          | Andre Minnelen<br>Ertet der Norden |  |  |  |
|-------------------------------------------------------|----------------------------------------------------------------------------------------------------|----------------------------------------------------------------------------------------------------|--------------------|----------------------------------------------------------|----------|------------------------------------|--|--|--|
|                                                       | Download PDF                                                                                                    | Export                                                                                                    | enceDirect         | Advance                                                  | d search | _                                  |  |  |  |
| rticle outline                                        | Penethamate                                                                                                    | Benzylpenicillin                                                                                                    | 4(2)               | 50 <sup>(2)</sup>                                        |          |                                    |  |  |  |
| bstract                                               |                                                                                                    |                                                                                                    |                    |                                                          |          |                                    |  |  |  |
| eywords<br>Introduction                               | Cefacetrile                                                                                                    | 5<br>Cefacetrile                                                                                                    | 125(3)*            |                                                          |          |                                    |  |  |  |
| . Microbiological approaches<br>. Biosensors          | Cephalexin                                                                                                    | Cephalexin                                                                                                    | 100 <sup>(3)</sup> | 200 (muscle, fat, liver)<br>1000 (kidney) <sup>(3)</sup> |          |                                    |  |  |  |
| . Immunochemical techniques                           | Cefalonium                                                                                                    | Cefalonium                                                                                                    | 20 <sup>(3)</sup>  | -                                                        |          |                                    |  |  |  |
| . Chromatography and other related t<br>. Conclusions | Cephapirin                                                                                                    | Sum of cephapirin and Desacetylcephapirin                                                                                                    | 60 <sup>(3)</sup>  | 50 (muscle, fat)<br>100 (kidney) <sup>(3)</sup>          |          |                                    |  |  |  |
| eferences                                             | Cefazolin                                                                                                    | Cefazolin                                                                                                    | 50 <sup>(4)</sup>  | -                                                        |          |                                    |  |  |  |
|                                                       | Cefoperazone                                                                                                    | Cefoperazone                                                                                                    | 50 <sup>(3)</sup>  | -                                                        |          |                                    |  |  |  |
| iguros and tables                                     | Cefquinome                                                                                                    | Cefquinome                                                                                                    | 20 <sup>(3)</sup>  | 50 (muscle, fat)                                         |          |                                    |  |  |  |
|                                                       |                                                                                                    |                                                                                                    |                    | 100 (liver)                                              |          |                                    |  |  |  |
| Table 1     Table 2                                   |                                                                                                    |                                                                                                    | (2)                | 200 (kidney)                                             |          |                                    |  |  |  |
|                                                       | Ceftiofur                                                                                                    | Sum of all residues retaining the β-lactam                                                                                                    | 100(3)             | 1000 (muscle)                                            |          |                                    |  |  |  |
|                                                       |                                                                                                    | structure expressed as Desirioyicentoru                                                                                                    |                    | 2000 (fat, liver)<br>6000 (kidney)                       |          |                                    |  |  |  |
| Table 3                                               | Target tissues for for<br>(1) All ruminants (fc<br>(2) Bovine, Porcine<br>(3) Bovine, □ For ir<br>(4) Bovine, ovine, c | od-producing animals: muscle, fat, liver, kidney.<br>or intramammary use only).<br>and all mammalian food-producing species.<br>ntramammary use only.<br>aprine.                                       |                    | Table options                                            |          |                                    |  |  |  |
|                                                       | A plethora of analytic<br>lactams in food and fe                                                                       | A plethora of analytical methods has been developed over the year Download as CSV β-<br>actoms in feed and feed samples. These existing methods year in gridibility, rapidity in abtaining results and |                    |                                                          |          |                                    |  |  |  |
|                                                       | cost of analysis, but n                                                                                                | nost of them can be grouped into four main cate                                                                                                    | gories:            | ~                                                        |          |                                    |  |  |  |
|                                                       | 1) microbiological a                                                                                                   | approaches based on bacterial growth inhibition;                                                                                                    | ;                  |                                                          |          |                                    |  |  |  |
|                                                       | 2) biosensors;                                                                                                    |                                                                                                    |                    |                                                          |          |                                    |  |  |  |
|                                                       | 3) immunochemica                                                                                                    | al techniques; and,                                                                                                    |                    |                                                          |          |                                    |  |  |  |
|                                                       | 4) chromatographic                                                                                                    | c methods.                                                                                                    |                    |                                                          |          |                                    |  |  |  |
|                                                       | ,                                                                                                    |                                                                                                    |                    |                                                          |          |                                    |  |  |  |

The present review gives a detailed description of existing approaches, focusing on the most recent

| X  | - 17 · (° ·                                                                                                    | ·   <del>-</del>         |                       |                           |                   |                                                                                                    |           | tabl          | e (1) - Microso | oft Excel           |                  |                     |       |      |              |            |               | ×  |
|----|----------------------------------------------------------------------------------------------------|--------------------------|-----------------------|---------------------------|-------------------|----------------------------------------------------------------------------------------------------|-----------|---------------|-----------------|---------------------|------------------|---------------------|-------|------|--------------|------------|---------------|----|
| 檔  | 案 常用                                                                                                    | 插入                       | 版面配置                  | 公式 資料                     | 料 校閱              | 檢視                                                                                                    | DocuSha   | are           |                 |                     |                  |                     |       |      |              | ۵ (        | ? - 6         | 53 |
| Ê  | ● 从前下                                                                                                    | 新細明點                     | 2                     | * 12                      | A A               | ≡≡≡                                                                                                    | ≫⁄        | <b>一</b> 自動換列 | 通用格式            | Ŧ                   | 5                |                     | +<br> |      | Σ 自動加總 ▼<br> | Ż          | ñ             |    |
| 貼⊥ | - 🦪 🧟 🕻                                                                                                    | 式 B Z                    | <u>U</u> - <u>U</u> - | • <u>&amp;</u> • <u>A</u> | · •               | E = 3                                                                                                    |           | 🔤 跨欄置中        | * \$ * %        | • • 0.00<br>• • 00. | 設定格式化 4<br>的條件 ▼ | 格式化為 儲存格<br>表格▼ 様式▼ | 插入    | 刪除格式 | 清除 ▼         | 排序與篩選<br>▼ | [ 尋找與<br>選取 ▼ |    |
|    | 剪貼簿                                                                                                    | F2                       | 字型                    | 밑                         | G.                |                                                                                                    | 對齊方式      |               | G 數值            | i G                 | ;                | 樣式                  | 1     | 諸存格  |              | 編輯         |               |    |
| A1 | <b>-</b> (0                                                                                                    | <i>f</i> ∗ T             | able 1.               |                           |                   |                                                                                                    |           |               |                 |                     |                  |                     |       |      |              |            |               | ~  |
|    | A                                                                                                    | В                        | С                     | D                         | E                 | F                                                                                                    | G         | Н             | Ι               | J                   | K                | L                   | М     | N    | 0            | Р          | Q             |    |
| 1  | Table 1.                                                                                                    |                          |                       |                           |                   |                                                                                                    |           |               |                 |                     |                  |                     |       |      |              |            |               |    |
| 2  | List of                                                                                                    | f 帣-lactam               | antibiotics i         | for which m               | aximum re         | sidue limits                                                                                                    | (MRLs)    | ) have been f | ixed for anim   | al-produced         | l products [1    | .2]                 |       |      |              |            |               | _  |
| 3  | Pharmacol                                                                                                    | Marker res               | i MRLs in m           | MRLs in fo                | od-produci        | ng species                                                                                                    | (1) (弮g   | /kg)          |                 |                     |                  |                     |       |      |              |            |               |    |
| 4  | Penicillins                                                                                                    |                          |                       |                           |                   |                                                                                                    |           |               |                 |                     |                  |                     |       |      |              |            |               | _  |
| 5  | Amoxicilli                                                                                                    | Amoxicilli               | t 4                   | 50                        |                   |                                                                                                    |           |               |                 |                     |                  |                     |       |      |              |            |               |    |
| 6  | Ampicillin                                                                                                    | Ampicillin               | 4                     | 50                        |                   |                                                                                                    |           |               |                 |                     |                  |                     |       |      |              |            |               |    |
|    | Glassa sillin                                                                                                    | Glassa Silisa            | 1 4                   | 200                       |                   |                                                                                                    |           |               |                 |                     |                  |                     |       |      |              |            |               |    |
| 8  | Cloxacillin                                                                                                    | Cloxacillin              | 30                    | 300                       |                   |                                                                                                    |           |               |                 |                     |                  |                     |       |      |              |            |               |    |
| 9  | Dicioxaciii:                                                                                                    | Dicioxacili<br>Mafaillin | 20/12                 | 200/12                    |                   |                                                                                                    |           |               |                 |                     |                  |                     |       |      |              |            |               |    |
| 11 | Ovecillin                                                                                                    | Oracillin                | 20(1)                 | 200(1)                    |                   |                                                                                                    |           |               |                 |                     |                  |                     |       |      |              |            |               | -  |
| 12 | Ponothama                                                                                                    | Donzulnon                | 30                    | 50(2)                     |                   |                                                                                                    |           |               |                 |                     |                  |                     |       |      |              |            |               | -  |
| 12 | Cenhaloen                                                                                                    | Delizyipeli<br>orine     | 14(2)                 | 50(2)                     |                   |                                                                                                    |           |               |                 |                     |                  |                     |       |      |              |            |               | -  |
| 1/ | Cefacetrile                                                                                                    | Cefacetrile              | 125(3)92              |                           |                   |                                                                                                    |           |               |                 |                     |                  |                     |       |      |              |            |               | -  |
| 15 | Cenhalevin                                                                                                    | Cenhalevir               | 100(3)                | 200 (muscl                | e <comma></comma> | fat <comm< td=""><td>a&gt; liver)</td><td>1</td><td></td><td></td><td></td><td></td><td></td><td></td><td></td><td></td><td></td><td></td></comm<> | a> liver) | 1             |                 |                     |                  |                     |       |      |              |            |               |    |
| 16 | 1000 (kidn                                                                                                    | ev)(3)                   | 100(0)                | 200 (11400)               |                   |                                                                                                    | u> 11001) |               |                 |                     |                  |                     |       |      |              |            |               |    |
| 17 | Cefalonium                                                                                                    | Cefaloniun               | 20(3)                 | _                         |                   |                                                                                                    |           |               |                 |                     |                  |                     |       |      |              |            |               | =  |
| 18 | Cephapirin                                                                                                    | Sum of cer               | 60(3)                 | 50 (muscle                | <comma> f</comma> | at)                                                                                                    |           |               |                 |                     |                  |                     |       |      |              |            |               |    |
| 19 | 100 (kidne                                                                                                    | v)(3)                    |                       |                           |                   |                                                                                                    |           |               |                 |                     |                  |                     |       |      |              |            |               |    |
| 20 | Cefazolin                                                                                                    | Cefazolin                | 50(4)                 | -                         |                   |                                                                                                    |           |               |                 |                     |                  |                     |       |      |              |            |               |    |
| 21 | Cefoperazo                                                                                                    | Cefoperazo               | 50(3)                 | -                         |                   |                                                                                                    |           |               |                 |                     |                  |                     |       |      |              |            |               |    |
| 22 | Cefquinom                                                                                                    | Cefquinon                | 20(3)                 | 50 (muscle                | <comma> f</comma> | at)                                                                                                    |           |               |                 |                     |                  |                     |       |      |              |            |               |    |
| 23 | 100 (liver)                                                                                                    |                          |                       |                           |                   |                                                                                                    |           |               |                 |                     |                  |                     |       |      |              |            |               |    |
| 24 | 200 (kidne)                                                                                                    | y)                       |                       |                           |                   |                                                                                                    |           |               |                 |                     |                  |                     |       |      |              |            |               |    |
| 25 | Ceftiofur                                                                                                    | Sum of all               | 100(3)                | 1000 (mus                 | cle)              |                                                                                                    |           |               |                 |                     |                  |                     |       |      |              |            |               |    |
| 26 | 2000 (fat <o< td=""><td>comma&gt; liv</td><td>er)</td><td></td><td></td><td></td><td></td><td></td><td></td><td></td><td></td><td></td><td></td><td></td><td></td><td></td><td></td><td></td></o<> | comma> liv               | er)                   |                           |                   |                                                                                                    |           |               |                 |                     |                  |                     |       |      |              |            |               |    |
| 27 | 6000 (kidn                                                                                                    | ey)                      |                       |                           |                   |                                                                                                    |           |               |                 |                     |                  |                     |       |      |              |            |               |    |
| 28 |                                                                                                    |                          |                       |                           |                   |                                                                                                    |           |               |                 |                     |                  |                     |       |      |              |            |               |    |
| 29 |                                                                                                    |                          |                       |                           |                   |                                                                                                    |           |               |                 |                     |                  |                     |       |      |              |            |               |    |
| 30 |                                                                                                    |                          |                       |                           |                   |                                                                                                    |           |               |                 |                     |                  |                     |       |      |              |            |               |    |
| 31 |                                                                                                    |                          |                       |                           |                   |                                                                                                    |           |               |                 |                     |                  |                     |       |      |              |            |               |    |
| 32 |                                                                                                    |                          |                       |                           |                   |                                                                                                    |           |               |                 |                     |                  |                     |       |      |              |            |               |    |
| 33 |                                                                                                    |                          |                       |                           |                   |                                                                                                    |           |               |                 |                     |                  |                     |       |      |              |            |               | -  |
| 34 | h N toble (                                                                                                    | (1) / 🛜 /                |                       |                           |                   |                                                                                                    |           |               |                 |                     |                  |                     |       |      |              |            |               |    |

## Download multiple article PDFs 相關文獻PDF一把抓

ScienceDirect Document Download Manager - powered by **QUOSA** 

要安裝或更新JAVA程式

To download the selected PDFs, select your preferences and click Begin Download.

| Download Options        |                                                        |                             |
|-------------------------|--------------------------------------------------------|-----------------------------|
| Select PDF file naming: | (First Author)_(Document Title)_(Publication Year).pdf | Create my own   Remove Item |
| Download to:            | C:\Users\user\Desktop                                  | Browse                      |
|                         | Download abstract if full text is not available        |                             |
|                         |                                                        |                             |
|                         | Begin Download                                         |                             |

Please note: The full-text of non-subscribed articles will not be downloaded. However, you may be able to access these articles under your organization's agreement with ScienceDirect or by purchasing them with a credit card. Return to ScienceDirect and access each article individually for more options.

Download has been completed. You may close the download window now.

| Document Title                                                                                                    | Format | Availability    | Download Status |
|----------------------------------------------------------------------------------------------------|--------|-----------------|-----------------|
| Disposable amperometric magneto-immunosensor for direct detection of tetracyclines antibiotics residues in milk                               | ★      | (PDF full text) | Complete        |
| Factors influencing variation of bulk milk antibiotic residue occurrence, somatic cell count, and total bacterial count in dairy sheep flocks | 1      | (PDF full text) | Complete        |
| Analytical methodologies for the detection of $\beta$ -lactam antibiotics in milk and feed samples                                            |        | (PDF full text) | Complete        |

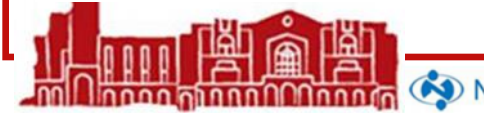

Related Images 以圖找圖

| ScienceDirect Jo                                                                                  | imals   Books                                                                                                    | Shopping cart   Sign in 🚦   Help |
|---------------------------------------------------------------------------------------------------|----------------------------------------------------------------------------------------------------|----------------------------------|
| Search all fields                                                                                 | Author name Journal or book title Volume Issue Page 🔍 Advanced search                                                                                                    |                                  |
| 1,993 Images Related to:                                                                          |                                                                                                    |                                  |
| Most representative immunochemical technologies applied for antibiotic residues in milk and feed. | Analytical methodologies for the detection of<br>β-lactam antibiotics in milk and feed<br>samples Original Research Article<br>TrAC Trends in Analytical Chemistry, Volume 28, Issue<br>6, June 2009, Pages 729-744<br>Lina Kantiani, Marinella Farré, Damiá Barceló, Damiá<br>Barceló<br>View This Article |                                  |

< Previous page results 1 - 24 Next page >

| Search within results                             | Purchase   📩 Download multiple article       | PDFs                                                                                                    |                                      |
|---------------------------------------------------|----------------------------------------------|----------------------------------------------------------------------------------------------------|--------------------------------------|
| Search                                            |                                              |                                                                                                    |                                      |
| Refine results           Limit To         Exclude |                                              | بالاست المراجلين<br>بالاست عبد جليد<br>ماست عبد جليد                                                                                                    | - 7枚<br>- 7枚<br>- 7枚                 |
| Image Type                                        | Multi-syringe chromatography (MSC) set-      | Chromatograms of (A) cow raw milk and                                                                                                    | B-lactam chemical structures: (A)    |
| Figure (1,993)                                    | up used to determine amoxicillin, ampicillin | (B) chicken muscle spiked with 5µg/L or                                                                                                    | penicillins, (B) cephalosporins, (C) |
| Publication                                       | and cephalexin. MS, Multi-syringe            | μg/kg, respectively, of each β-lactam; (C)                                                                                                    | carbapenems.                         |
| Journal (1,928)                                   | View within article   Related Images         | View within article   Related Images                                                                                                    | View within article   Related Images |
| Book (75)                                         |                                              |                                                                                                    |                                      |
| Reference Work (50)                               |                                              |                                                                                                    |                                      |
| Journal/Book Title                                | (a) , n (b) o / <sup>16</sup>                | in the second second se | *·*=*                                |
| Journal of Chromatography A (420)                 | to the states                                | La Star II                                                                                                    | instant instant instant              |
| Journal of Dairy Science (220)                    | attent to attent to a                        | Kinchesters others)                                                                                                    |                                      |
| Analytica Chimica Acta (165)                      |                                              | Taxate taxet Conjunas and                                                                                                    |                                      |

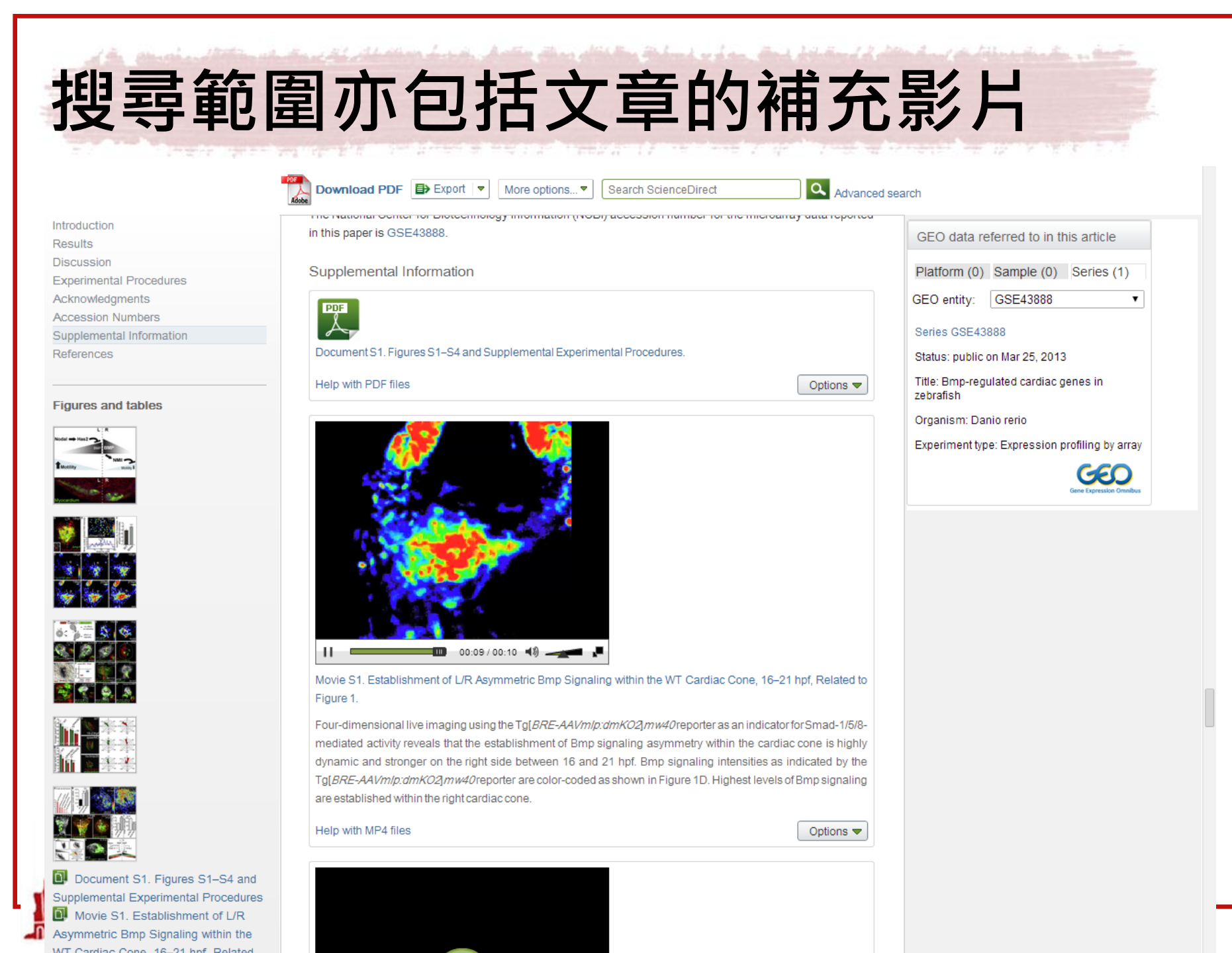

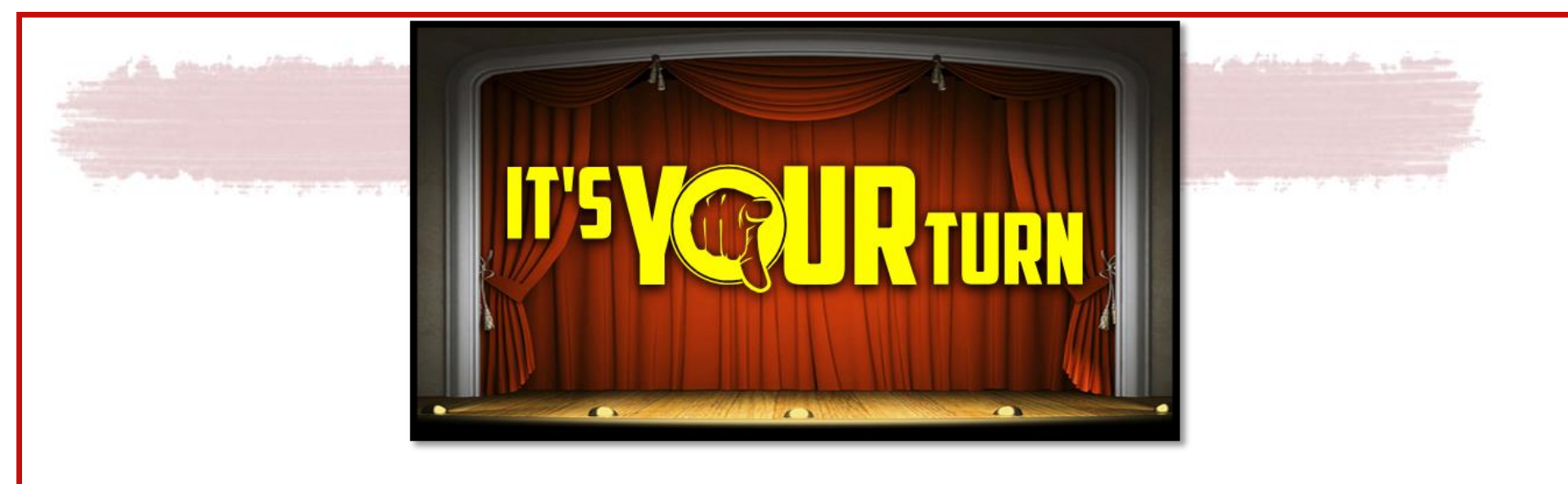

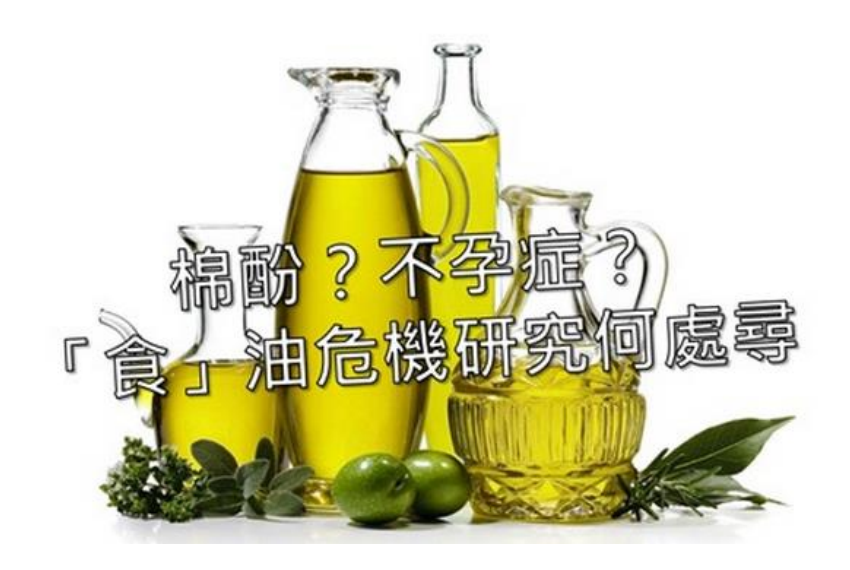

請用ScienceDirect搜 尋棉酚(Gossypol)與 不孕症(Infertility)相 關研究的圖片,下載 成ppt投影片

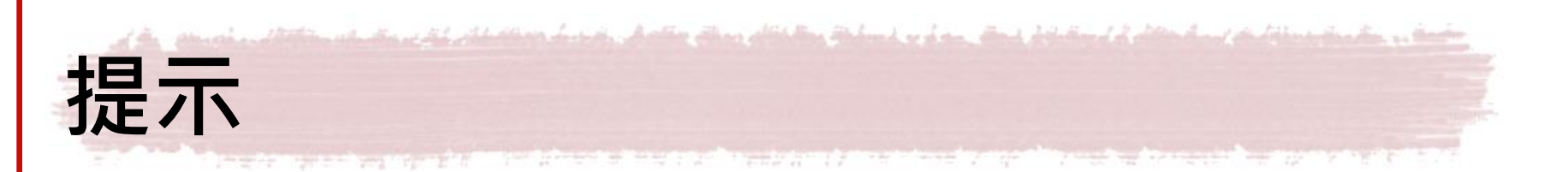

| ScienceDirect     | Journals   Books |                       |                     |
|-------------------|------------------|-----------------------|---------------------|
| Search all fields | Author name      | Journal or book title | Volume Issue Page 🔍 |

| All | Journals                     | Books                 | Reference Works       | Images |      | Advanced search   Expert search      |
|-----|------------------------------|-----------------------|-----------------------|--------|------|--------------------------------------|
|     |                              |                       |                       |        |      | ? Search tips                        |
|     | <b>b</b> -                   |                       |                       |        |      |                                      |
| 5   | earcn:                       |                       |                       |        |      |                                      |
| C   | Gossypol and                 | Infertility           |                       |        | in   | n Images 🔻                           |
| E C |                              | 1                     |                       |        |      |                                      |
| L   | AND V                        | ļ                     |                       |        |      |                                      |
| Г   |                              |                       |                       |        | in   | Images V                             |
|     |                              |                       |                       |        |      | mageo                                |
| L   | imit To                      |                       |                       |        |      |                                      |
|     | Figures                      | Videos                |                       |        |      |                                      |
|     | - Ingalioo                   | - 110000              |                       |        |      |                                      |
| S   | Subject (selec               | t one or mo           | re)                   |        |      |                                      |
| ŀ   | - All Sciences               | -                     |                       |        | Hol  | old down the Ctrl key (or Apple Key) |
| 1   | Agricultural ar              | nd Biologica          | al Sciences           |        | to s | select multiple entries.             |
| 4   | Arts and Hum<br>Riochomistry | anities<br>Constice o | nd Malagular Biology  |        |      |                                      |
| Ľ   | biochemistry,                | Genetics a            | Ind Molecular Biology |        |      |                                      |
| D   | ate Range                    |                       |                       |        |      |                                      |
| (   | All Veore                    | 0 200                 | 4 T to: Present T     |        |      |                                      |
|     | All Teals                    | 200                   | 4 · IO. Present ·     |        |      |                                      |
| ſ   |                              |                       |                       |        |      |                                      |
|     | Search                       | Recall sear           | ch                    |        |      |                                      |
|     |                              |                       |                       |        |      |                                      |
|     |                              |                       |                       |        |      |                                      |

| rch all fields                                                                                               | Author name Journal or bo                                                    | ook title Volume Issue Page 🔍 🗚                                                     | Advanced search                      |                           |
|----------------------------------------------------------------------------------------------------|------------------------------------------------------------------------------|-------------------------------------------------------------------------------------|--------------------------------------|---------------------------|
| images found for: (Gossypol and Inf                                                                          | iertility) 🧳 Edit this search   💾 Save                                       | this search                                                                         |                                      |                           |
| earch within results                                                                                         | 📩 Purchase selected article PDFs 1 式 D                                       | ownload multiple article PDFs                                                       |                                      | Sort by: Relevance   Date |
| efine Image results Limit To Exclude nage Type                                                               | Implantation sites (A) and corpora lutea                                     | Sperm mobility (A) and density (B) in                                               | Drugs that induce hypokalemia.       |                           |
| Figure (3)                                                                                                   | (B) of the female rats mated with control males and males treated with drugs | groups Control (n = 8), GA+H (n = 9), GA<br>(n = 6) and DSG/E/TU (n = 6) after 5, 8 |                                      |                           |
| ublication                                                                                                   | View within article   Related Images                                         | View within article   Related Images                                                | View within article 1 Related Images |                           |
| Journal (3)                                                                                                  |                                                                              |                                                                                     |                                      |                           |
| ournal/Book Title                                                                                            |                                                                              |                                                                                     |                                      |                           |
| Contraception (3)                                                                                            |                                                                              |                                                                                     |                                      |                           |
| opic                                                                                                    |                                                                              |                                                                                     |                                      |                           |
| combined regimen (2)<br>gossypol acetic (2)<br>sertoli cell (2)<br>testosterone undecanoate (2)<br>china (1) |                                                                              |                                                                                     |                                      |                           |
| view more 🕀                                                                                                  |                                                                              |                                                                                     |                                      |                           |
| ear                                                                                                    |                                                                              |                                                                                     |                                      |                           |
| 2004 (2)                                                                                                    |                                                                              |                                                                                     |                                      |                           |
|                                                                                                    |                                                                              |                                                                                     |                                      |                           |
| LIMIT I O EXClude                                                                                            |                                                                              |                                                                                     |                                      |                           |

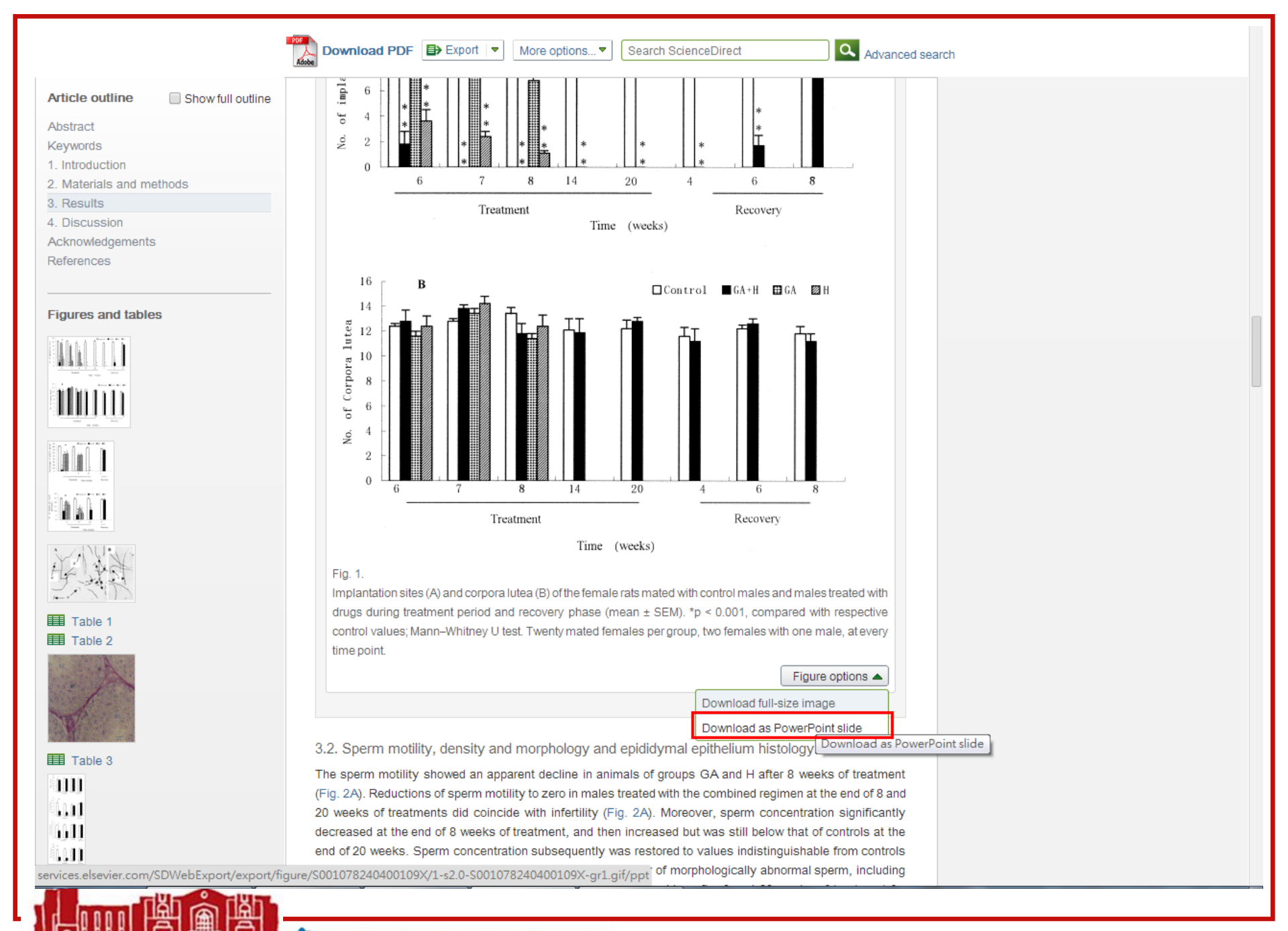

# **EBSCOhost: Image Search**

- Image Collection
  - EBSCO 的圖像資料庫,內含約百萬張名人、自然 科學、歷史、地圖等類型的圖片,大多屬於相片 性質。
- Image Quick View Collection

   EBSCO 收錄文章中的圖片、表格之深度索引,可用關鍵字檢索文章中的圖表。

## **Nuclear Reactor Disasters**

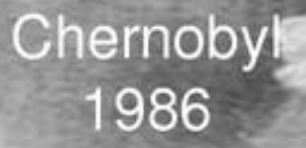

Three Mile Island 1979

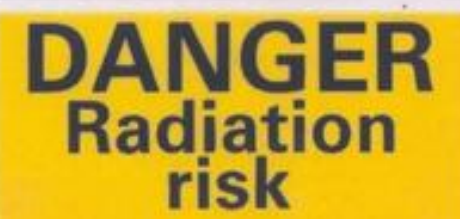

Andrew Cornwall

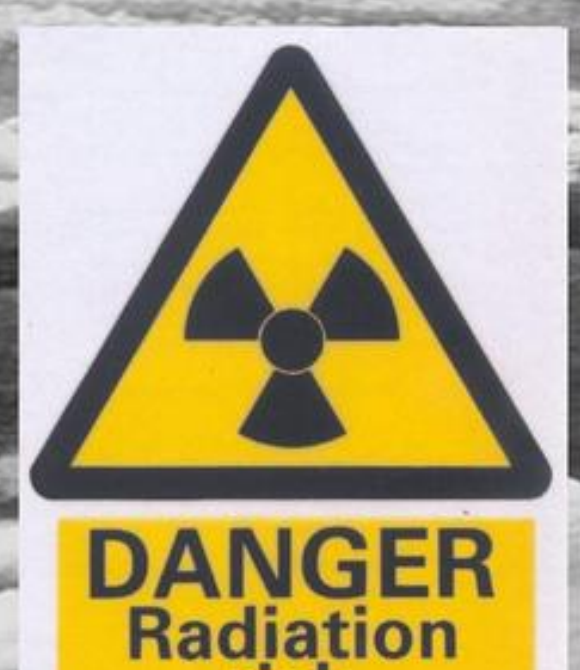

risk

|                                  | ins v Images v            | More ~       | in 🛛 📶 Folder   | Preferences | Languages 🗸 | New Features! | Questions?   | Н  |
|----------------------------------|---------------------------|--------------|-----------------|-------------|-------------|---------------|--------------|----|
| Searching: Image Collection      | on   Ch Image Collection  |              |                 |             |             | NAT           | IONAL TAIWAN | UN |
| "nuclear disaster"               | Image Quick View          | w Collection | Search          | )           |             |               |              |    |
| Basic Search Advanced            | Search Search History     |              |                 |             |             |               |              |    |
|                                  |                           |              |                 |             |             |               |              |    |
| Search Options                   |                           |              |                 |             |             |               | Deset        |    |
|                                  |                           |              |                 |             |             |               | Reset        |    |
| Search Modes and Expanders       |                           |              |                 |             |             |               |              |    |
| Search modes (?)  Boolean/Phrase |                           | Apply        | related words   |             |             |               |              |    |
| Find all my search terms         |                           |              |                 |             |             |               |              |    |
| SmartText Searching Hint         | 限制查找的                     | 的圖像類3        | 型               |             |             |               |              |    |
| Limit your results               |                           | 1            |                 |             |             |               |              |    |
| Image Type                       |                           |              | nage Collection |             |             |               |              |    |
| Photos of people                 | Natural science photo     | os 🙂         |                 |             |             |               |              |    |
| Maps                             | <ul> <li>Flags</li> </ul> |              |                 |             |             |               |              |    |
|                                  |                           |              |                 |             |             |               |              |    |
|                                  |                           |              |                 |             |             |               | Search       |    |
|                                  |                           |              |                 |             |             |               |              |    |
|                                  |                           |              |                 |             |             |               |              |    |
|                                  |                           |              |                 |             |             |               |              |    |
|                                  |                           |              |                 |             |             |               |              |    |

#### **Refine Results**

**Current Search** 

Limit To

Image Type

- Photos of people
- Natural science photos
- Photos of places
- Historical photos
- Maps
- Flags

Show More

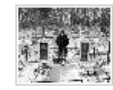

BARTOLOMEEVKA, BELARUS - JANUARY 2006: "CHERNOBYL - 20 YEARS ON"On 26th April, 1986, at 1.23am the world's worst **nuclear disaster** happened at Reactor Number 4 at Chernobyl **nuclear** power station in northern Ukraine. 190 tons of highly radioactive material were released into the atmosphere destroying the lives and land of millions of people. The explosion exposed the people around Chernobyl to radiation 90 times greater than from the Hiroshima bomb. The UN estimates that 9 million people, including 4 million children, are affected by the **disaster**. Radiation specialists expect nearly 1 million people to develop cancer as a direct result of the accident. In Belarus, next door to Ukraine, almost 400,000 people have been forced to leave their homes and become environmental refugees as a result of the contamination left by the explosion. Around 2,000 towns and villages have been abandoned and become a radioactive desert, overgrown with poisoned vegetation and fenced off by barbed wire. 20 years after the **disaster** 99% of the land in Belarus is contaminated. 25% of Belarusan farmland is a **nuclear** wasteland. Thyroid cancer has increased by 2,400%. Congenital birth defects have increased by 250% and there has been a 1,000% increase in suicides in the contaminated areas. Picture shows Lena Muzychenko who, with her husband, refused to leave her home in the deadly 'purple zone' near the Ukraine border. They survive on the food they produce in their polluted garden. They say, "It is better to die from radiation than hunger."(©Tom Stoddart/Getty Images), Database: Image Collection Location: Bartolomeevka Belarus © 2006 Tom Stoddart, Database: Image Collection

#### 全國西文期刊聯合目錄

Search Results: 1 - 50 of 56

BESED, BELARUS - JANUARY 2006: "CHERNOBYL - 20 YEARS ON"On 26th April, 1986, at 1.23am the world's worst **nuclear disaster** happened at Reactor Number 4 at Chernobyl **nuclear** power station in northern Ukraine. 190 tons of highly radioactive material were released into the atmosphere destroying the lives and land of millions of people. The explosion exposed the people around Chernobyl to radiation 90 times greater than from the Hiroshima bomb. The UN estimates that 9 million people, including 4 million children, are affected by the **disaster**. Radiation specialists expect nearly 1 million people to develop cancer as a direct result of the accident. In Belarus, next door to Ukraine, almost 400,000 people have been forced to leave their homes and become environmental refugees as a result of the contamination left by the explosion. Around 2,000 towns and villages have been abandoned and become a radioactive desert, overgrown with poisoned vegetation and fenced off by barbed wire. 20 years after the **disaster** 99% of the land in Belarus is contaminated. 25% of Belarusan farmland is a **nuclear** wasteland. Thyroid cancer has increased by 2,400%. Congenital birth defects have increased by 250% and there has been a 1,000% increase in suicides in the contaminated areas. Picture shows Vladimir Kovzelev, who was forced to leave the village of Besed, which once had a population of 1,000 people. He will return, only when he dies, to join his parents in the village's cemetery.(©Tom Stoddart/Getty Images), Database: Image Collection

Location: Besed Belarus © 2006 Tom Stoddart, Database: Image Collection

#### 全國西文期刊聯合目錄

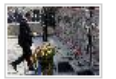

UKRAINE MARKS THE 20TH ANNIVERSARY OF THE CHERNOBYL TRAGEDY: Ukrainian President Viktor Yushchenko lays flowers at a memorial monument of Chernobyl victims during the commemoration rally for those who died during and after the Chernobyl nuclear disaster near the Chernobyl nuclear plant April 26, 2006. Today Ukraine marks the 20th anniversary of the Chernobyl nuclear disaster, when the fourth reactor at the Chernobyl plant exploded, spreading a radioactive cloud across the former Soviet Union. (UPI Photo/Sergey Starostenko), Database: Image Collection Location: CHERNOBYL UKRAINE © UPI, Database: Image Collection

#### 全國西文期刊聯合目錄

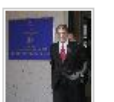

UKRAINE MARKS THE 20TH ANNIVERSARY OF THE CHERNOBYL TRAGEDY: Ukrainian President Viktor Yushchenko walks out from the Chernobyl nuclear plant during the commemoration rally for those who died during and after the Chernobyl nuclear disaster April 26, 2006. Today Ukraine marks the 20th anniversary of the Chernobyl nuclear disaster, when the fourth reactor at the Chernobyl plant exploded, spreading a radioactive cloud across the former Soviet Union. (UPI Photo/Sergey Starostenko), Database: Image Collection Location: CHERNOBYL UKRAINE © UPI, Database: Image Collection

#### 全國西文期刊聯合目錄

#### Result List | Refine Search | 4 1 of 56 +

#### Detailed Record

#### 全國西文期刊聯合目錄

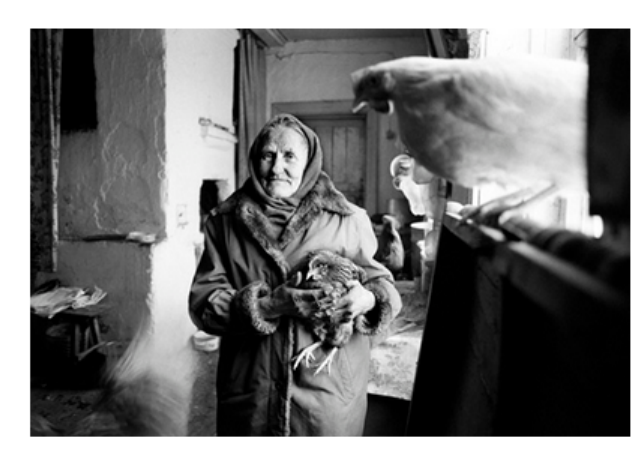

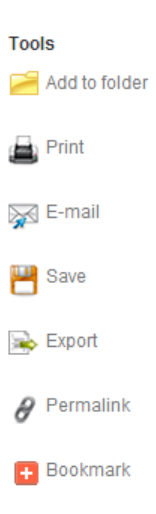

© 2006 Tom Stoddart

Source: GETTY

Copyright: @2006 Tom Stoddart

City: Bartolomeevka

#### Location: Belarus

Caption: BARTOLOMEEVKA, BELARUS - JANUARY 2006: "CHERNOBYL - 20 YEARS ON"ON 26th April, 1986, at 1.23am the world's worst nuclear disaster happened at Reactor Number 4 at Chernobyl nuclear power station in northern Ukraine. 190 tons of highly radioactive material were released into the atmosphere destroying the lives and land of millions of people. The explosion exposed the people around Chernobyl to radiation 90 times greater than from the Hiroshima bomb. The UN estimates that 9 million people, including 4 million children, are affected by the disaster. Radiation specialists expect nearly 1 million people to develop cancer as a direct result of the accident. In Belarus, next door to Ukraine, almost 400,000 people have been forced to leave their homes and become environmental refugees as a result of the contamination left by the explosion. Around 2,000 towns and villages have been abandoned and become a radioactive desert, overgrown with poisoned vegetation and fenced off by barbed wire. 20 years after the disaster 99% of the land in Belarus is contaminated. 25% of Belarusan farmland is a nuclear wasteland. Thyroid cancer has increased by 2,400%. Congenital birth defects have increased by 250% and there has been a 1,000% increase in suicides in the contaminated areas. Picture shows Lena Muzychenko who, with her husband, refused to leave her home in the deadly 'purple zone' near the Ukraine border. They survive on the food they produce in their polluted garden. They say, "It is better to die from radiation than hunger."(©Tom Stoddart/Getty Images)

Accession Number: imh538797

ດດຸດເປັນບານເປັນການເຮັ

Date: 20060201

Database: Image Collection

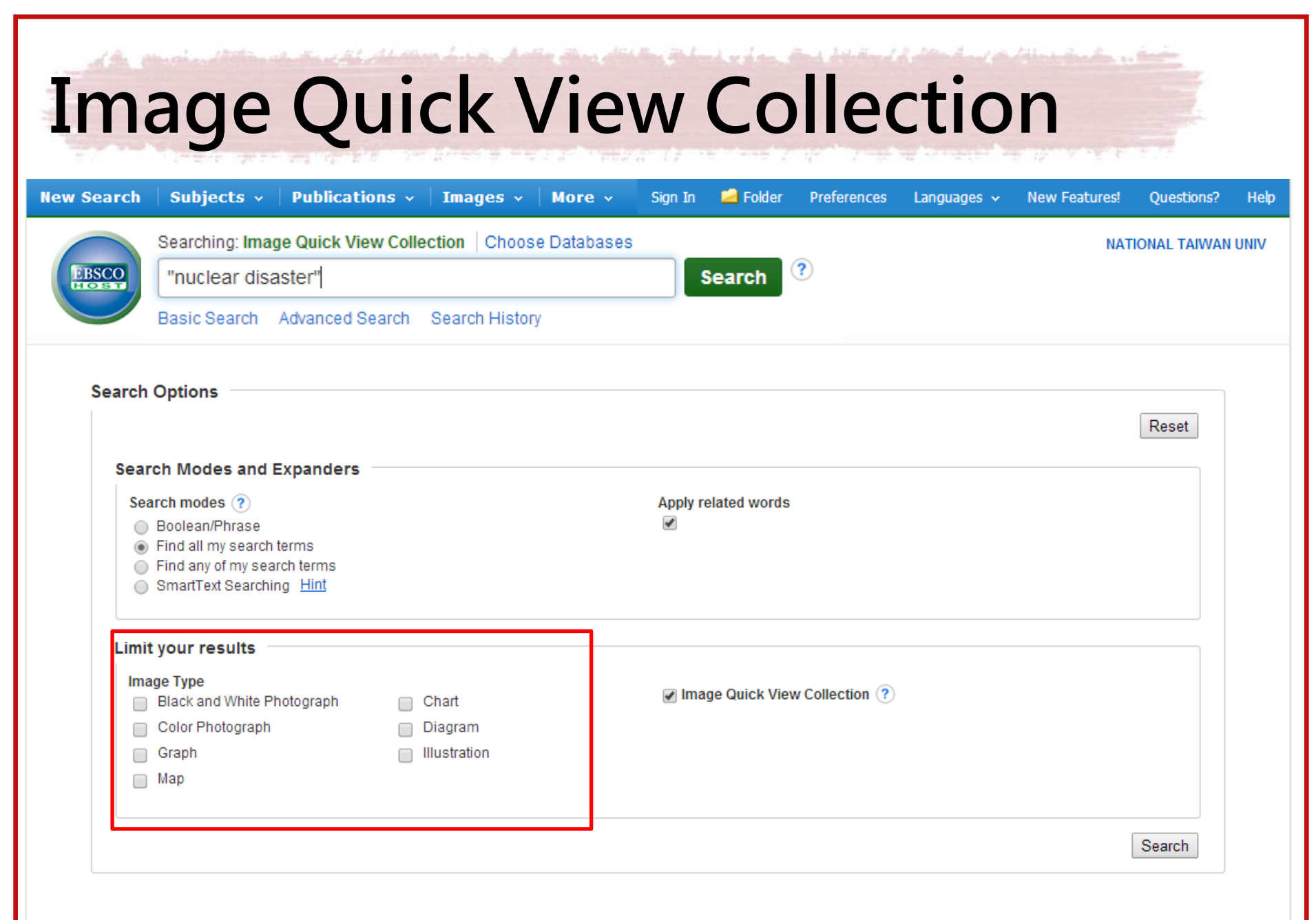

| Refine Results                                       | Search Results: 1 - 3 of 3                                                                                                    | Relevance 🗸                  | Page Options 🗸                  |
|------------------------------------------------------|----------------------------------------------------------------------------------------------------|------------------------------|---------------------------------|
| Current Search                                       | Image found in article:                                                                                                    |                              |                                 |
| Limit To                                             | Decontamination Work in the Area Surrounding Fukushima Dai-ichi Nuclear Power Plant: Anoth                                                                                                    | ner                          |                                 |
| Image Type<br>Black and White<br>Photograph<br>Chart | By: Wada, Koji; Yoshikawa, Toru; Murata, Masaru. Archives of Environmental & Occupational Health, Jul2012, Vol. 67 Issue 3,<br>Photographs, 1 Diagram, 1 Chart, 1 Map; DOI: 10.1080/19338244.2012.693026, Database: Image Quick View Collection<br>Image Type: Map; found on p129, Database: Image Quick View Collection<br>, Database: Image Quick View Collection                                                                                                    | p128-132, 5p, :              | 2 Color                         |
| Color Photograph                                     | 全國西文期刊聯合目錄                                                                                                    |                              |                                 |
| Diagram                                              |                                                                                                    |                              |                                 |
| Illustration                                         | Emergency response technical work at Fukushima Dai-ichi nuclear power plant: occupational h                                                                                                    | ealth                        |                                 |
| 💌 Map                                                | challenges posed by the nuclear disaster.                                                                                                    |                              |                                 |
| Show More<br>Options set                             | By: Wada, Koji; Yoshikawa, Toru; Hayashi, Takeshi; Aizawa, Yoshiharu. Occupational & Environmental Medicine, Aug2012, Vo<br>Color Photograph, 1 Chart, 1 Map; DOI: 10.1136/oemed-2011-100587, Database: Image Quick View Collection<br>Image Type: Map; found on p601, Database: Image Quick View Collection<br>, Database: Image Quick View Collection                                                                                                    | ol. 69 Issue 8, p            | 599-602, 4p, 1                  |
|                                                      | 全國西文期刊聯合目錄                                                                                                    |                              |                                 |
|                                                      | Image found in article:         THE 2011 GREAT EAST JAPAN EARTHQUAKE: A REPORT OF A REGIONAL HOSPITAL IN IN PREFECTURE COPING WITH THE FUKUSHIMA NUCLEAR DISASTER.         Image Type:       By: IRISAWA, ATSUSHI. Digestive Endoscopy, May2012 Supplement, Vol. 24, p3-7, 5p, 5 Color Photographs, 1 Diagram, 1 CH 1661.2012.01280.x, Database: Image Quick View Collection         Image Type:       Map; found on p4, Database: Image Quick View Collection         Image Type:       Map; found on p4, Database: Image Quick View Collection         Image Quick View Collection | FUKUSHIN<br>hart, 1 Map; DOI | <b>/IA</b><br>: 10.1111/j.1443- |
|                                                      | Page: 1                                                                                                    |                              |                                 |
|                                                      | Mobile Site   iPhone and Android apps   EBSCO Support Site   Privacy Policy   Terms of Use   Copyright<br>© 2014 EBSCO Industries, Inc. All rights reserved.                                                                                                    |                              |                                 |
|                                                      |                                                                                                    |                              |                                 |

| Constant and Announced States and Announced States and Announced St |                                                          | 🦰 Add to folder |
|----------------------------------------------------------------------------------------------------|----------------------------------------------------------|-----------------|
| 💾 Save                                                                                                    |                                                          | (B) Print       |
| Include when saving:                                                                                                    |                                                          | E-mail          |
| HTML link(s) to article(s)     Standard Field Format Detailed Citation and Abstract                                                                                                    | For information on saving full text, see online<br>help. | Save Save       |
|                                                                                                    | see online citation help                                 | Export          |
|                                                                                                    |                                                          | 8 Permalink     |
| Save                                                                                                    |                                                          | Bookmark        |

#### Back

#### 1 article(s) will be saved.

To continue, in Internet Explorer, select FILE then SAVE AS from your browser's toolbar above. Be sure to save as a plain text file (.txt) or a 'Web Page, HTML only' file (.html). In FireFox, select FILE then SAVE FILE AS from your browser's toolbar above. In Chrome, select right click (with your mouse) on this page and select SAVE AS

EBSCO Publishing Citation Format: APA (American Psychological Assoc.):

NOTE: Review the instructions at http://support.ebsco.com/help/?int=ehost&lang=&feature\_id=APA and make any necessary corrections before using. Pay special attention to personal names, capitalization, and dates. Always consult your library resources for the exact formatting and punctuation guidelines.

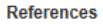

IRISAWA, A. (2012). [untitled]. Digestive Endoscopy, 244.

<!--Additional Information:

Persistent link to this record (Permalink): http://search.ebscohost.com/login.aspx?direct=true&db=iqv&AN=23229297&site=ehost-live&scope=site End of citation-->

Back

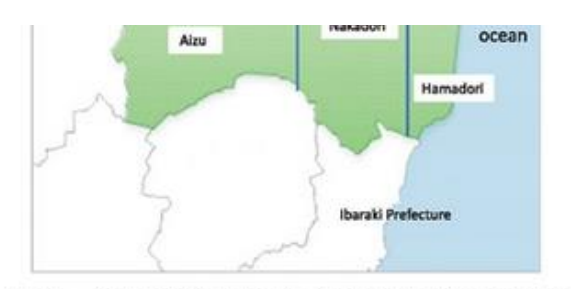

Fig. 1. Map of Fukushima Prefecture. The distance from the

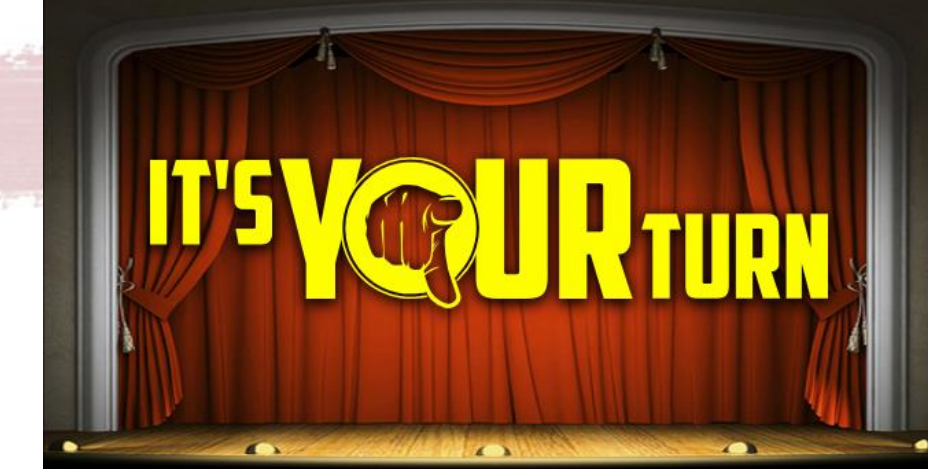

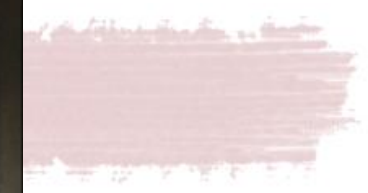

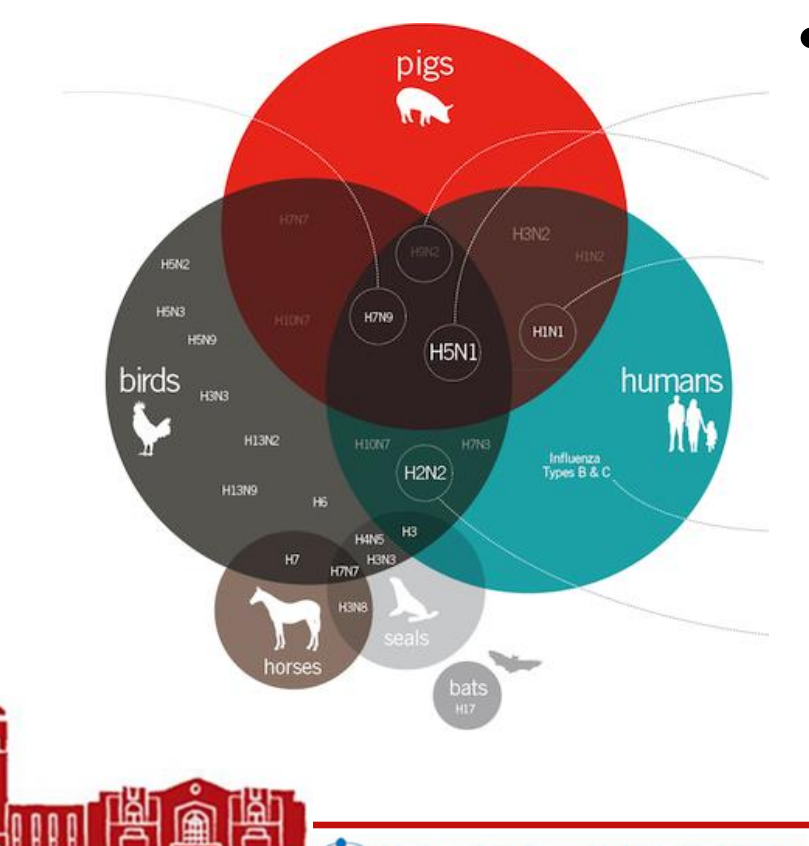

請用EBSCOhost的Image Quick View Collection,搜 尋有關H7N9人傳人

(Human to human transmission of H7N9)的文獻相關照片 (Photograph) · 並將圖 片的來源出處以APA格式

呈現參考書目

| Languages ~ New Features<br>NA | Preferences Languages | ore ~    | • Images •           | <ul> <li>Publication</li> </ul>                            | rch Subjects                                                                                                    |
|--------------------------------|-----------------------|----------|----------------------|------------------------------------------------------------|----------------------------------------------------------------------------------------------------|
| N/                             |                       |          |                      |                                                            |                                                                                                    |
|                                |                       | S        | ction   Choose Datab | nage Quick View Col                                        | Searching: In                                                                                                    |
|                                |                       | × Search |                      | human                                                      | H7N9 and                                                                                                    |
|                                |                       |          | Search History       | Advanced Search                                            | Basic Search                                                                                                    |
|                                |                       |          |                      | arch terms<br>search terms<br>rching <u>Hint</u>           | <ul> <li>Find all my sea</li> <li>Find any of my s</li> <li>SmartText Sear</li> </ul>                                                           |
|                                |                       |          |                      | 5                                                          | Limit your results                                                                                                    |
|                                |                       |          | Chart                | te Photograph                                              | Image Type                                                                                                    |
|                                |                       |          |                      |                                                            |                                                                                                    |
|                                |                       |          |                      |                                                            | _                                                                                                    |
|                                |                       |          | Chart                | e<br>arch terms<br>search terms<br>rching <u>Hint</u><br>s | Search modes ?<br>Boolean/Phrase<br>Find all my sea<br>Find any of my s<br>SmartText Sear<br>Limit your results<br>Mage Type<br>Black and White |

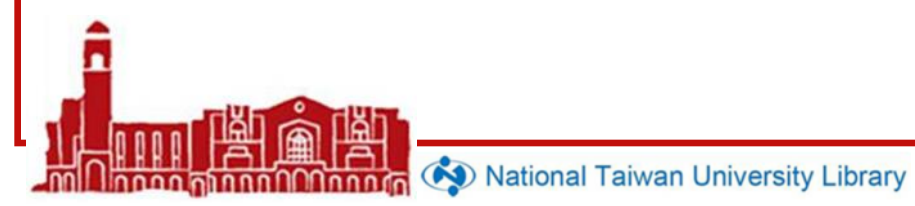

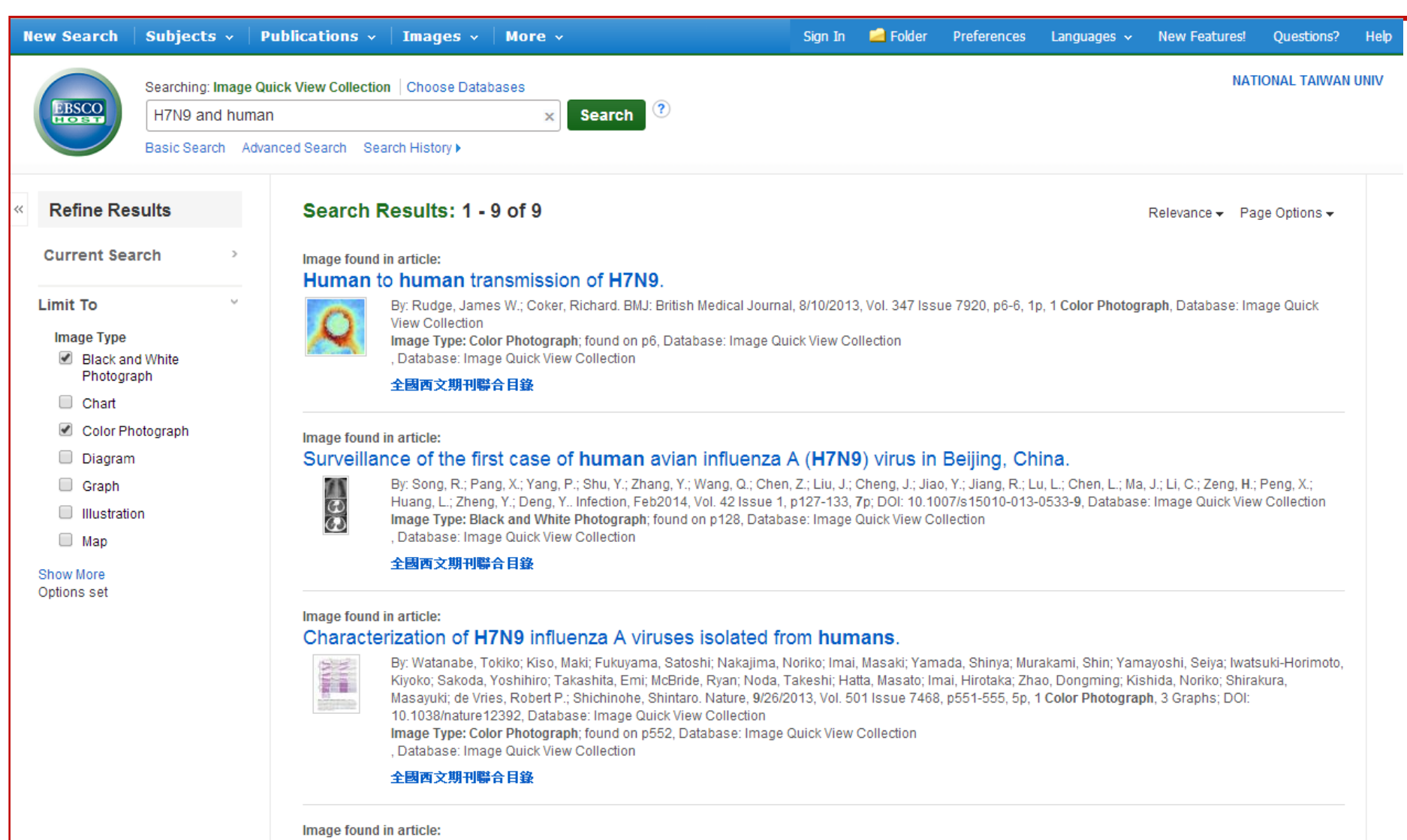

#### The mouse and ferret models for studying the novel avian-origin human influenza A (H7N9) virus.

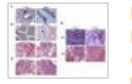

By: Lili Xu; Linlin Bao; Wei Deng; Hua Zhu; Ting Chen; Qi Lv; Fengdi Li; Jing Yuan; Zhiguang Xiang; Kai Gao; Yanfeng Xu; Lan Huang; Yanhong Li; Jiangning Liu; Yanfeng Yao; Pin Yu; Weidong Yong; Qiang Wei; Lianfeng Zhang; Chuan Qin. Virology Journal, 2013, Vol. 10 Issue 1, p1-8, 8p, 2 Color Photographs, 1 Chart, 2 Graphs; DOI: 10.1186/1743-422X-10-253, Database: Image Quick View Collection Image Type: Color Photograph; found on p5, Database: Image Quick View Collection

. Database: Image Quick View Collection

#### 全國西文期刊聯合目錄

nnon Tinnn Minnnin 🐼 National Taiwan University Library

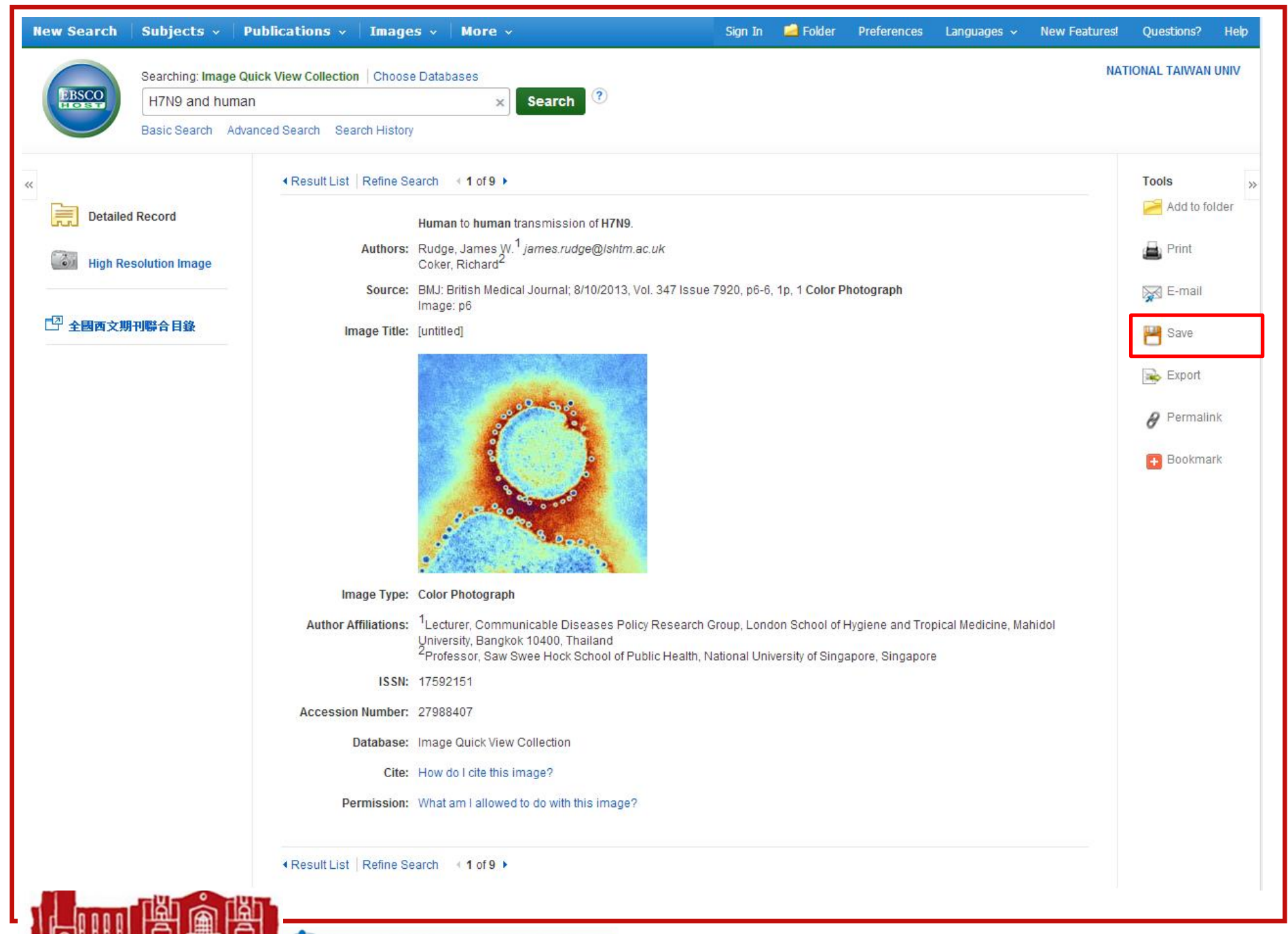

National Taiwan University Library

### Result List | Refine Search ↓ 1 of 4 Save Include when saving: HTML link(s) to article(s) help. Standard Field Format Detailed Citation and Abstract V Oitation Format APA (American Psychological Assoc.)

For information on saving full text, see online

For information on using Citation Formats, see online citation help

#### 1 article(s) will be saved.

Back

Save

Cancel

To continue, in Internet Explorer, select FILE then SAVE AS from your browser's toolbar above. Be sure to save as a plain text file (.btt) or a 'Web Page, HTML only' file (.html). In FireFox, select FILE then SAVE FILE AS from your browser's toolbar above. In Chrome, select right click (with your mouse) on this page and select SAVE AS

#### EBSCO Publishing Citation Format: APA (American Psychological Assoc.):

NOTE: Review the instructions at http://support.ebsco.com/help/?int=ehost&lang=&feature\_id=APA and make any necessary corrections before using. Pay special attention to personal names, capitalization, and dates. Always consult your library resources for the exact formatting and punctuation guidelines.

|--|

Back

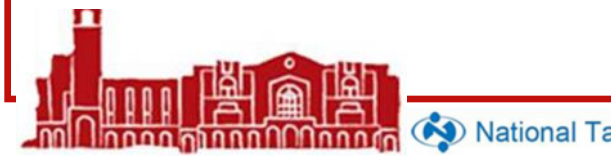

哪裡可以找到日治時期的 台灣地名、建築物、風景 或人物之類的圖片?

a state
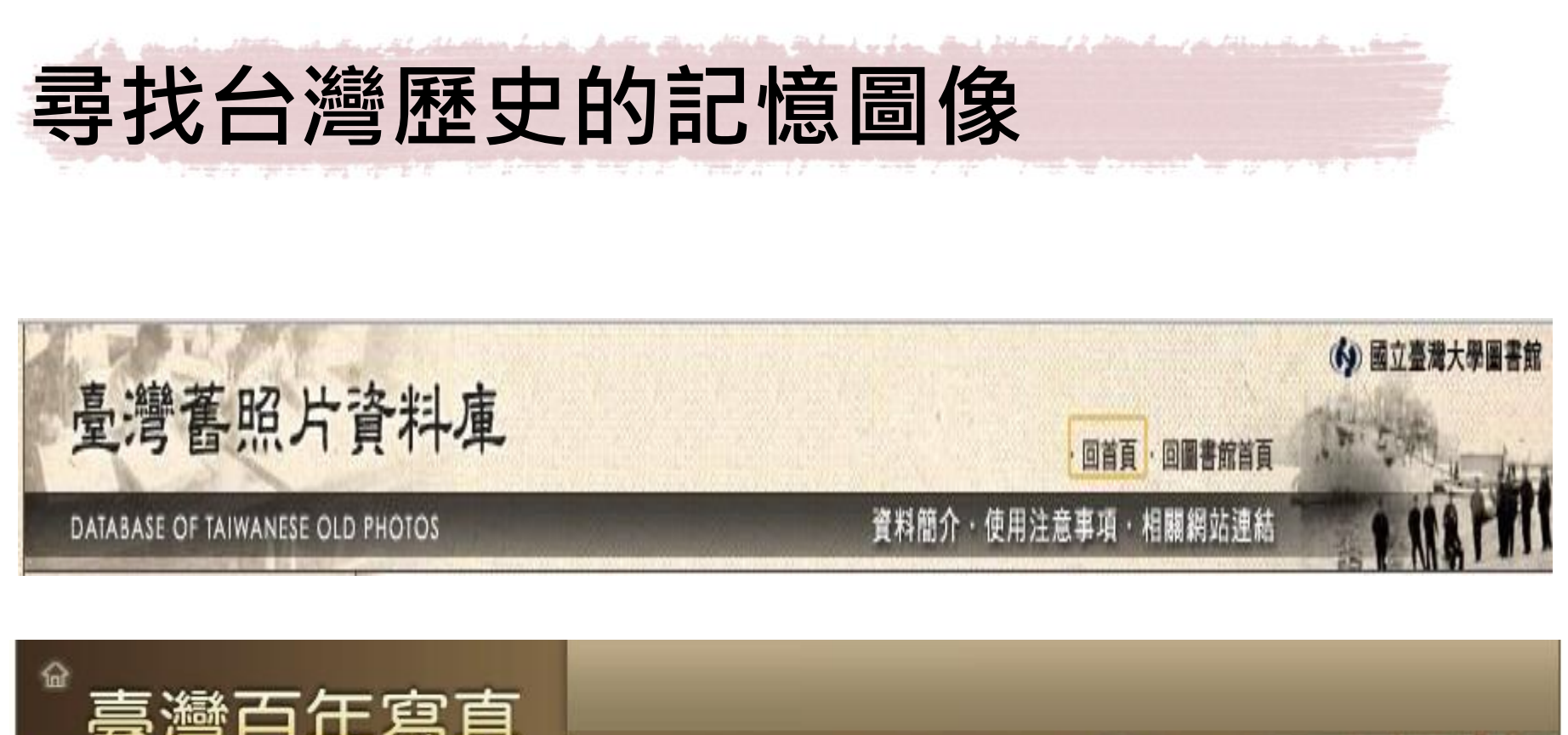

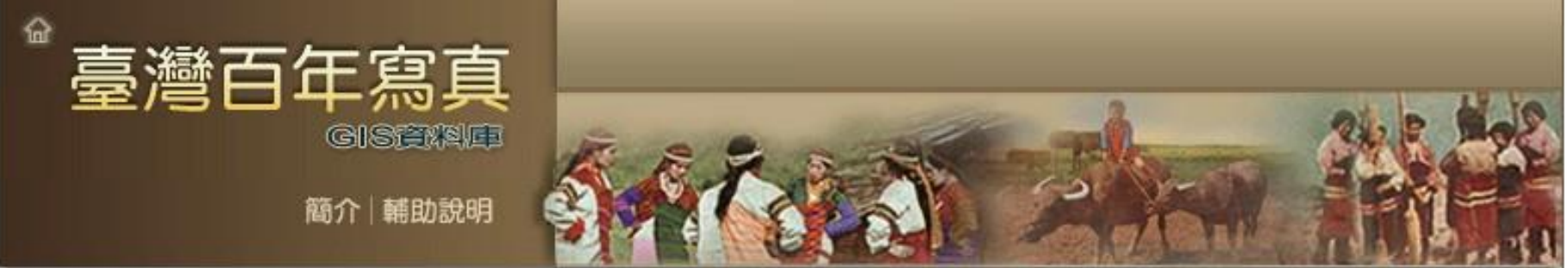

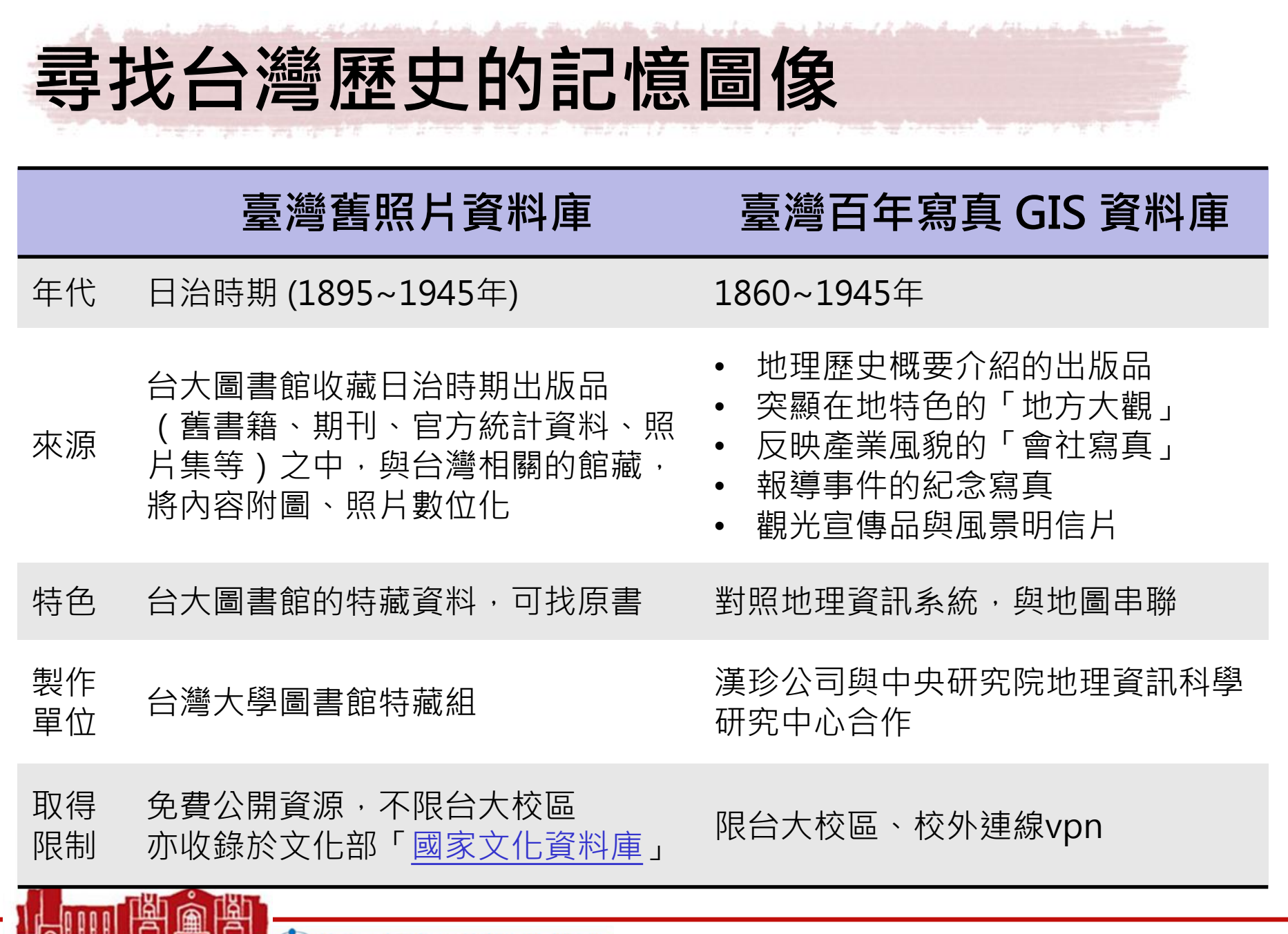

nnnnn 🚯 National Taiwan University Library

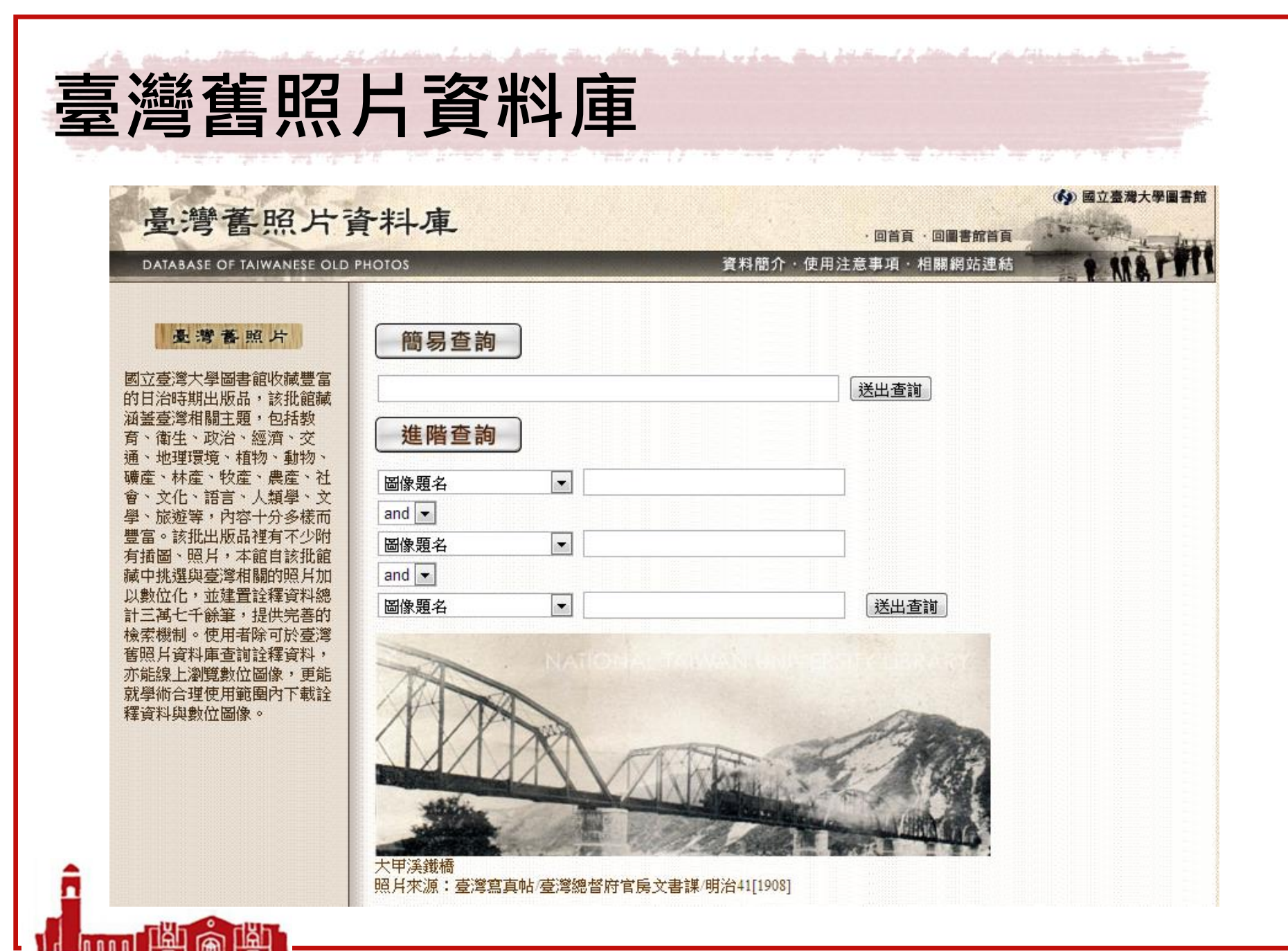

nnn nnnn 🔿 🐼 National Taiwan University Library

| 臺灣               | <b>彎舊照片</b>                                                   | 資料                          | 料庫                            | An Adria via        |                                          |            |             |
|------------------|---------------------------------------------------------------|-----------------------------|-------------------------------|---------------------|------------------------------------------|------------|-------------|
| 圖像題名             | 臺北帝國大學                                                        |                             |                               |                     |                                          |            |             |
| 圖像出處             | 臺灣產業觀光事情                                                      |                             |                               |                     | W AND                                    |            |             |
| 圖像出處 作<br>者      | 臺灣總督府交通局鐵道部                                                   |                             |                               |                     |                                          |            |             |
| 出版者              | 臺灣總督府交通局鐵道部                                                   |                             |                               |                     | Resolution in                            | No:        |             |
| 出版地              | 臺北市                                                           |                             |                               |                     | alles Allenant                           |            |             |
| 出版年              | 昭和15[1940]                                                    |                             |                               | the age             |                                          | Citatis I  |             |
| 頁碼               | 面7                                                            |                             |                               |                     | )國立臺湾大學                                  | 圖書館        |             |
| 圖像類型             | 照月                                                            |                             |                               | Nad.                | oral tatwain Universi                    |            |             |
| 圖像色彩             | 黑白                                                            |                             | 書名                            | <b>臺灣產業觀光事</b>      | 情/ <u>臺灣總督府交通局鐵道</u><br>如本语是維持就 四日151104 | 5 <b>7</b> |             |
| 高廣尺寸             | 5.4X3.9公分                                                     |                             | 出版項                           | 壹兆市 · 壹鸿總省          | 的交通局鐵道部,昭和15[194                         | oj         |             |
| 關鍵字              | 臺灣農業研究機構 臺灣大學 大                                               | 學                           | WINNER<br>Street              | ## W+               | 志书만                                      | like tite  | 收約          |
| 主要關係人_<br>人名(名稱) | 伊澤修二                                                          |                             | 總圖5F臺灣資料(                     | <b>國地</b><br>洽櫃臺調閱) | 条音號<br>480 4030 [鄰近架位館藏]                 | 2010916    | 限館內閲覧       |
| 主要關係人_<br>身分     | 臺灣總督府民政局學務部長                                                  |                             |                               |                     |                                          | 在圖書館館蕭     | <b>志</b> 目錄 |
| 一般附註             | 臺灣各地有許多農業研究機構,<br>大學、果樹、茶葉、畜業等試驗<br>國大學設有理農學部,許多日本<br>種培育的工作。 | 包括農業試驗<br>發所,研究成身<br>知名學者聚身 | 微所、臺北帝國<br>果斐然。臺北帝<br>集於此致力於新 |                     |                                          | 查到的原       | 書           |
| 收藏者(單<br>位)-名稱   | 臺大總圖書館                                                        | 該筆                          | 紀錄的網                          | 址                   |                                          |            |             |

連結網址: <u>http://photo.lib.ntu.edu.tw/pic/db/detail.jsp?dtd\_id=32&id=30009&1&pk=seq&showlevel=2</u>

National Taiwan University Library

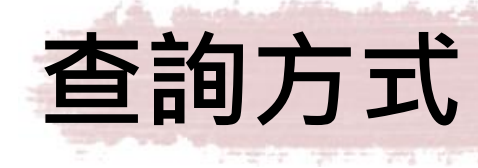

• 簡易查詢

## - 不分欄位, 搜尋範圍較廣泛

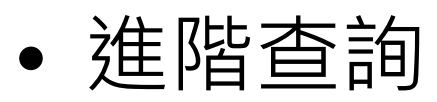

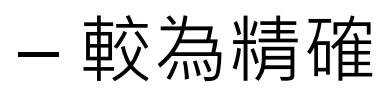

ດໃນບານໃຫ້

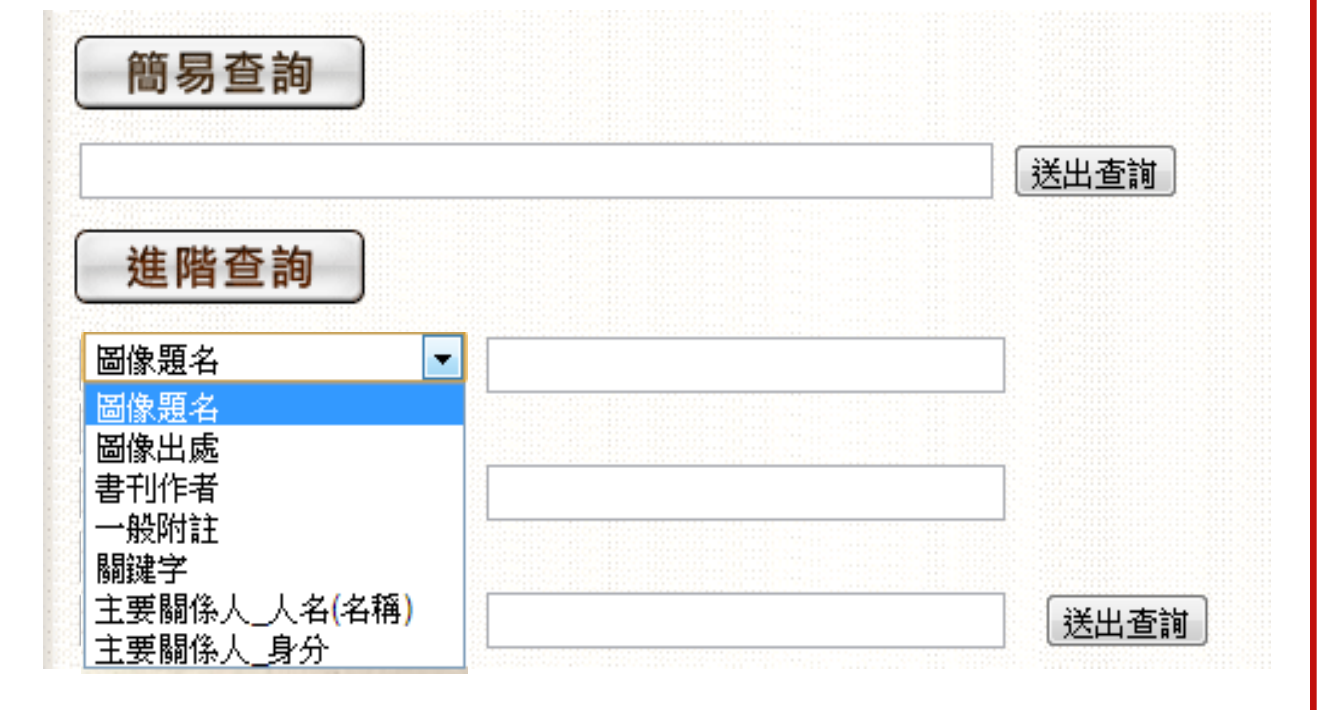

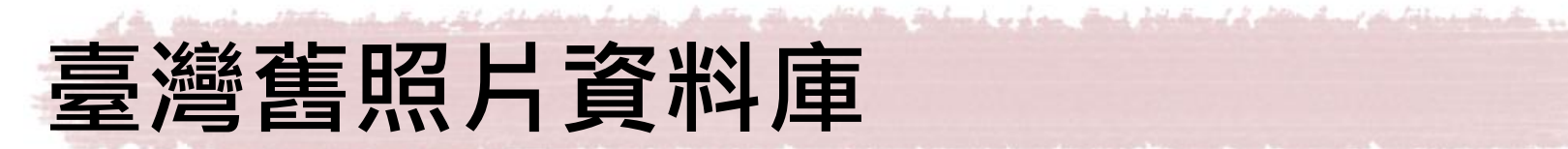

• 舉例: 想查日治時期的孔廟(孔子廟)建築

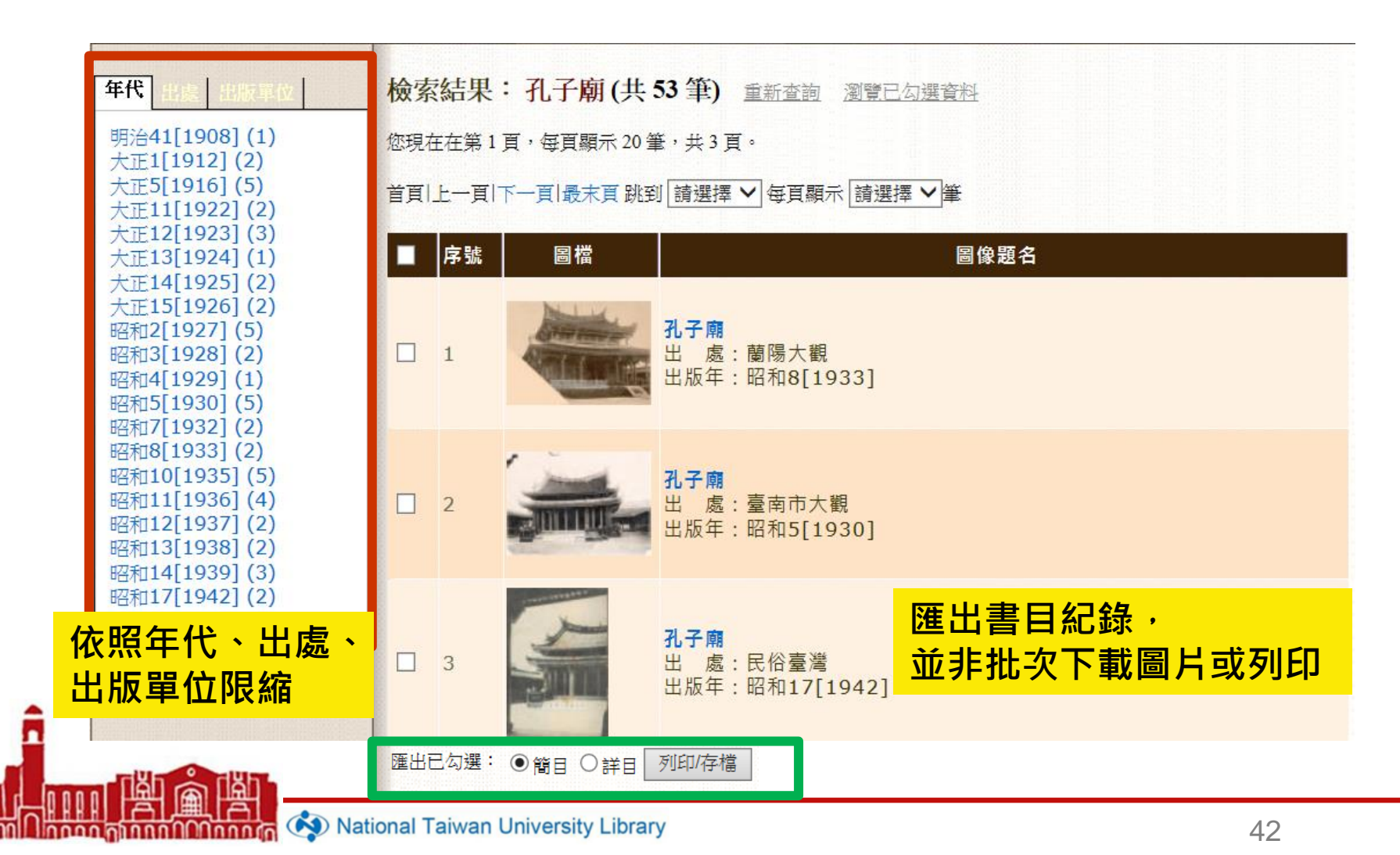

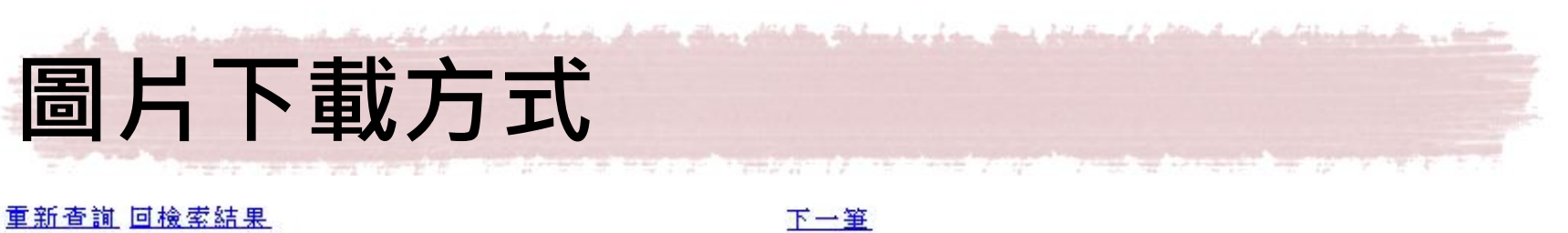

| 圖像題名           | 孔子廟         | 點選觀看放大圖                  |
|----------------|-------------|--------------------------|
| 圖像出處           | 臺灣鐵道旅行案內    | Via 1 Sta                |
| 圖像出處 作<br>者    | 臺灣總督府交通局鐵道部 |                          |
| 出版者            | 臺灣總督府交通局鐵道部 |                          |
| 出版地            | 臺北市         |                          |
| 出版年            | 昭和5[1930]   |                          |
| 頁碼             | 面172後之夾頁    |                          |
| 圖像類型           | 照片          | <ul> <li>下載小圖</li> </ul> |
| 圖像色彩           | 黑白          | 點選右鍵「另存圖片」或「另存影像為」       |
| 高廣尺寸           | 5.6X7.4公分   | <ul> <li>下載大圖</li> </ul> |
| 關鍵字            | 寺廟 宗教       | 點選觀看放大圖 · 圖片放大後再按右鍵      |
| 收藏者(單<br>位)-名稱 | 臺大總圖書館      | 「另存圖片」或「另存影像為」           |

連結網址: http://photo.lib.ntu.edu.tw/pic/db/detail.jsp?dtd\_id=32&id=5575&1&pk=seq&showlevel=2

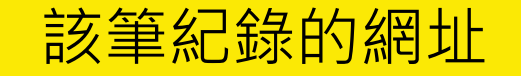

National Taiwan University Library

0000

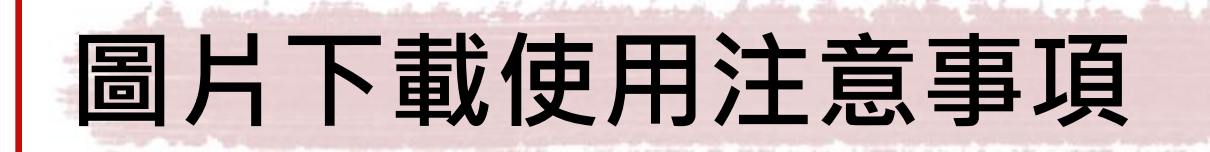

- 合理使用**浮水印**之圖檔,請註明資料來源
  - 合理使用範圍
    - 製作課程簡報、撰寫課程作業、撰寫博碩士論文、投稿期刊文章
  - 資料來源註明example
    - 圖片來源:國立臺灣大學圖書館臺灣舊照片資料庫 http://photo.lib.ntu.edu.tw/pic/db/detail.jsp?dtd\_il 32&id=5575&1&pk=seq&showlevel=2

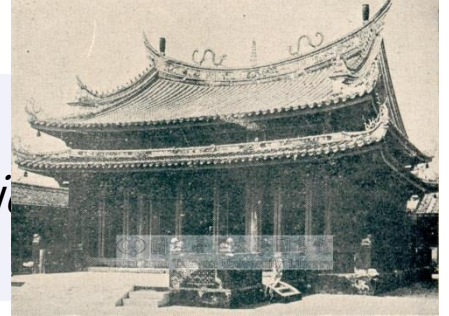

- 如需使用清晰圖檔,請洽詢台大圖書館特藏組
  - 電話 3366-2346
  - 信箱 tulcg@ntu.edu.tw
  - —— 依照 國立臺灣大學圖書館特藏資料重製及收費標準 收費

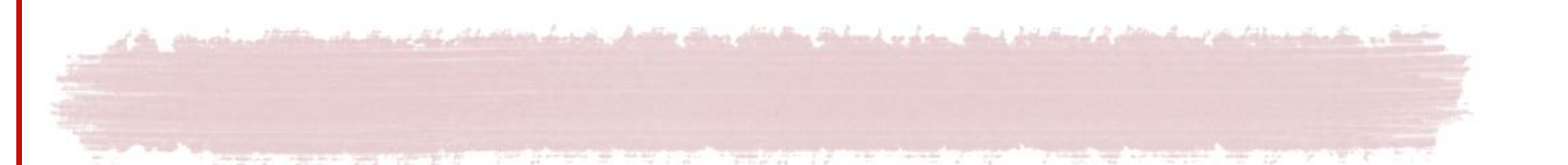

- 請找台大的照片
  - 「台灣大學」舊名: 臺北帝國大學、臺北帝大

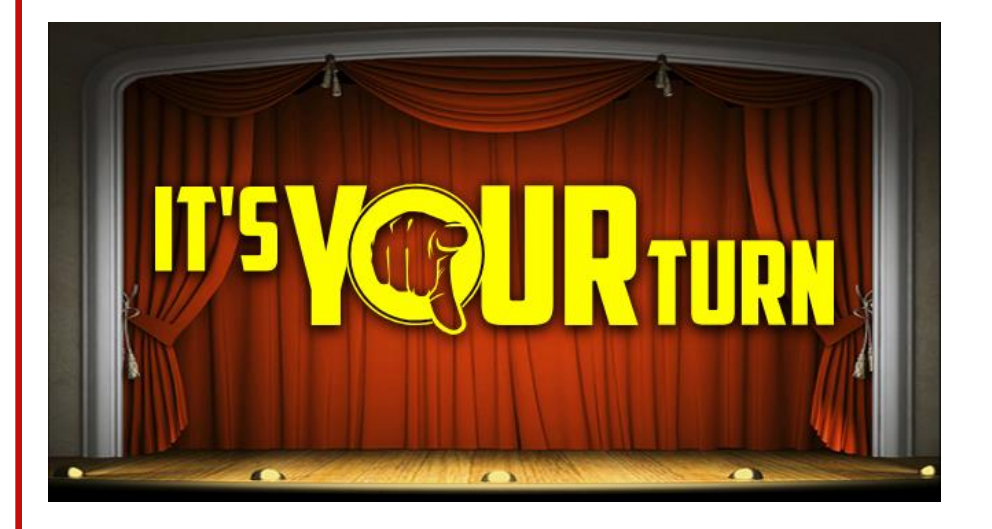

ດທາກຄ

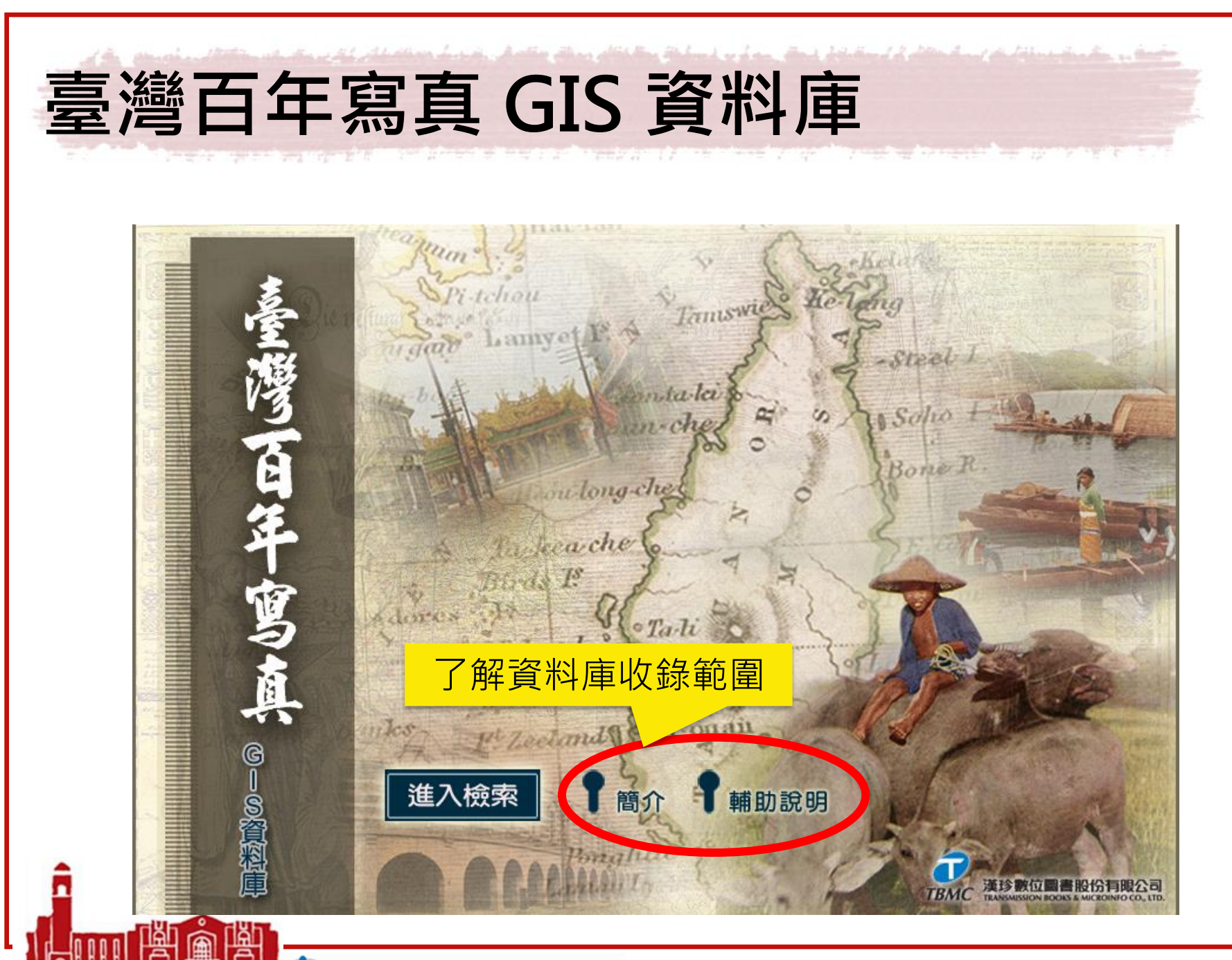

National Taiwan University Library

ດັ່ນບັບບົບບົບບັນ

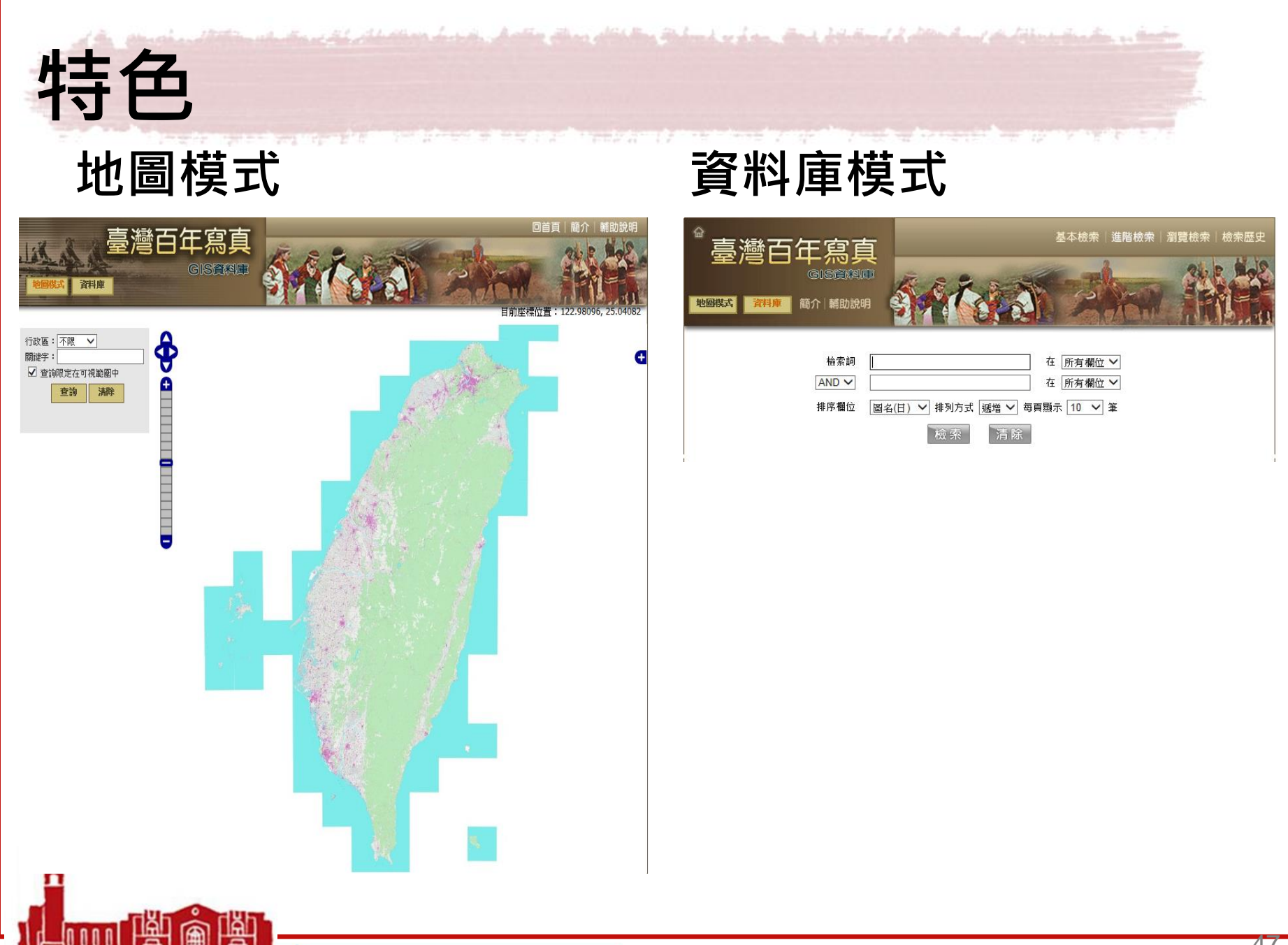

Tinnn Minnnin 🐼 National Taiwan University Library

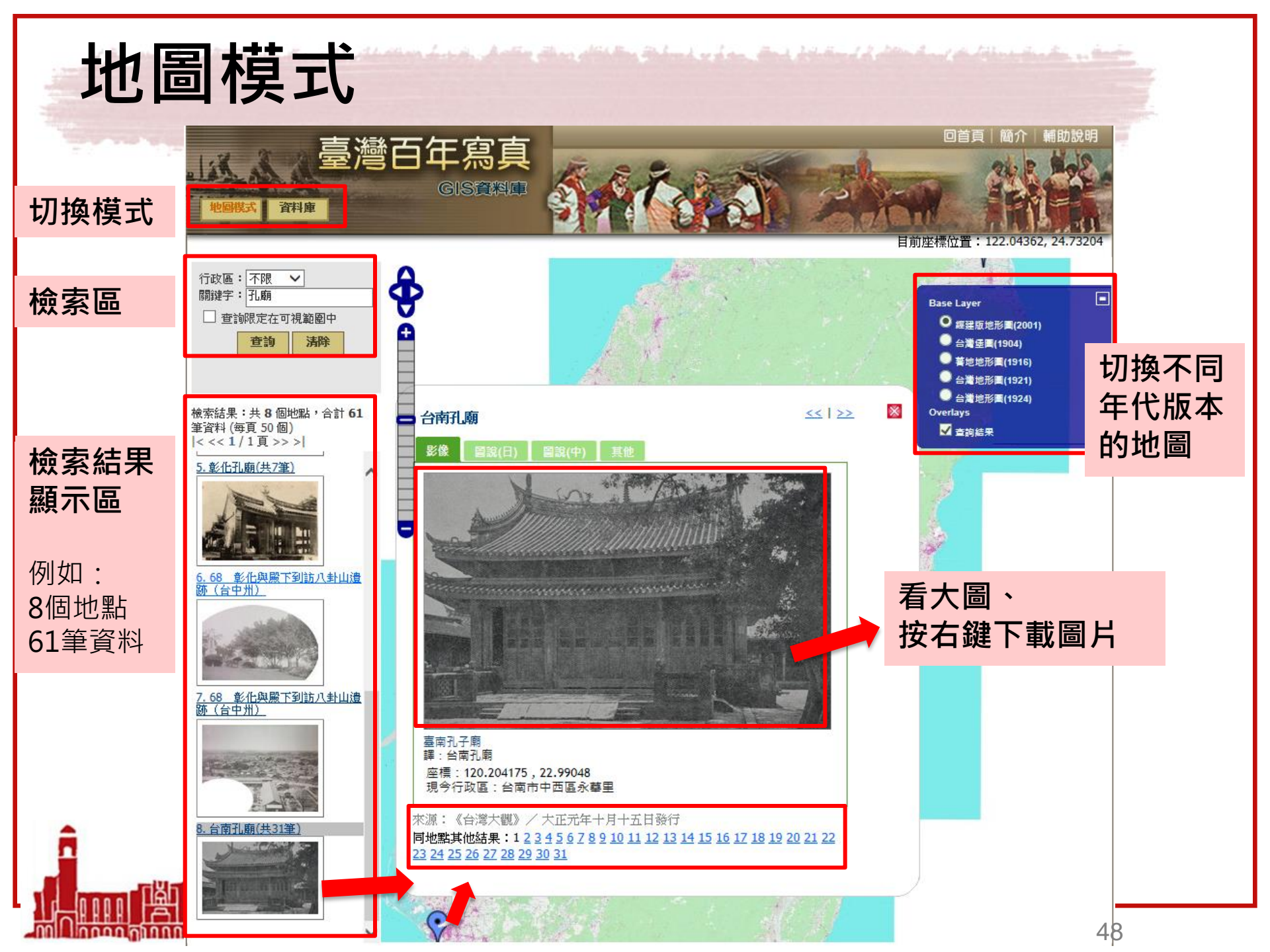

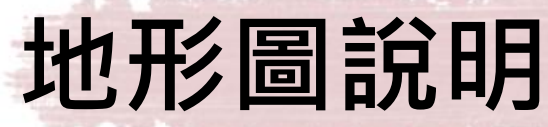

| 形圖說明:: |      |          |                                                                         |
|--------|------|----------|-------------------------------------------------------------------------|
| 圖名     | 出版年  | 比例尺      | 備註                                                                      |
| 經建版地形圖 | 2001 | 1/25,000 | 以經濟發展為目的繪製的地圖。<br>地理範圍包含台灣本島及離島,本島外圍藍色顯示為台灣<br>沿海水域地區。                  |
| 台灣堡圖   | 1904 | 1/20,000 | 百年前受限於交通不便及相關工具及科技應用未開發,故<br>無法深及高山進行測量,圖中央空白處為高山地區。                    |
| 番地地形圖  | 1916 | 1/50,000 | 以補台灣堡圖在蕃地的空白,所繪製的地圖,繪製範圍集<br>中在台灣東部。                                    |
| 台灣地形圖  | 1921 | 1/25,000 | 本套圖測繪區域以台灣東北部、西部平原及澎湖群島為<br>主,是當時官方公務標準圖,這是台灣第一套經過完整三<br>角測量所繪製的地形圖。    |
| 台灣地形圖  | 1924 | 1/50,000 | 著重在高山及台灣東部,1937年,日中爆發戰爭,測量事<br>業被迫終止,留下北自能高山,南至南大武山,沿中央山<br>脈兩側地形圖上的空白。 |
|        |      |          |                                                                         |

Tinnn Minnnin 🐼 National Taiwan University Library

49

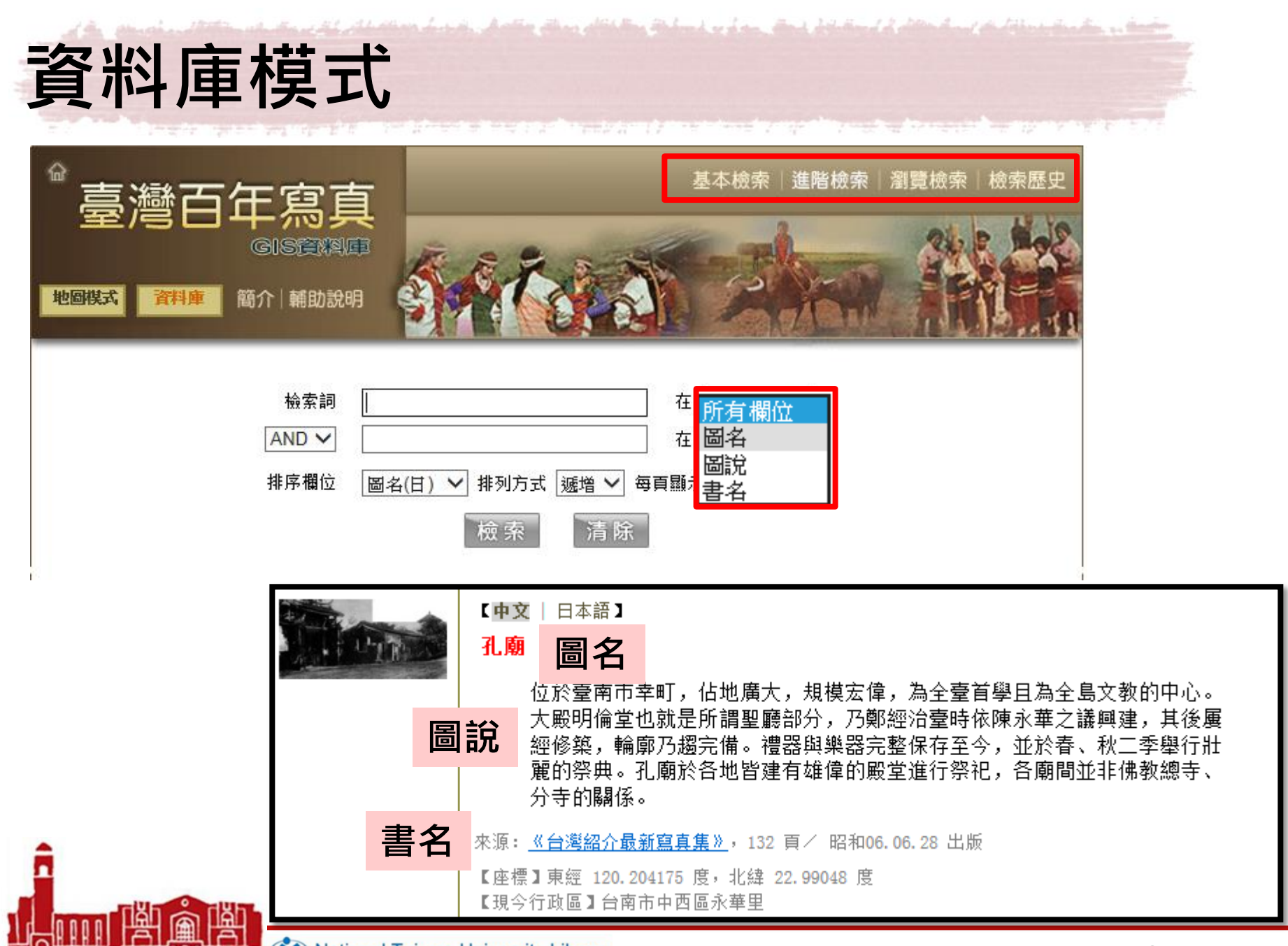

Tinnn 🗚 🖓 National Taiwan University Library

50

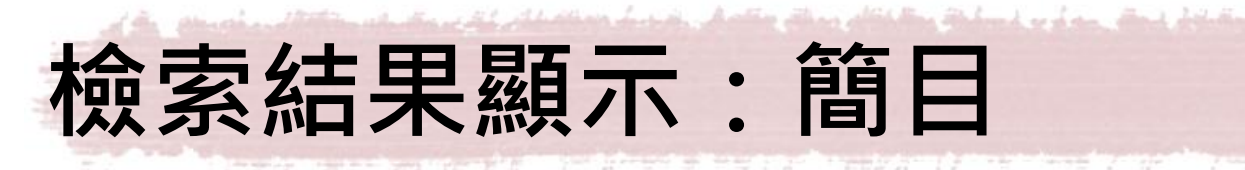

\_\_ 檢索結果 - 簡目

| <ul> <li></li></ul> |                                                                                                    | ()<br>()<br>()<br>()<br>()<br>()<br>()<br>()<br>()<br>()<br>()<br>()<br>()<br>( | <ul> <li>依 圖名(日)</li> </ul> | 基本檢索 進階檢                | 奈   創覽校 |                          |
|---------------------|----------------------------------------------------------------------------------------------------|---------------------------------------------------------------------------------|-----------------------------|-------------------------|---------|--------------------------|
| 調示標註                | 副名(日)                                                                                                    | 8                                                                               | 名翻譯                         | 書名                      | 詳目      | 昭片影像                     |
|                     | (臺灣) 霧社蕃人の食事<br>MEALS OF SAVAGE<br>TAIWAN.                                                                               | (古)(書) 一冊                                                                       |                             | 開発現面シン                  | 70      | 3.                       |
| 2                   | (霧社名勝) 蕃屋糸取<br>樂奏                                                                                                    | ] 遇取 1 / 60 角                                                                   |                             |                         |         | ● 連結影像                   |
| 3                   | (霧社名勝)蕃婦の機                                                                                                    | ALLA.                                                                           | (臺灣) 霧社原作                   | 主民的一餐                   | D       | ●連結影像                    |
| 4                   | 54 霧社(臺中州)                                                                                                    |                                                                                 | 来源: (明信片)<br>【座標】東超 121.13  | 34712 度, 北線 24.026125 度 |         | • 連結影像                   |
| 5                   | 55 蕃人の生活狀況(<br>中州)                                                                                                    |                                                                                 | 【現今打較職】開放和                  | 和L                      | 2       | <ul> <li>連結影像</li> </ul> |
| 6                   | 55 蕃人の生活狀況(臺<br>中州)                                                                                                    | 55 原住民<br>中州)                                                                   | 生活狀況(台                      | /吉滋安吉在)                 | -1      | <ul> <li>連結影像</li> </ul> |
| 7                   | アミス族 總督官邸に於<br>ける南投 <mark>霧社</mark> 蕃人及臺東<br>大魯閣蕃人Group of<br>Japanese Government<br>Offcial's, Formosans<br>and Savages | 阿美族<br>東大魯<br>邸                                                                 |                             |                         | ,<br>,  | ● 連結影像                   |
| 8                   | タイヤル族の耕耘                                                                                                    | 泰雅族的                                                                            | TYP:                        | A CAN                   | -       | 連結影像                     |
| 9                   | タイヤル族霧社蕃の機織                                                                                                    | 泰雅族                                                                             |                             | CT.                     |         | • 連結影像                   |
| 10                  | タイヤル族 <mark>霧社</mark> 蕃首棚の<br>模型(左)                                                                                      | 泰雅族 <b>派</b><br>(左)                                                             |                             | 篇》                      |         | ● 連結影像                   |

| 檢索結果 - 詳目      |                                                                            |              |
|----------------|----------------------------------------------------------------------------|--------------|
| 臺灣百            | 年寫真                                                                        | 進階檢索 瀏覽檢索 檢察 |
| 地图模式           | 簡介 辅助說明                                                                    |              |
| <b>顧示筒目 </b>   | : 結果輸出 2 下一頁<br>Ⅰ, 1 / 13 頁 到 頁 GO 依 圖名(日) ▼ 透増 ▼ 0                        | 毎頁 10 💌 筆 😡  |
| ☑ 選取 1 1       | 筆                                                                          |              |
|                | 【中文   日本語】<br>(台灣) <mark>霧社蕃童公學校</mark>                                    |              |
| tent f if stor | 來源: <u>(明信片)</u><br>【座標】東經 121.133786 度,北緯 24.022076 度<br>【現今行政區】南授縣仁愛鄉大同村 |              |
| ☑ 選取 2 / 127   | *<br>筆                                                                     |              |
| 1 Alexandre    | 【中文   日本語】<br>(臺灣) <mark>霧社原住民的一餐</mark>                                   |              |
| ally Same      | 來源: (明信片)<br>【座標】東經 121.134712 度,北緯 24.026125 度                            |              |

Mational Taiwan University Library

| IE 10.11開刷                                                                                                    | <b>汝有誤・請調整相容</b> 権                                            | 生檢視設定                                                                                                    |
|----------------------------------------------------------------------------------------------------|---------------------------------------------------------------|----------------------------------------------------------------------------------------------------|
| ★ http://140.112.113.17/tw_oldim/map/index.php          Ig(E) 檢視(V) 我的最愛(A) Ig(T) 說明(H)         J車_教師版問番 ④ 副卡程式 Version 2.0 新 ④ 國立臺灣力         「位政區: <u>不限</u> ▼         「遊園観度在可視範圍中         查詢 清除 | P - 0       ※ 国立選邦大学展芸報会社会社会会会会会社会社会社会会会会会社会社会社会社会社会社会社会社会社会社 | NP(P)       ●         檔案(F)       ●         總放(Z) (100%)       ●         安全性(S)       ●         將網站新增到 [開始] 功能表(M)       檢視下載(N)         Ctrl+J       管理附加元件(M)         F12 開發人員工具(L)       移至釘選的網站(G)         相容性檢視設定(B)          網際網路選項(O)       爾於 Internet Explorer(A) |
|                                                                                                    | al Taiwan University Library                                  | 53                                                                                                    |

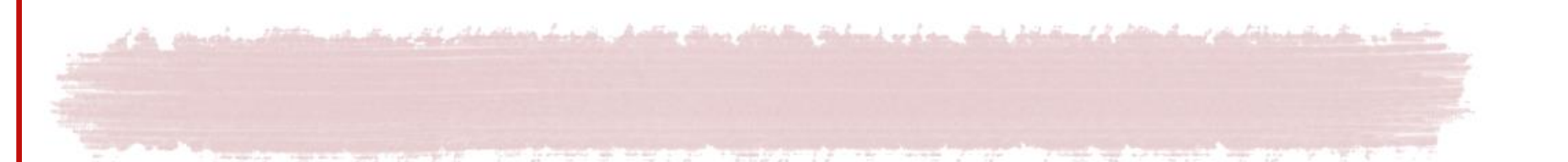

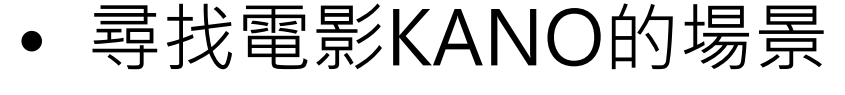

- 嘉農(嘉義農林學校)

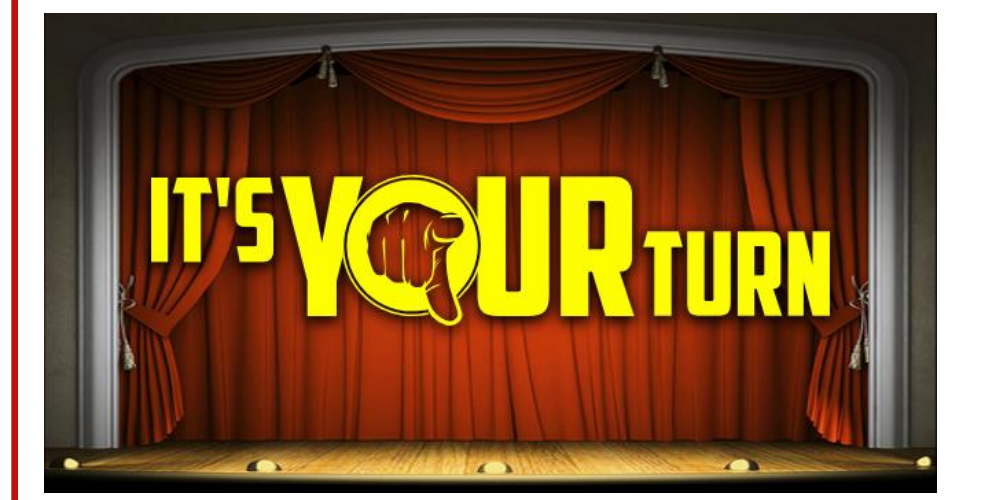

າງບັບບັນ

- 嘉義神社

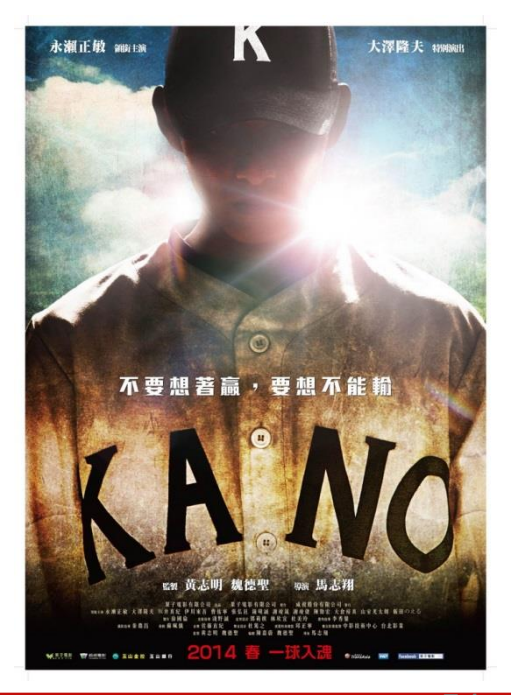

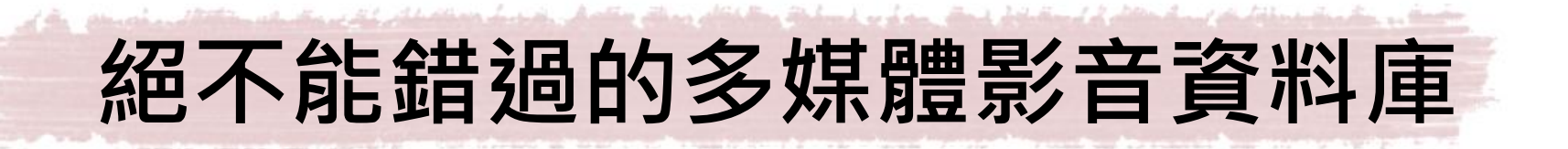

## • Alexander Street Press 系列多媒體資料庫

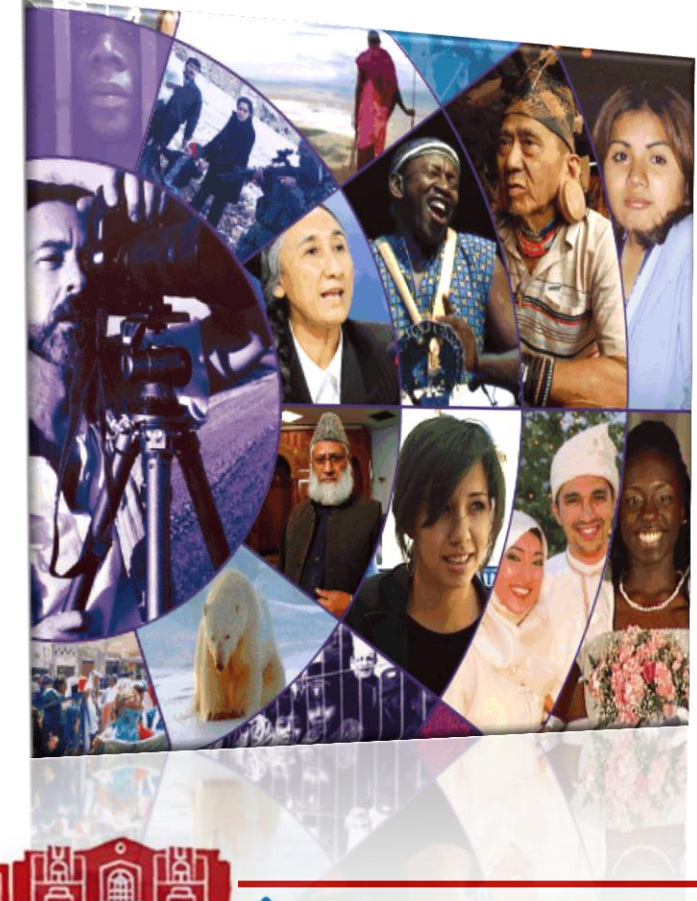

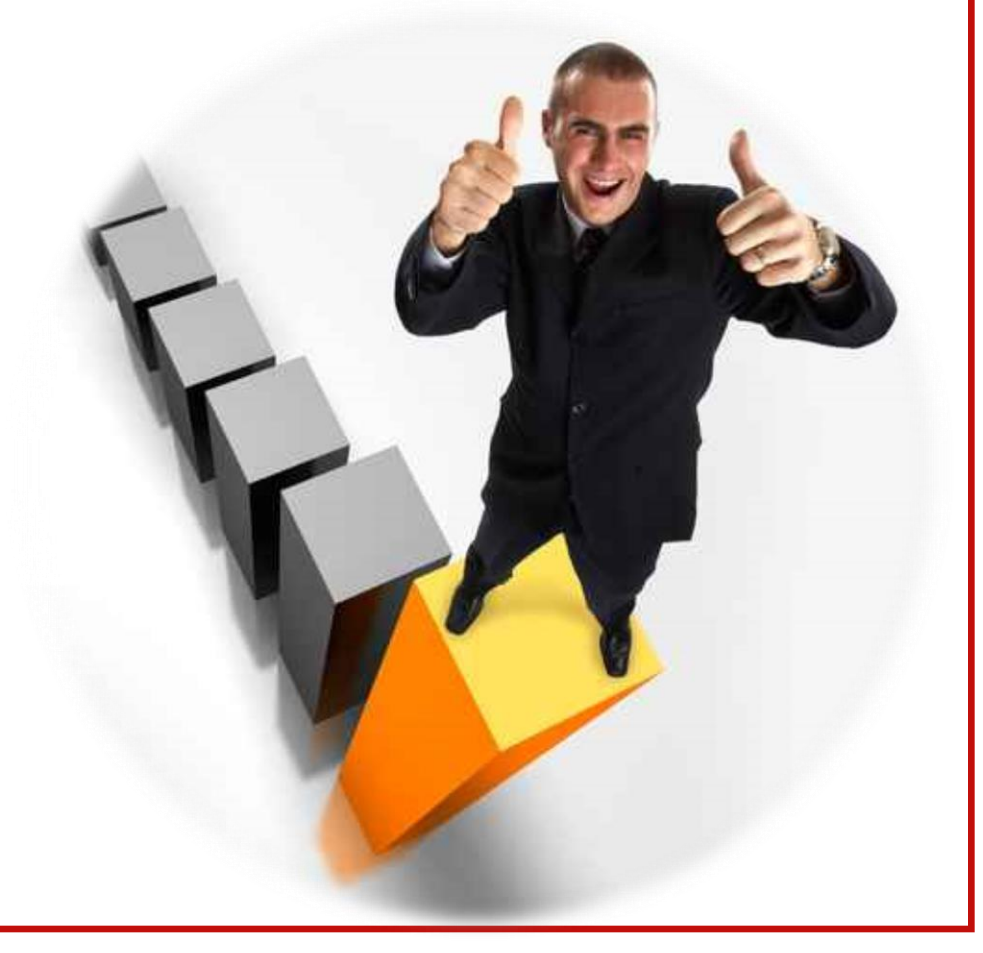

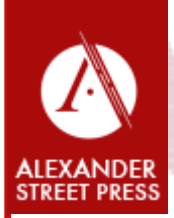

Alexander Street Press 系列多媒體資料庫

## 台大訂購的子資料庫

| Filmakers Library online                                                                                                    | 紀錄片、獨立製作的影片 |
|----------------------------------------------------------------------------------------------------|-------------|
| Theatre in Video                                                                                                    | 經典電影        |
| Ethnographic Video Online                                                                                                    | 人類學         |
| Dance in Video                                                                                                    | 經典舞蹈        |
| <ul> <li>Music Online:</li> <li>Classical Scores Library</li> <li>Opera in Video</li> <li>Smithsonian Global Sound<br/>for Libraries</li> </ul> | 音樂、歌劇       |

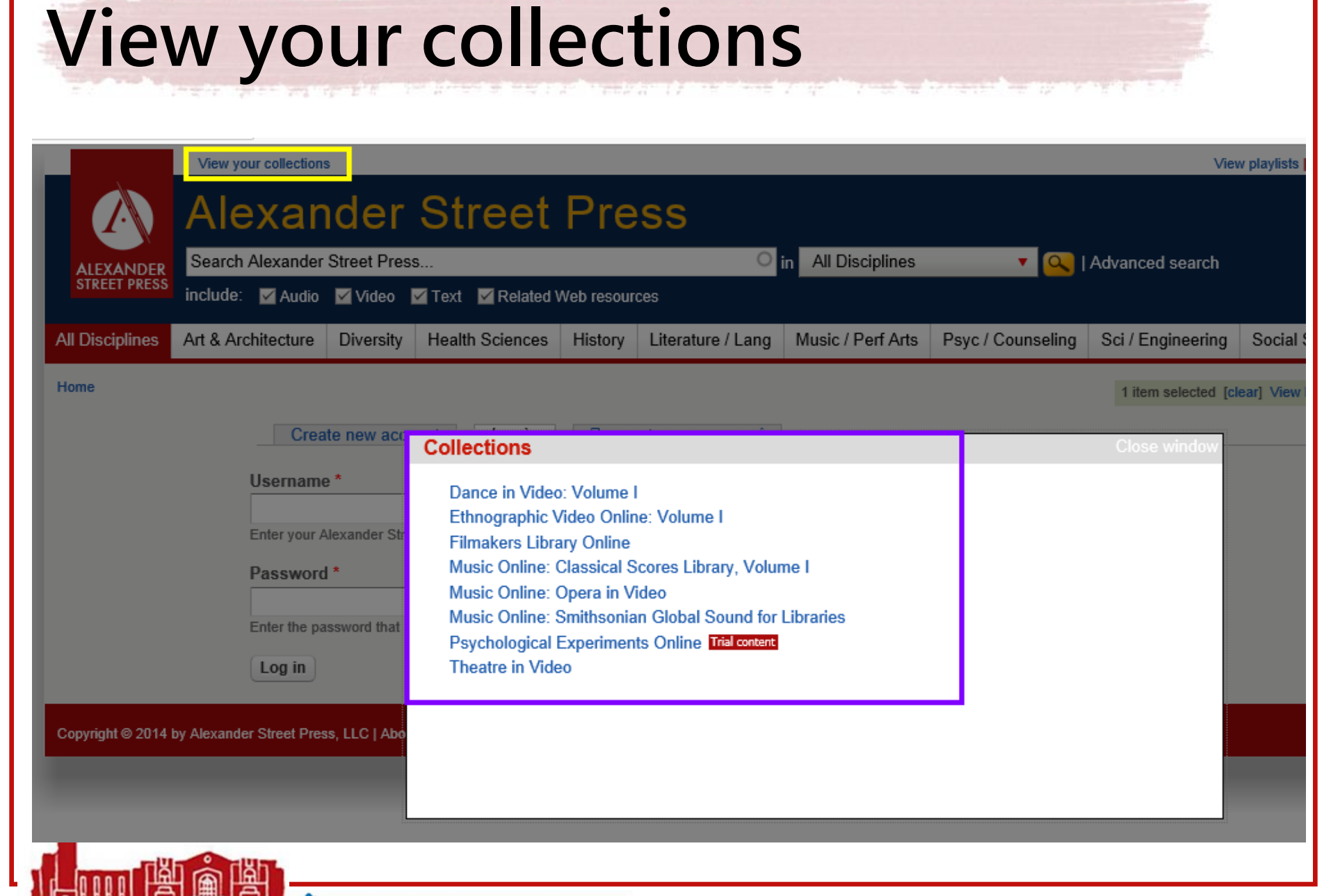

When Status & or from the destriction of the above

And the taken the time of

#### nnon finn finn fra 🐼 National Taiwan University Library

## **Filmakers Library Online**

- 除收錄獲獎的紀錄片外,主題內容涵蓋人文 與社會等跨學科領域,包括:
  - - 種族與性別研究、人權、國際關係、全球化相關
     研究、多元文化、生物倫理學、刑事司法、環境
     、健康衛生、政治、心理、藝術,以及文學等

-計有879部紀錄片及獨立製作影片

|                           | View your collections     |              |                         |               |                          |                           |                   | Welcome, chihlochen@ntu.edu.tw   My profile   Playlists   Clips / Bookmarks   Sign o |                                 |  |  |
|---------------------------|---------------------------|--------------|-------------------------|---------------|--------------------------|---------------------------|-------------------|--------------------------------------------------------------------------------------|---------------------------------|--|--|
|                           | Filmak                    | ers          | Library                 | / On          | line                     |                           |                   |                                                                                      |                                 |  |  |
| ALEXANDER<br>STREET PRESS | Search Alexander          | Street Pres  | S                       |               | 0                        | in All Disciplines        | 🔻 🔍 I             | Advanced search                                                                      |                                 |  |  |
|                           | include: 🗹 🛛 Au           | dio 🗹 🛛 V    | 'ideo 🗹 🛛 Text 🖌        | Relat         | ed Web resources         |                           |                   |                                                                                      |                                 |  |  |
| All Disciplines           | Art & Architecture        | Diversity    | Health Sciences         | History       | Literature / Lang        | Music / Perf Arts         | Psyc / Counseling | Sci / Engineering                                                                    | Social Sciences                 |  |  |
| You are viewing           | a new version of our site | with improve | d functionality and the | latest conten | t updates : learn more o | r go back to the old site |                   | 0                                                                                    | items selected 🔮 請選取語言 🔽 🕢 Help |  |  |

🛂 請選取語言 🔍 🔻 0 items selected

#### Browse

Titles

Disciplines Publishers

People

Content Types

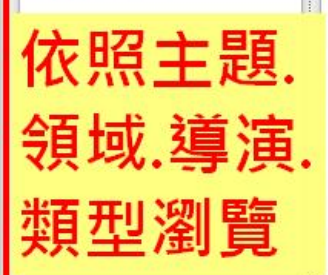

**Fields of Interest** American History (33) Anthropology (143) Architecture (12) Art (45) Asian Studies (60) Black History (7) Black Studies (60) Business & Economics (35) Classical Music (2) Counseling & Therapy (3) **Criminal Justice & Public** Safety (48) Dance (16) Education (19) More

#### Publishers

Filmakers Library (835) **British Broadcasting** Corporation (BBC) (58) SW Pictures Ltd (47) Point du Jour International (10) Journeyman Pictures (9) Microtraining Associates, Inc. (1) Teachers TV/UK Department of Education (1) More...

Filmakers Library Online provides award-winning documentaries with relevance across the curriculum-race and gender studies, human rights, globalization and global studies, multiculturalism, international relations, criminal justice, the environment, bioethics, health, political science and current events, psychology, arts, literature, and more. It presents points of view and historical and current experiences from diverse cultures and traditions worldwide.

#### Advanced Search

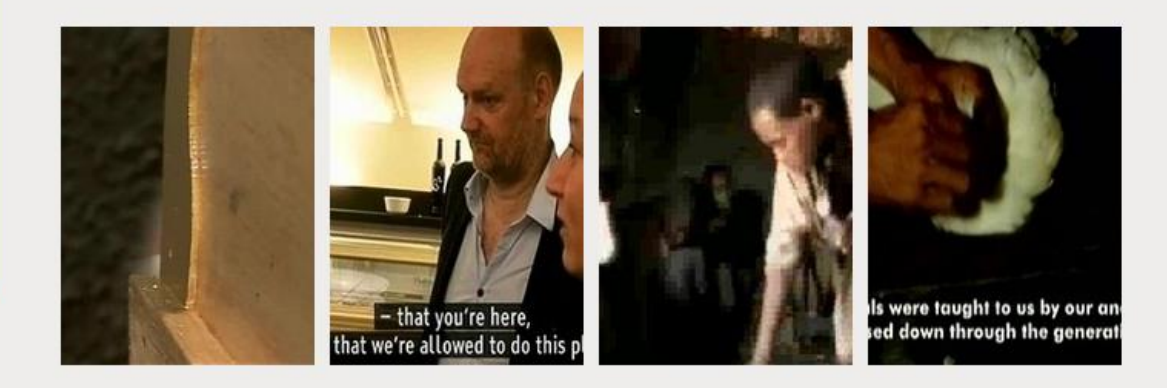

#### What's New

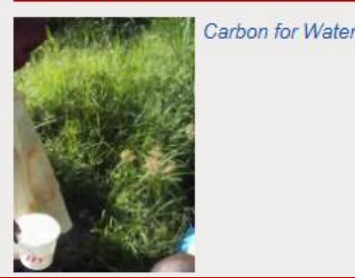

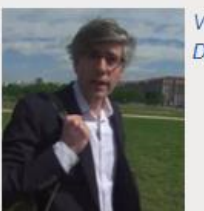

Video: Electoral Dysfunction

The Redemption of General Butt Naked

| dva                                                                                                    | ance                                                                                               | ed          | Sea                                                                                                    | rc                                                                           | h的                | 欄位                 | 多元                |                                                                                  |                   |
|----------------------------------------------------------------------------------------------------|----------------------------------------------------------------------------------------------------|-------------|----------------------------------------------------------------------------------------------------|------------------------------------------------------------------------------|-------------------|--------------------|-------------------|----------------------------------------------------------------------------------|-------------------|
|                                                                                                    | View your collections                                                                              | s           | linony                                                                                                    |                                                                              |                   |                    | Welcome           | , chihlochen@ntu.edu                                                             | .tv               |
| <u>.</u>                                                                                                    | wulla                                                                                              | scip        | mary                                                                                                    |                                                                              | 0                 |                    |                   |                                                                                  |                   |
| ALEXANDER<br>STREET PRESS                                                                                                    | Search Alexander<br>include: Maudio                                                                | Street Pres | s<br>V Text V Related                                                                                                    | Web resour                                                                   | rces              | in All Disciplines | • 🔍               | Advanced search                                                                  |                   |
| All Disciplines                                                                                                    | Art & Architecture                                                                                 | Diversity   | Health Sciences                                                                                                    | History                                                                      | Literature / Lang | Music / Perf Arts  | Psyc / Counseling | Sci / Engineering                                                                |                   |
|                                                                                                    | Searches                                                                                           |             | Words Anvy                                                                                                    | chteria ma<br>vhere                                                          | tch 961 items     |                    |                   | Search                                                                           | h                 |
| Auvanceu                                                                                                    |                                                                                                    |             | rour search                                                                                                    | criteria ma                                                                  | tch 961 items     |                    |                   | Search                                                                           | h                 |
| <ul> <li>All Discipline</li> <li>Multidisci</li> </ul>                                                                                                    | es<br>plinary                                                                                      |             | Words Anyv                                                                                                    | vhere                                                                        | tch 961 items     |                    |                   | Search                                                                           | h                 |
| <ul> <li>All Discipline</li> <li>Multidiscipline</li> <li>Art &amp; Archite</li> </ul>                                                                                                    | es<br>plinary<br>ecture                                                                            |             | Words Anyv<br>Fulltext / Tra<br>Title and Se                                                                                    | chteria ma<br>vhere<br>inscripts<br>ries                                     |                   |                    |                   | Search                                                                           | h                 |
| <ul> <li>All Discipline</li> <li>Multidiscip</li> <li>Art &amp; Archite</li> <li>Diversity</li> <li>Health Scier</li> </ul>                                                                                                    | plinary<br>ecture                                                                                  |             | Fulltext / Tra<br>Title and Se<br>Author / Cre                                                                                  | riteria ma<br>vhere<br>inscripts<br>ries<br>ator                             |                   |                    |                   | Search                                                                           | h                 |
| <ul> <li>All Discipline</li> <li>Multidiscipline</li> <li>Art &amp; Archite</li> <li>Diversity</li> <li>Health Scient</li> <li>History</li> <li>Literature &amp;</li> </ul>                                                                                                  | es<br>plinary<br>ecture<br>nces                                                                    |             | Words Anyv<br>Fulltext / Tra<br>Title and Se<br>Author / Cre<br>Speaker / Pe                                                    | vhere<br>Inscripts<br>ries<br>ator                                           |                   |                    |                   | Select 1                                                                         | te                |
| <ul> <li>All Discipline</li> <li>Multidiscip</li> <li>Art &amp; Archite</li> <li>Diversity</li> <li>Health Scient</li> <li>History</li> <li>Literature &amp;</li> <li>Music &amp; Per</li> </ul>                                                                             | es<br>plinary<br>ecture<br>nces<br>Language<br>forming Arts                                        |             | Words Anyv<br>Fulltext / Tra<br>Title and Se<br>Author / Cre<br>Speaker / Pe<br>Subject                                         | vhere<br>inscripts<br>ries<br>ator<br>erformer                               |                   |                    |                   | Select 1                                                                         | te<br>te          |
| <ul> <li>All Discipline</li> <li>Multidiscipline</li> <li>Art &amp; Archite</li> <li>Diversity</li> <li>Health Scient</li> <li>History</li> <li>Literature &amp;</li> <li>Music &amp; Per</li> <li>Psychology</li> <li>Science &amp; E</li> </ul>                            | ecture<br>Language<br>forming Arts<br>& Counseling                                                 |             | Words Anyv<br>Fulltext / Tra<br>Title and Se<br>Author / Cre<br>Speaker / Pe<br>Subject<br>Person Di                            | vhere<br>inscripts<br>ries<br>ator<br>erformer                               |                   |                    |                   | Select 1                                                                         | tei<br>tei<br>tei |
| <ul> <li>All Discipline</li> <li>Multidiscipline</li> <li>Art &amp; Archite</li> <li>Diversity</li> <li>Health Scient</li> <li>History</li> <li>Literature &amp;</li> <li>Music &amp; Perit</li> <li>Psychology</li> <li>Science &amp; Eit</li> <li>Social Scient</li> </ul> | es<br>plinary<br>ecture<br>nces<br>Language<br>forming Arts<br>& Counseling<br>ingineering<br>nces |             | Words Anyv<br>Fulltext / Tra<br>Title and Se<br>Author / Cre<br>Speaker / Pe<br>Subject<br>Person Di<br>Historical              | vhere<br>inscripts<br>ries<br>ator<br>erformer<br>scussed<br>Event           |                   |                    |                   | Select 1                                                                         | ter<br>ter<br>ter |
| <ul> <li>All Discipline</li> <li>Multidiscipline</li> <li>Art &amp; Archite</li> <li>Diversity</li> <li>Health Scient</li> <li>History</li> <li>Literature &amp;</li> <li>Music &amp; Pert</li> <li>Psychology</li> <li>Science &amp; Et</li> <li>Social Scient</li> </ul>   | es<br>plinary<br>ecture<br>nces<br>Language<br>forming Arts<br>& Counseling<br>ingineering<br>nces |             | Words Anyv<br>Fulltext / Tra<br>Title and Se<br>Author / Cre<br>Speaker / Pe<br>Subject<br>Person Di<br>Historical<br>Place Dis | vhere<br>inscripts<br>ries<br>ator<br>erformer<br>scussed<br>Event<br>cussed |                   |                    |                   | Select 1 Select 1 Select 1 Select 1 Select 1 Select 1 Select 1 Select 1 Select 1 | tei<br>tei<br>tei |

Mational Taiwan University Library

A

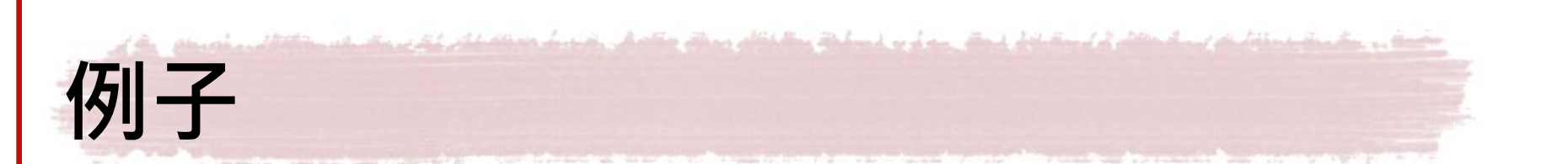

# 尋找非裔美國人民權運動領袖金恩博士 Martin Luther King的影片

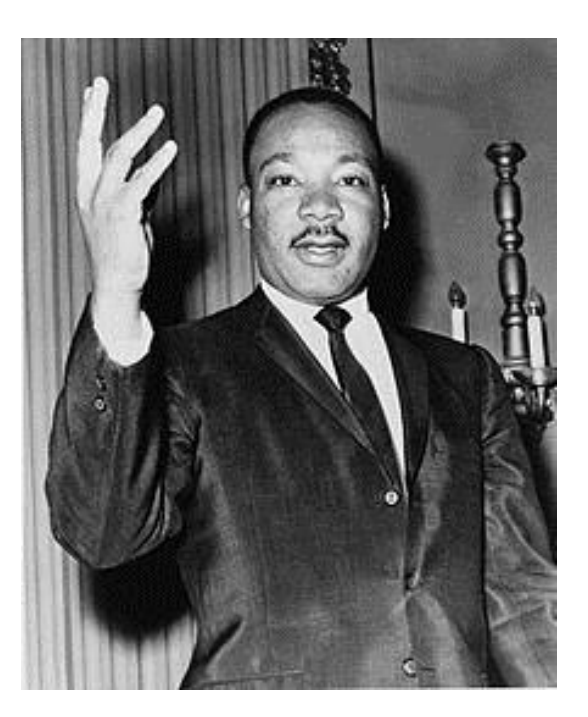

| 善用A                       | dvan                          | ced Searcl                                       | h的欄位                                                     |
|---------------------------|-------------------------------|--------------------------------------------------|----------------------------------------------------------|
| Words Anywhere            | Martin Luther King            | 查到68筆                                            |                                                          |
| Fulltext / Transcripts    |                               |                                                  |                                                          |
| Title and Series          |                               |                                                  |                                                          |
| Author / Creator          |                               |                                                  | Select terms 🔻                                           |
| Speaker / Performer       |                               |                                                  | Select terms 🔻                                           |
| Subject                   |                               |                                                  | Select terms <b>▼</b>                                    |
| Person Discussed          | Martin Luther King            | <u> </u>                                         | Select terms 🔻                                           |
| Historical Event          |                               |                                                  | Select terms <b>▼</b>                                    |
| Place Discussed           |                               |                                                  | Select terms <b>▼</b>                                    |
| Publisher                 |                               |                                                  | Select terms 🔻                                           |
| Collection Hide all colle | ctions 🔺                      |                                                  | 可選子資料庫                                                   |
| Select all (Check to in   | clude all content in All Disc | iplines)                                         |                                                          |
| ☑ Dance in Video: Vo      | lume I                        | Music Online: Classical Scores Libra<br>Volume I | rry, ✓ Psychological Experiments Online<br>Trial content |
| Ethnographic Video        | o Online: Volume I            | Music Online: Opera in Video                     | ✓ Theatre in Video                                       |
| Filmakers Library C       | Online                        | Music Online: Smithsonian Global                 |                                                          |
|                           |                               |                                                  |                                                          |

Mational Taiwan University Library

hand a share allowed detailing 文稿與影片同步播放

#### All Disciplines » Advanced search » Result » View work

#### All Power to The People!

directed by Lee Lew Lee; produced by Kristin Bell and Nico Panigutti (New York, NY: Filmakers Library, 2000), 58:16 mins

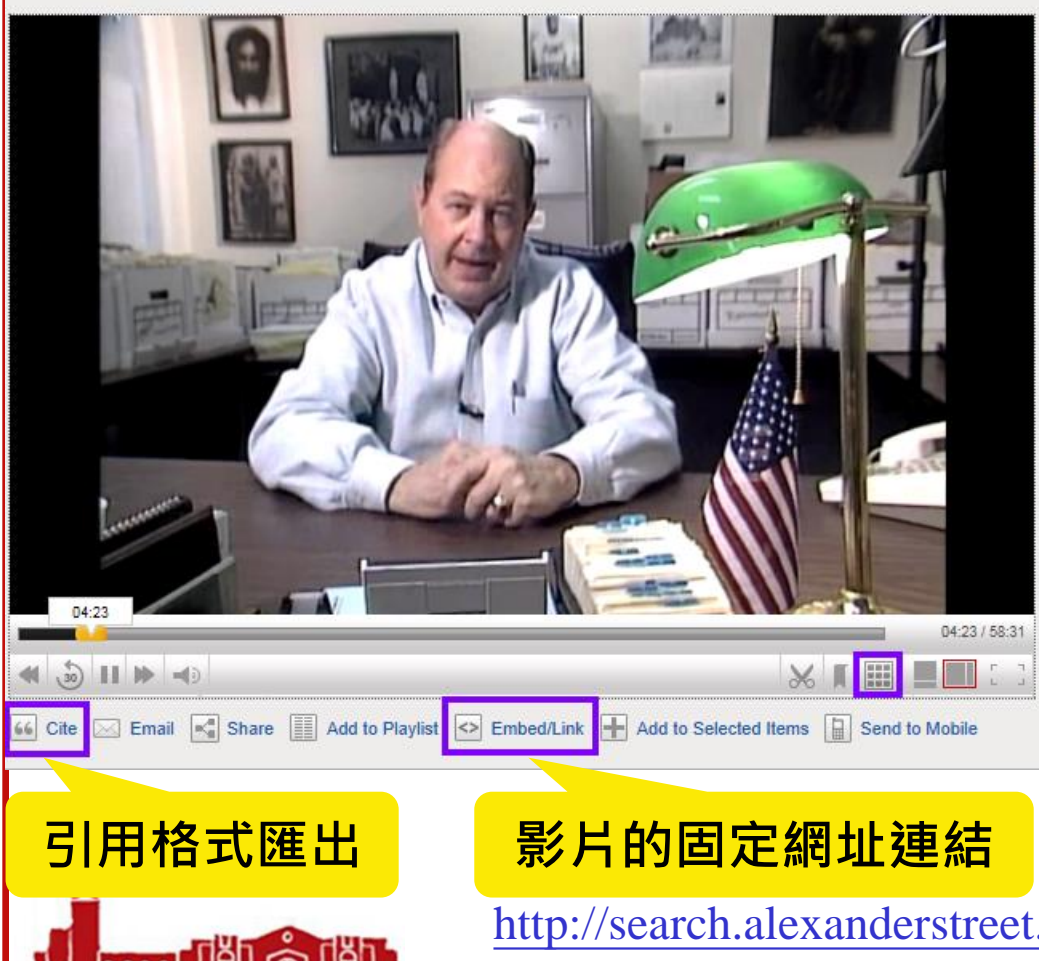

#### Details Transcript

#### Search...

Clips

Ur. Martin Lutner King The fact is that schools, particularly in the north, are more segregated today than they were in 1954 when the Supreme Court rendered it's decision outlawing segregation. These are the hard facts. Now try to solve these problems, we've gotta rise up, we've gotta organize, we've gotta mobilize and we've go to work to solve these problems.

0 items selected

🛂 請選取語言 🗌 🔻

文稿可以搜尋

Hel

er 🗵

#### MARCH ON WASHINGTON

HERMAN FERGUSON Republic of New Africa well, it was a very controlled exercise. We were told what time to come into town, where we could march, where we could not march, the kinds of signs that we could carry, the speakers were told what to say. When you say 'the march on Washington', you...you get the...the perception that people are coming there angry, or they're gonna do something. It was a picnic. The final thing was that we heard Dr. King 's 'I Have a Dream' speech...everybody was mostly clapping and so on. I felt quite sad as I looked at the people because it was an empty dream to me.

http://search.alexanderstreet.com/view/work/1784676

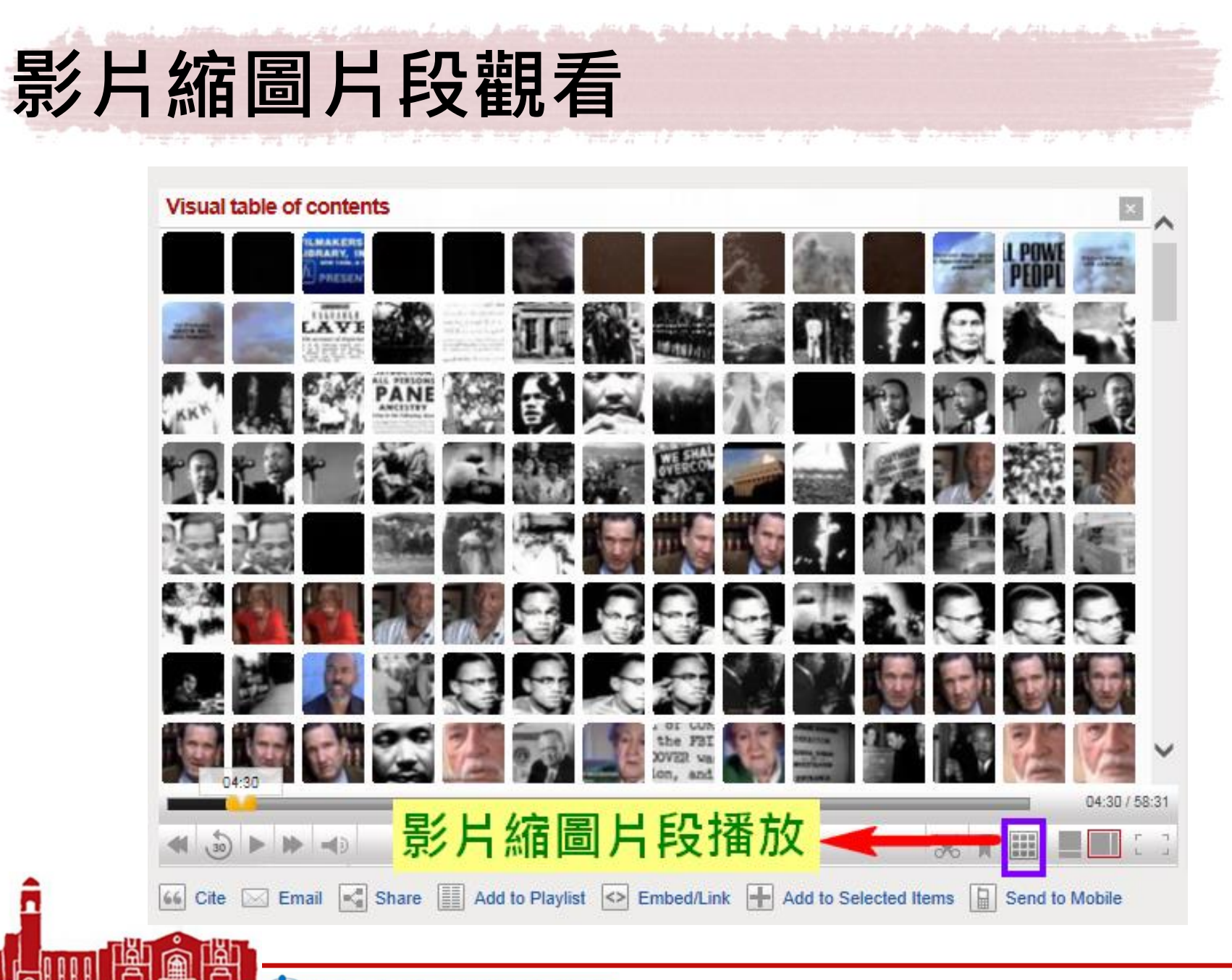

nnnnnnn 🐼 National Taiwan University Library

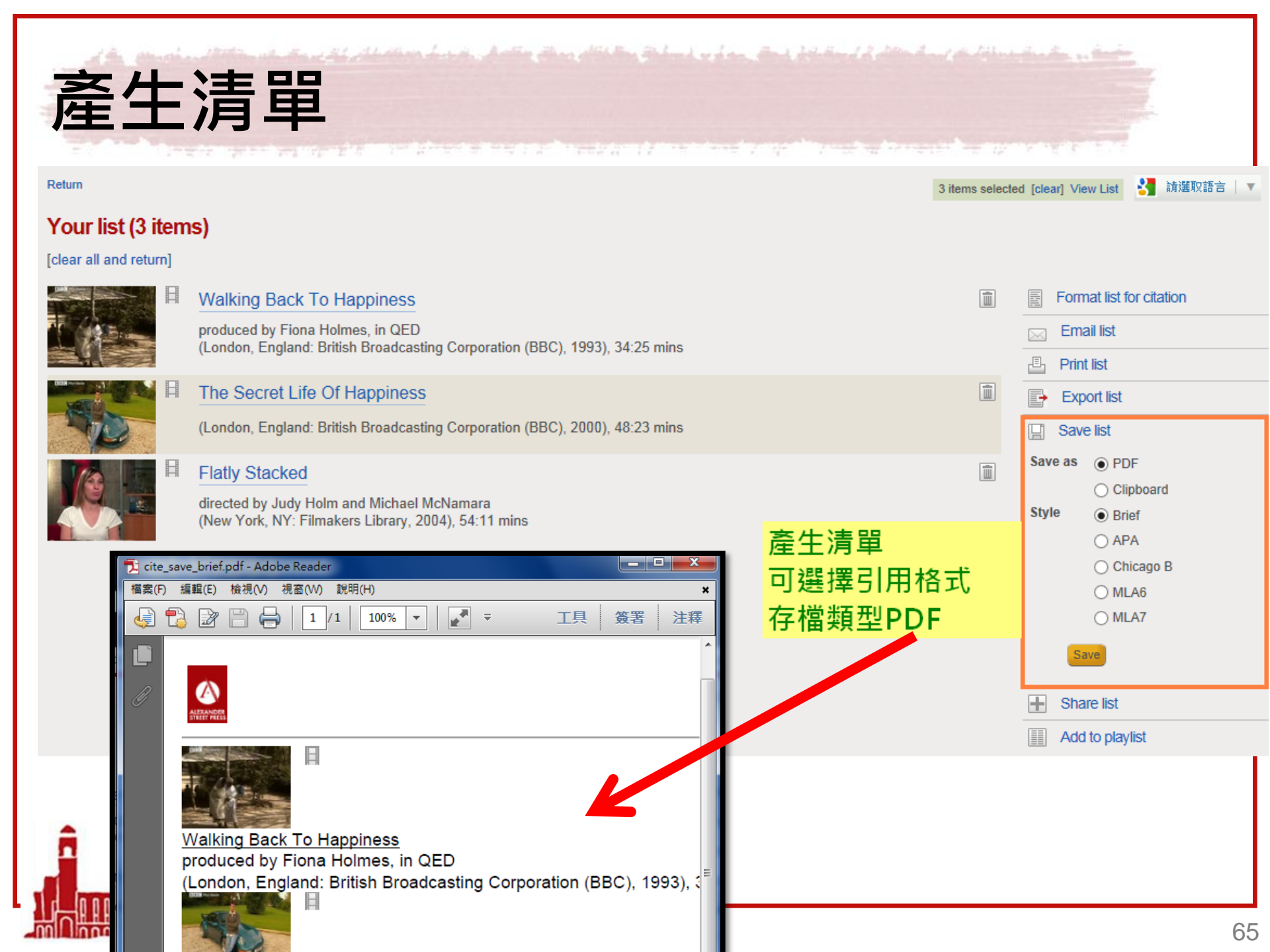

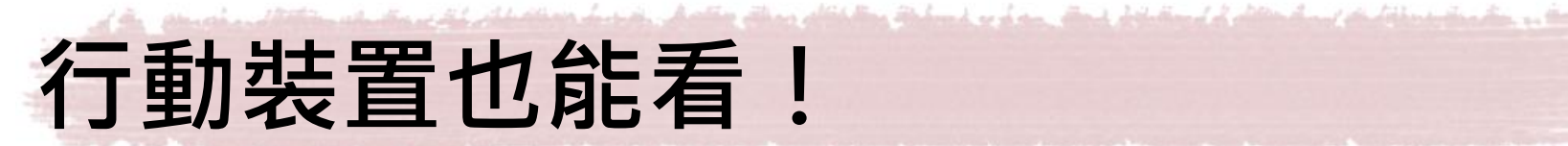

### Send to Mobile

#### Send to mobile device

#### Close window

#### To send a link to your mobile device, use one of the available options:

OPTION 1 :: To send this to your device via email or SMS, enter addresses or phone numbers below:

Note: For INTL Numbers, please begin with +(country code) Add Field OPTION 2 :: Enter this short link directly into your device's web browser:

http://asp.to/gvll

OPTION 3 :: Scan this QR Code with a compatible device:

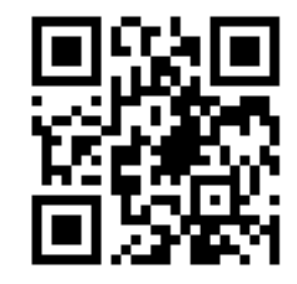

What's This?

Send

A des advert a sector of the sector of the s

## 好讚的資料庫喔! 但課程只需要影片中的 一個小片段,怎麼做呢?

National Taiwan University Library

ດດດດາດ

| 前                         | Ⅰ、儲存播放清單雲由業                                                                                                    | <b></b><br>清<br>帳<br>変                                        |
|---------------------------|----------------------------------------------------------------------------------------------------|---------------------------------------------------------------|
|                           |                                                                                                    |                                                               |
| 2                         | your collections                                                                                                    | View playlists   View clips Sign in to save playlists / clips |
|                           | exander Street Press                                                                                                    |                                                               |
| ALEXANDER<br>STREET PRESS | ch Alexander Street Press  In All Disciplines  IN All Disciplines IN All Disciplines I | Advanced search                                               |
| All Disciplines           | Architecture Diversity Health Sciences History Literature / Lang Music / Perf Arts Psyc / Counselin                                                                                                    | ng Sci / Engineering Social Sciences                          |
| Home » User ac            |                                                                                                    | 0 items selected 🕌 諸選取語言 🔻 🔞 Help                             |
|                           | Create new account Log in Request new password                                                                                                    |                                                               |
|                           | Username *                                                                                                    |                                                               |
|                           | Spaces are allowed; punctuation is not allowed except for periods, hyphens, apostrophes, and underscores.                                                                                                    |                                                               |
|                           | E-mail address *                                                                                                    |                                                               |
|                           | A valid e-mail address. All e-mails from the system will be sent to this address. The e-mail address is not made publi<br>a new password or wish to receive certain news or notifications by e-mail.                                                                                                    | c and will only be used if you wish to receive                |
|                           | Password *                                                                                                    |                                                               |
|                           | Confirm password *                                                                                                    |                                                               |
|                           |                                                                                                    | <u> </u>                                                      |
|                           | Provide a password for the new account in both fields.                                                                                                    |                                                               |
|                           | Display name *                                                                                                    | <b>立刻生</b> 初                                                  |
|                           | This is the name displayed to others on any playlists or clips you share                                                                                                    |                                                               |
|                           | Create new account                                                                                                    |                                                               |
|                           |                                                                                                    |                                                               |

Millinnon Monnand (National Taiwan University Library

| 剪輯影片                                                                                                    | clip K bookmark                                                                                                    |   |
|----------------------------------------------------------------------------------------------------|----------------------------------------------------------------------------------------------------|---|
| Cite 医 Email 家 Share 画 Add to Playlist 文 Embed/Link 文 Action                                                                 | <ul> <li>Details <ul> <li>Transcript</li> </ul> </li> <li>Search</li> <li>Wes Swearingen Hoover nadweil, if you wanna cail it an enemy list, that head list; but it's difficult to say what Nixon's men had. They pulled Watergate, so I guess they could do just about anything.</li> <li>Mark Holder The Black Panther Party was looked at as the number one threat to the internal security of the United States of America . These are word-by-word, verbatum quotes from J. Edgar Hoover .</li> <li>Bobby Seal The year of '69, every branch and the office of the Black Panther Party, in one way, shape, form, fashion, or another was attacked by the power structure-law enforcement agencies, and so on.</li> <li>Dhoruba Bin Wahad There were people walking around out there, like walking wounded, you know. It's just like, they've been in Vietnam , victims of gun battles and seizures and isolations and tortured, destroyed families, dead parents but nobody knows about them and nobody really cares and that story is one that hasn't been told yet.</li> <li>Clips</li> </ul> |   |
| Drag the red and green time flags to set the start and end points of your cl                                                 | o, add a title and optional notes, then click the Save button                                                                                                    |   |
| Start         00         : 46         : 10         Title           Finish         00         : 50         : 40         Nates |                                                                                                    |   |
| Length 12:06                                                                                                    |                                                                                                    |   |
| Visibilit                                                                                                    | Everyone at my institution                                                                                                    | ~ |

Mational Taiwan University Library

Save Cancel

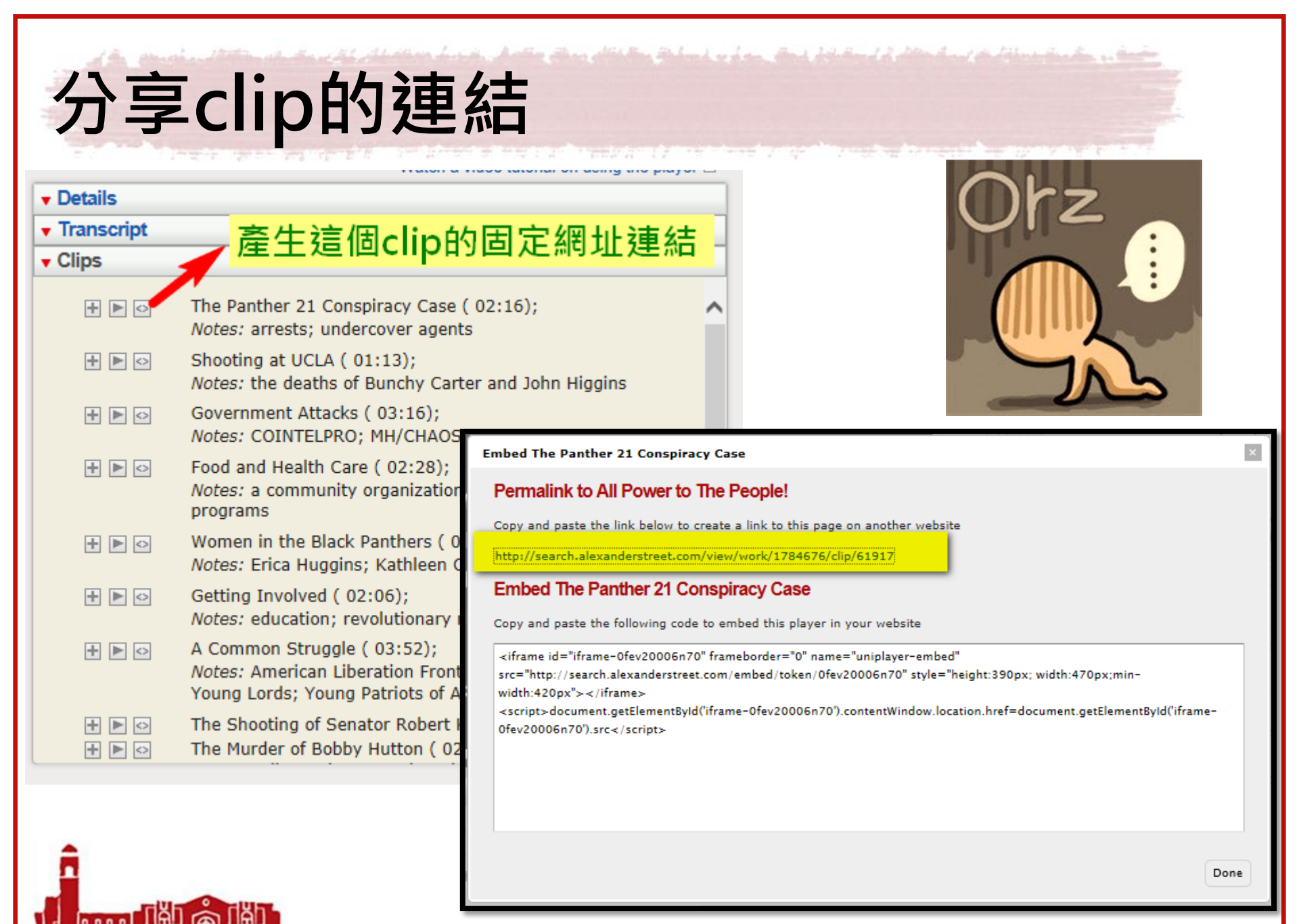

National Taiwan University Library

| 個人剪輯/播放清單                                                                                                    |                                             |                            |                                                                                                    |                                                           |                          |
|----------------------------------------------------------------------------------------------------|---------------------------------------------|----------------------------|----------------------------------------------------------------------------------------------------|-----------------------------------------------------------|--------------------------|
| View your collections Welcome, chihlochen@ntu.edu.tw   My profile   Playlists Clips / Bookmarks Sign out          Alexander Street Press       in All Disciplines         Search Alexander Street Press       in All Disciplines         include:       Video |                                             |                            |                                                                                                    |                                                           |                          |
| All Disciplines Art & Architectu<br>Home<br>All clips<br>Show only my clips<br>Shared with                                                                                                    | Ure Diversity Health Sciences H             | in All Fields              | Pert Arts Psyc / Counseling Sci / Eng     1 item s     Clear                                                                                                    | ineering Social Sciences<br>selected [clear] View List 計算 | 語吉 🛛 🔻 🕢 Help            |
| Just me<br>Featured<br>Everyone<br>Everyone at my institution                                                                                                    | Clip Title                                  | From Title                 | Author     Annotation       Xtina Engel     Image: Compare the second second s | Duration/Pages                                            | Date Added<br>3 May 2012 |
|                                                                                                    | Charlie Chaplin: A Profile<br>20140324_2203 | Charlie Chaplin: A Profile | chihlochen@ntu.edu.tw                                                                                                    | 00:04:22                                                  | 24 Mar 2014              |
|                                                                                                    | "If Old Man Wagner was alive"               | Death Of A Salesman        | josh.lambert@nyu.edu                                                                                                    | 00:00:44                                                  | 18 Oct 2011              |
|                                                                                                    | "Promises"                                  | Joe Leahy's Neighbors      | Guest                                                                                                    | 00:01:00                                                  | 4 Feb 2013               |
|                                                                                                    | "The Woman"                                 | Death Of A Salesman        | Guest                                                                                                    | 00:06:31                                                  | 27 Oct 2013              |
|                                                                                                    | National Taiwar                             |                            |                                                                                                    |                                                           |                          |

And Janon Anna Anna Change (National Taiwan University Library

A Bernelen Allen andere Allen Bernelen Bernelen Bernelen Belen Landen. Ber bie Berlen Adelen Ander Allen Berlen A

- Filmakers Library Online

  - 影片剪輯
    - 提醒:
      - 剪輯、加入個人播放清單需申 請個人帳號

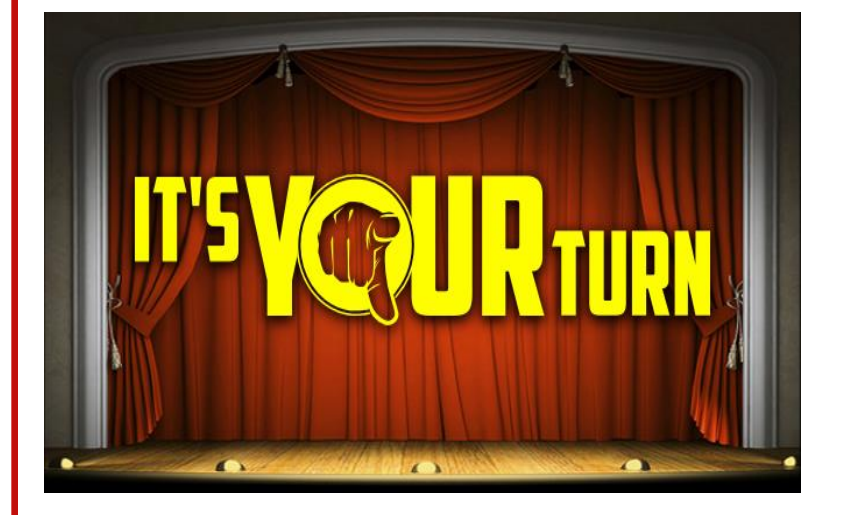

10000
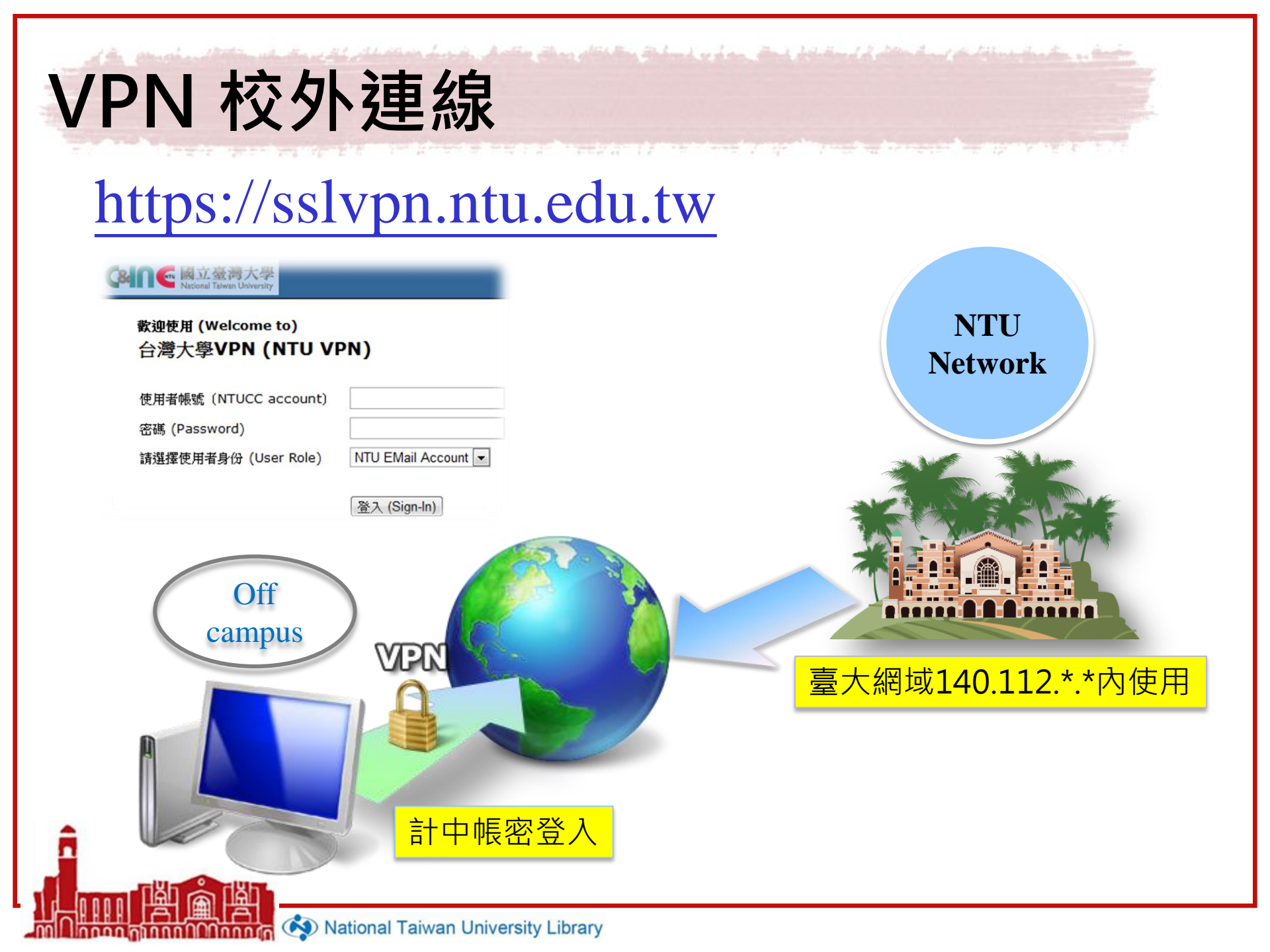

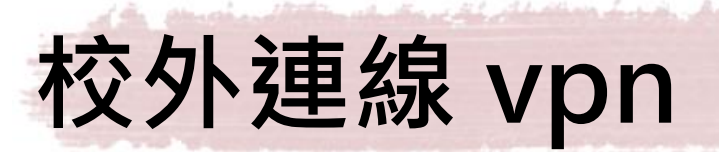

- 臺大師生可以透過校外連線(VPN)設定, 在校外使用台大圖書館訂購的電子資源
- 設定方法
  - 輸入計中e-mail帳號、密碼
  - 安裝Juniper Networks · 以後都用程式開啟vpn
  - 設定問題詳見圖書館&計中網頁
    - 校外連線說明

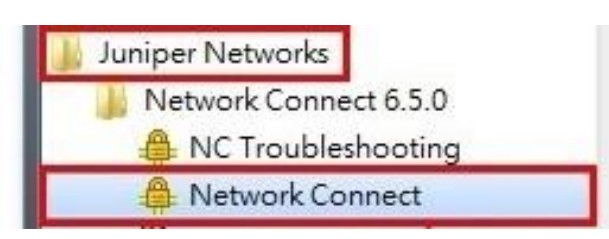

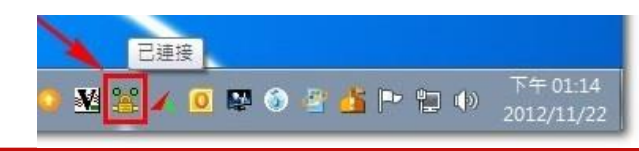

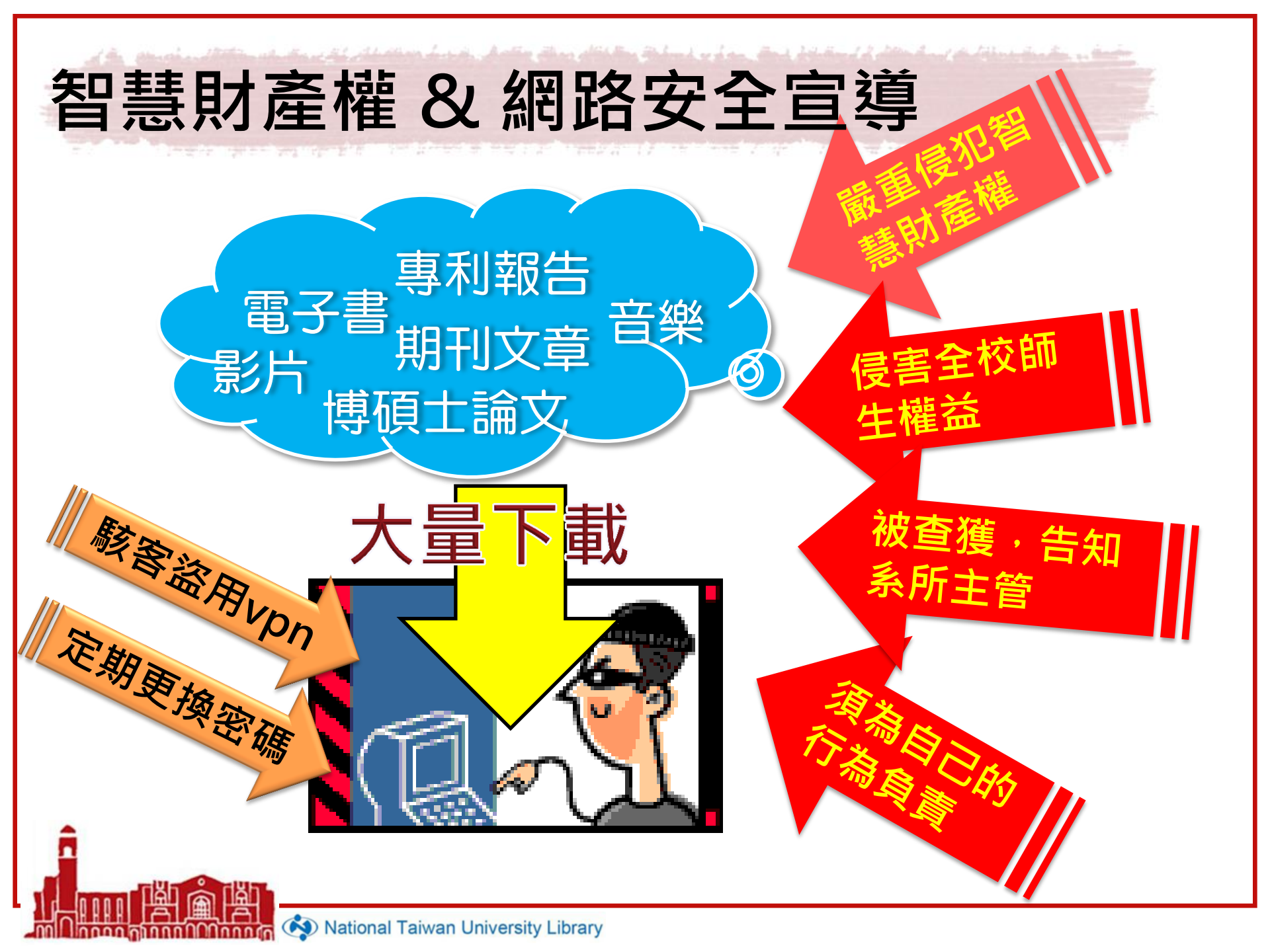

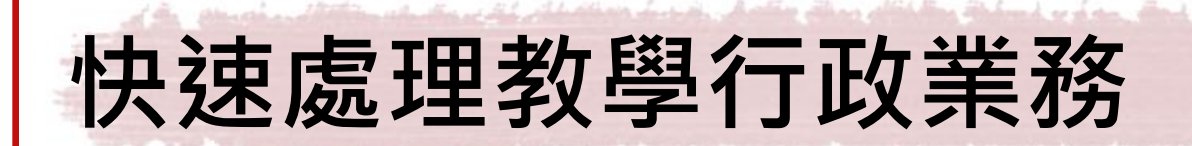

# 成為老師信賴的好幫手

- 設定課程指定參考資料
- 借用團體室、討論室
- 校內圖書代借幫你跑腿
  - 館際合作互借傳遞文獻

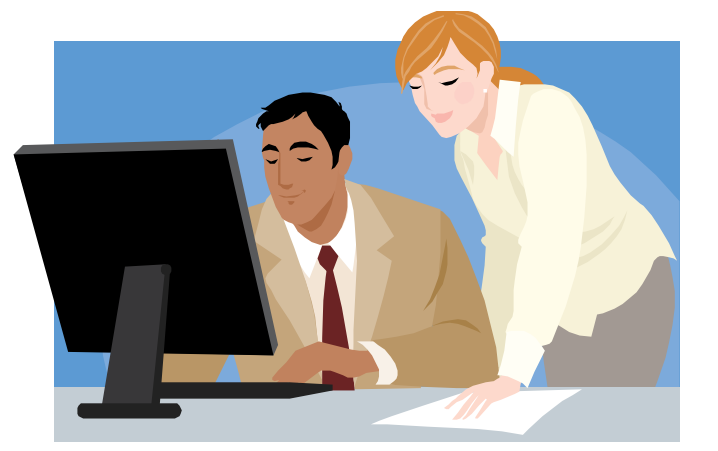

老師要修課同學閱讀的書 籍或視聽資料,如何申請 指定參考資料的設定?

0000

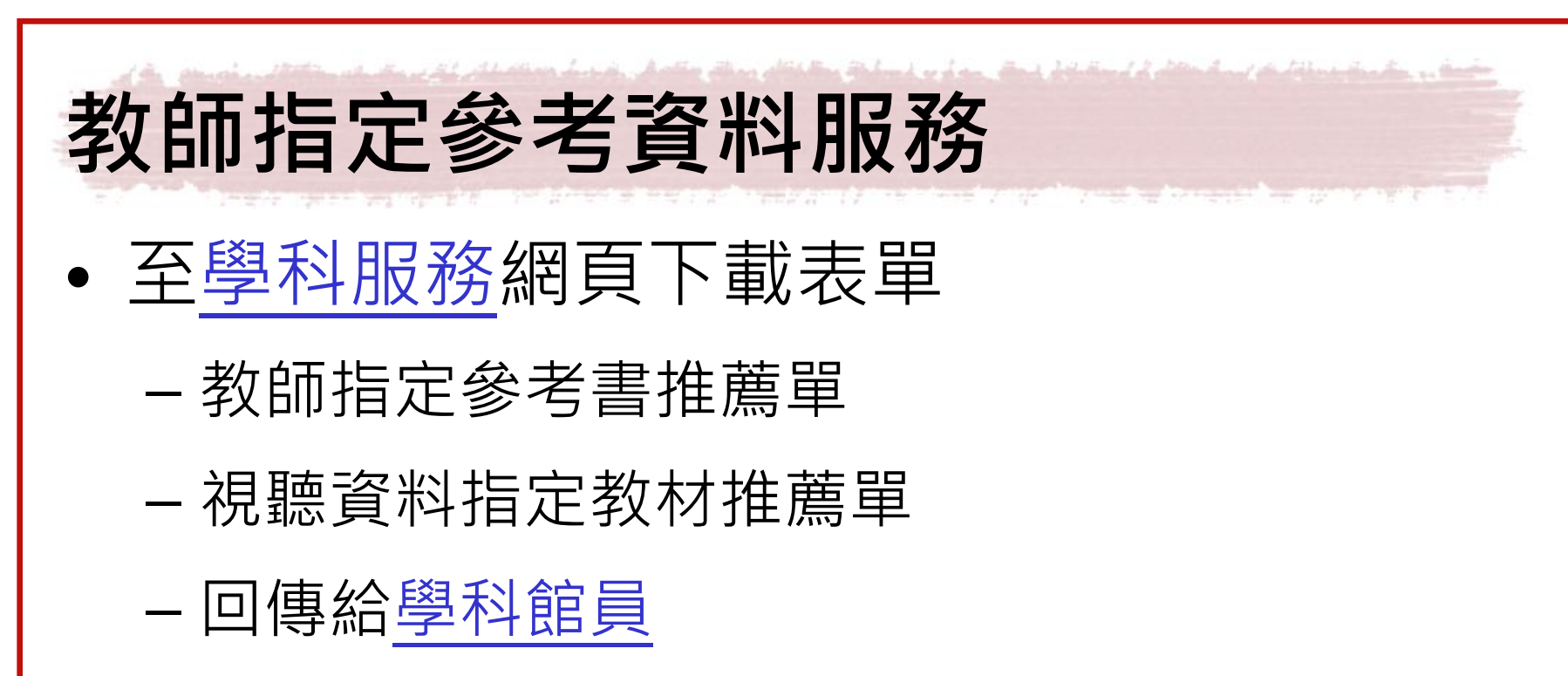

# 課程指定參考書

- 指定閱讀之圖書限館內閱覽
  - 總圖B1指定參考書專區
  - 專區設有掃描器及影印機
  - 法社分館參考室「教師指定參考書區」
  - 醫分館參考室「教師指定參考書區」
    - 醫圖指定參考書可外借2冊,借期24小時,不預約與續借

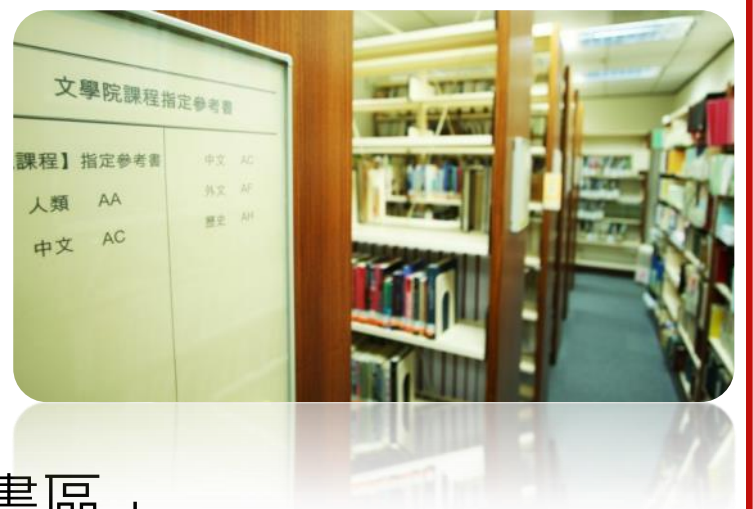

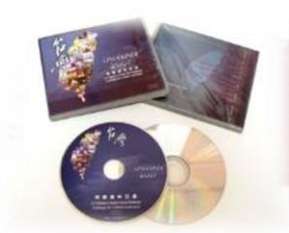

# 課程指定視聽教材

- 家用版課程指參:僅供外借,借期縮短為1天
- 公播版:教師因課程需要可外借公播版視聽資料 (併入教師個人外借件數)
  - 公播版亦可上傳至影音@Online系統
  - 為尊重智慧財產權,請提供修課同學計中帳號清單
  - 修課同學在臺大網域範圍內,可直接觀看,亦可在家透過 「VPN校外連線」使用

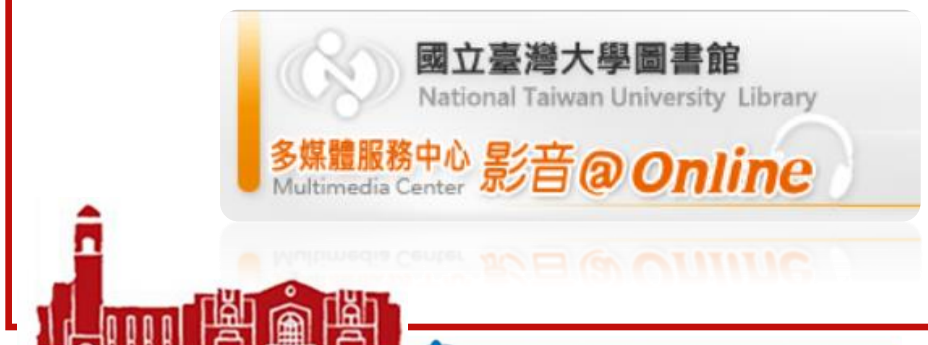

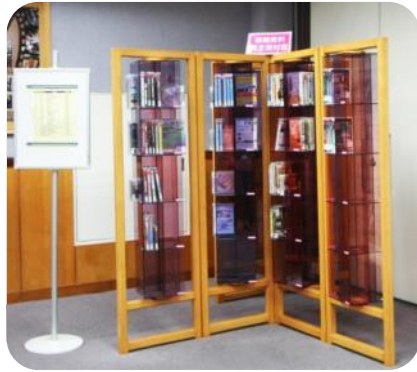

#### 同學想一起觀賞影片, 圖書館有這樣的地方嗎?

nnnn

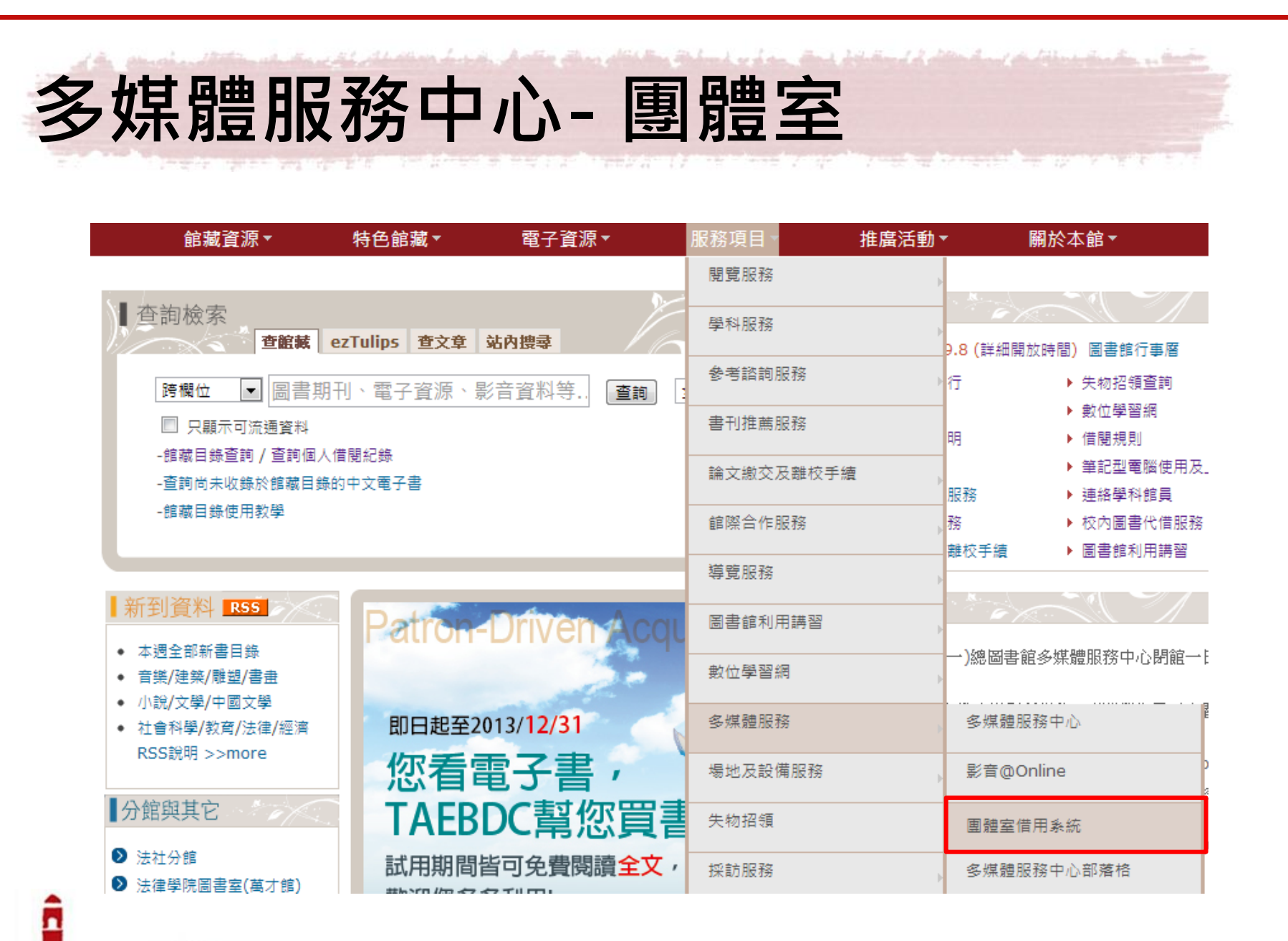

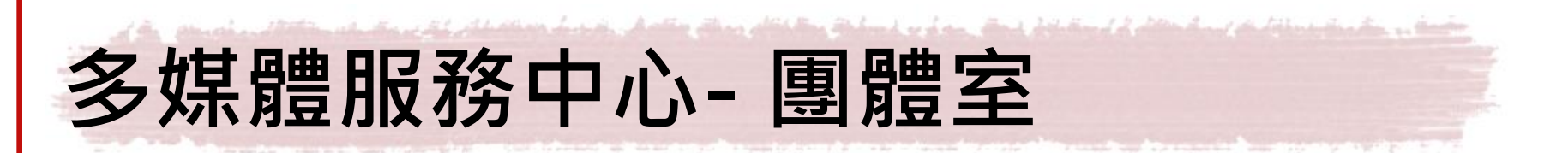

 限觀賞多媒體服務中心「限中心內使用」的 公播版館藏視聽資料

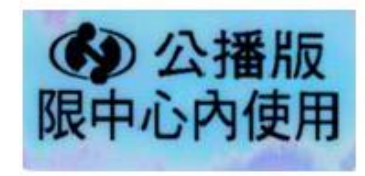

已獲公開播映授權之資 料,限中心內使用。

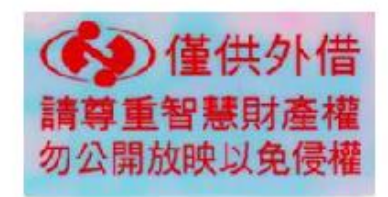

未獲公開播映授權之資 料,僅供外借。

| 空間             | 人數   | 借用資格    |
|----------------|------|---------|
| 大團體使用室 418     | 50   | 教師      |
| 小團體使用室 411.454 | 3~10 | 教職員工、學生 |
| 團體使用區 A.B.C    | 3~5  | 教職員工、學生 |

National Taiwan University Library

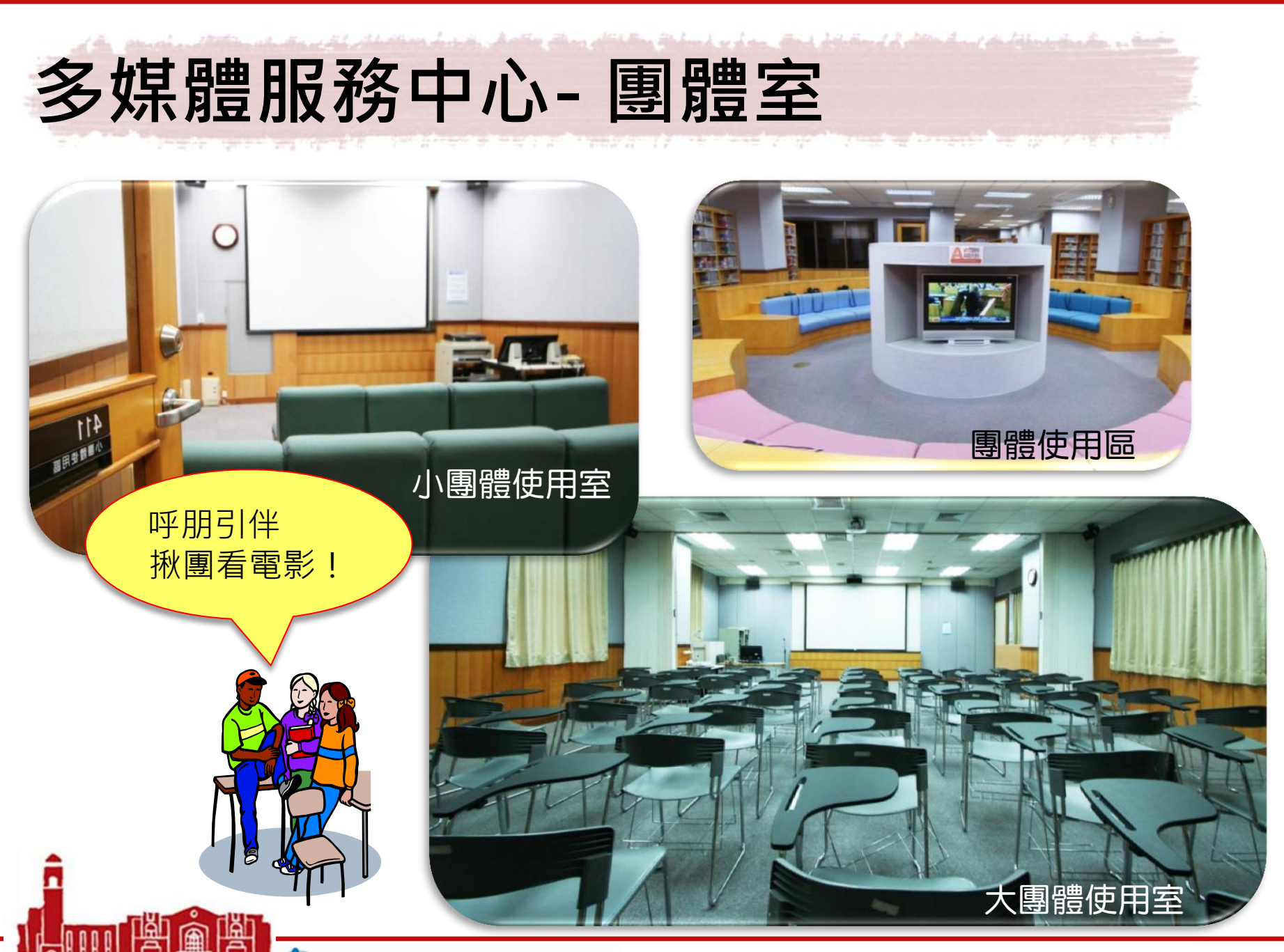

ດທຸດທຸດທຸດ

The second second second second second second second second second second second second second second second s

# 圖書館有可以讓 同學們討論報告 的地方嗎?

National Taiwan University Library

กกกกกก

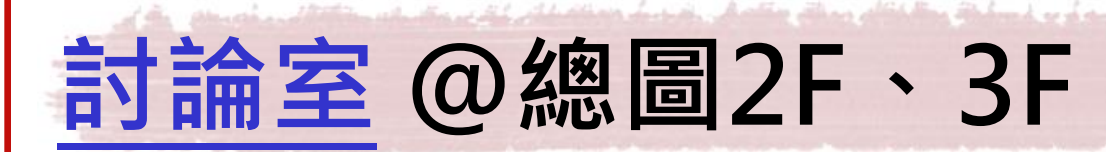

- 借用人數: 5~8人
- 借用方式及時間
  - 親持校內證件至一樓流通櫃台填表
  - 使用時間: 週一至週六 8:20-21:00 (寒暑假至16:00)
  - 一次至多申請2個時段,
     每一時段以3小時計,
     可預約2週內的時段

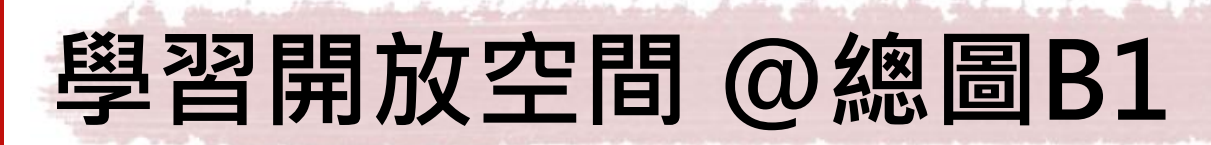

• 使用時間

### - 學期中: 週一至週五 8:30~22:30 週六日 10:00~17:00

#### - 寒暑假: 週一至週五 12:00~17:00

#### 週六日不開放

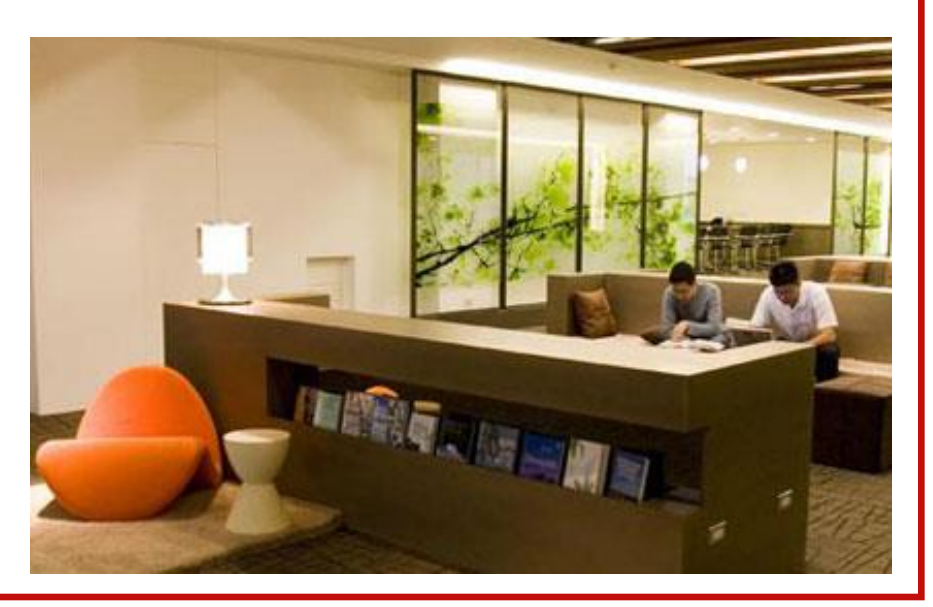

#### 想借的書在其他校區, 誰能幫我跑腿呢?

0000

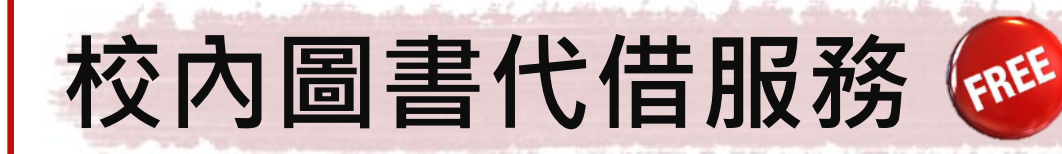

- 哪些書可以申請代借?
  - 館藏地在<mark>其他校區</mark>圖書館/室且狀態為「可流通」 之圖書
  - 總館多媒體服務中心館藏及醫分館指定參考書不開放代借

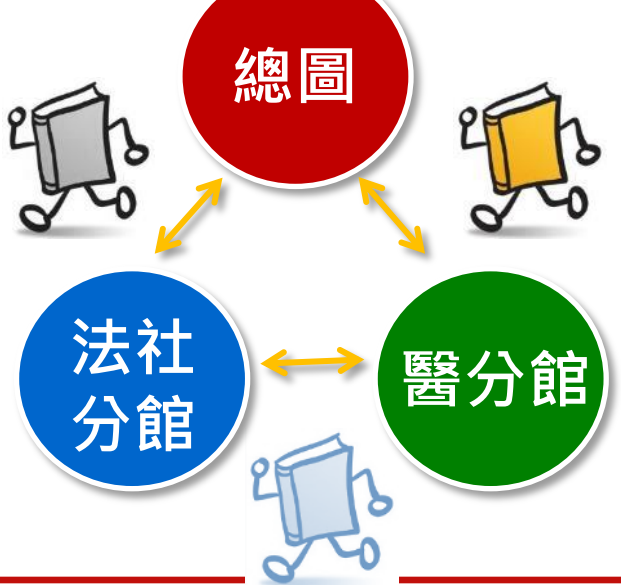

| 校 内 周 聿 代 借 眠 務 🔊      | 閱覽服務      | 閱覽規則                       |  |
|------------------------|-----------|----------------------------|--|
|                        | 學科服務      | 借書   還書   續借  <br>期   遺失賠償 |  |
|                        | 參考諮詢服務    | 詳細借書規則                     |  |
| ●加何中善2                 | 書刊推薦服務    | 借還書電子通知服務                  |  |
|                        | 論文繳交及離校手續 | 辦證服務                       |  |
| ∽ 方体田石山羊帽贴             | 館際合作服務    | 校內期刊代印服務                   |  |
| 一布一次使用須中胡恢航            | 導覽服務      | 校內圖書代借服務                   |  |
| - 線上申請,3個工作天送出取件通知回覆   |           |                            |  |
| - 學生每月申請10冊為限,專任教師不在此限 |           |                            |  |
| • 需要付費嗎?               |           |                            |  |
| - 讀者親自到圖書館取書免收費        |           |                            |  |
| - 總區專任教師可送至系所,每冊圖書10元  |           |                            |  |
|                        |           |                            |  |

推廣活動▼

關於本館▼

續借 | 預約 | 逾

#### 找不到寫報告要參考的 期刊文獻與圖書,怎麼 辦?

กกกกก

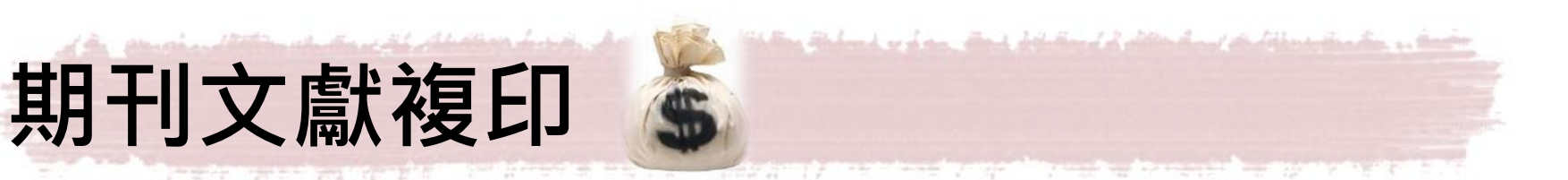

- 圖書館沒有收藏,或因資料庫延遲提供而無法下載的期刊文章,可透過JADE 取得
  - 圖書館首頁→服務項目→館際合作服務→ <u>期刊文獻快遞服務 JADE</u> <sup>服務項目→</sup>
  - 約1-3天取得文獻
  - 費用以每頁新臺幣5元計算 - 中文期刊建議使用NDDS

| 服務項目      | 推廣活動 | - 關於本館-                                                      |
|-----------|------|--------------------------------------------------------------|
| 閱覽服務      | Þ    | ×                                                            |
| 學科服務      | •    | 9.8 (詳細開放時間) 圖書館行事曆                                          |
| 參考諮詢服務    | Þ    | 行                                                            |
| 書刊推薦服務    |      | <ul> <li>▶數位學習網</li> <li>明</li> <li>▶ 借閱規則</li> </ul>        |
| 論文繳交及離校手續 | Þ    | <ul> <li>▶ 筆記型電腦使用Z</li> <li>服務</li> <li>▶ 連絡學科館員</li> </ul> |
| 館際合作服務    |      | 期刊文獻快遞服務 JADE                                                |
| 導覽服務      | Þ    | 全國文獻傳遞服務系統(NDDS)                                             |
| 圖書館利用講習   | Þ    | 館際合作Q&A                                                      |
| 數位學習網     | Þ    | 一般館際合作互借證服務                                                  |
| 多媒體服務     | •    | 本館與國立臺灣師範大學圖書館<br>聯合服務                                       |

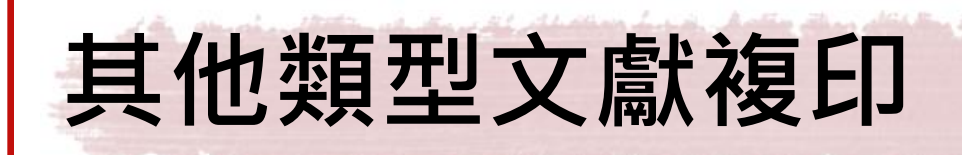

- 學位論文、圖書篇章、會 議論文、研究報告、大陸 地區文獻透過<u>NDDS</u>取得
- ■書館首頁→服務項目→ 館際合作服務→全國文獻
   傳遞服務系統 (NDDS)
  - 第一次使用須註冊帳號
  - 借期、費用、處理時間見 網頁說明

| 服務項目      | 推廣活動 | - 關於本館-                                                  |
|-----------|------|----------------------------------------------------------|
| 閱覽服務      | Þ    | . x                                                      |
| 學科服務      | Þ    | <ul> <li>9.8 (詳細開放時間) 圖書館行事曆</li> </ul>                  |
| 参考諮詢服務    | Þ    | 行                                                        |
| 書刊推薦服務    |      | <ul> <li>▶ 數位學習網</li> <li>明</li> <li>▶ 借閱規則</li> </ul>   |
| 論文繳交及離校手續 | Þ    | <ul> <li>筆記型電腦使用Z</li> <li>服務</li> <li>連絡學科館員</li> </ul> |
| 館際合作服務    |      | 期刊文獻快遞服務 JADE                                            |
| 導覽服務      | Þ    | 全國文獻傳遞服務系統(NDDS)                                         |
| 圖書館利用講習   | Þ    | 館際合作Q&A                                                  |
| 數位學習網     | Þ    | 一般館際合作互借證服務                                              |
| 多媒體服務     | •    | 本館與國立臺灣師範大學圖書館<br>聯合服務                                   |

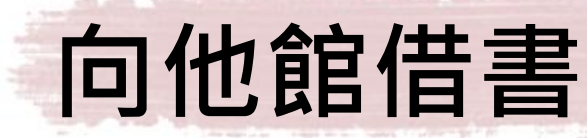

## 圖書代借代還

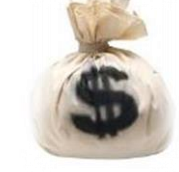

att all all on har in

 透過NDDS線上向其他圖書 館提出借書申請,由本館代 為借還書

| ABOUT | STPI | NARL |
|-------|------|------|

全國文獻傳遞服務系統 (NDDS)

Nationwide Document Delivery Service

個資保護說明

| 讀者專區 For Users English                                             | 文獻查詢/申請                                                                                            | SEARCH / ORDER                                                                                                    |
|--------------------------------------------------------------------|----------------------------------------------------------------------------------------------------|----------------------------------------------------------------------------------------------------|
| 帳號(ID)<br>Login<br>申請帳號 Request an Account<br>忘記窓碼 Forgot Password | 期刊聯合目錄 English Version<br>Union List of Serials<br>學術會議論文 (1988-2009)<br>Conference Papers         | 臺灣期刊論文索引系統<br>PerioPath Index to Taiwan Periodical<br>Literature System<br>全國圖書書目資訊網<br>NBINet (National Bibliographic |
| 館員專區 For Librarians<br>帳號(ID)                                      | 博碩士論文 (STPI 館藏 1994-2004)<br>Dissertations & Theses<br>國科會研究報告 (1971-2001)<br>NSC Research Reports | Information Network)<br>臺灣博碩士論文系統<br>National Digital Library of Theses and<br>Dissertations in Taiwan                 |
| Login<br>新單位註冊 New Library Register                                | 政府研究資訊系統 ( <b>GRB)</b><br>Government Research Bulletin                                             | REAL館藏整合查詢<br>REAL (Research All in One)                                                                               |
| 讀者使用指引 User Guide<br>▶ 如何申請讀者帳號                                    | CONCERT電子期刊聯合目錄<br>Union List of Electronic Journals                                               |                                                                                                    |

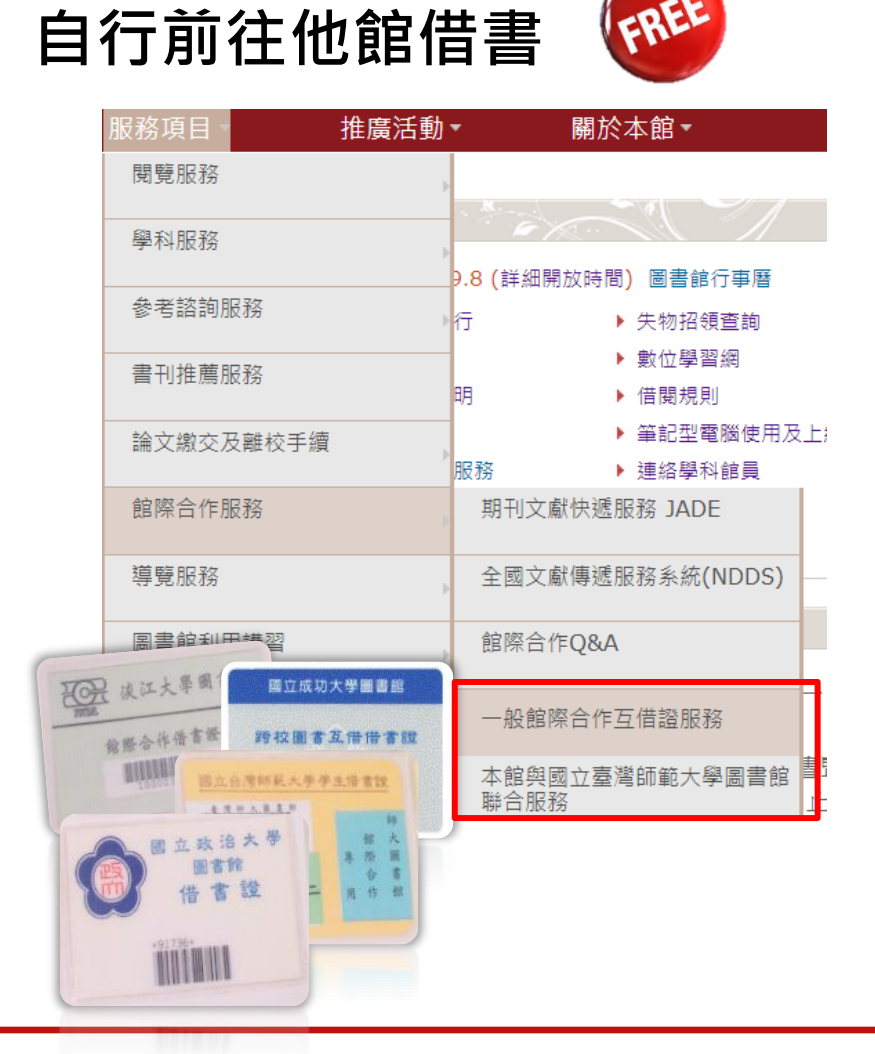

They dill the Shand of an and billion of a filler that the filler that and the filler that the

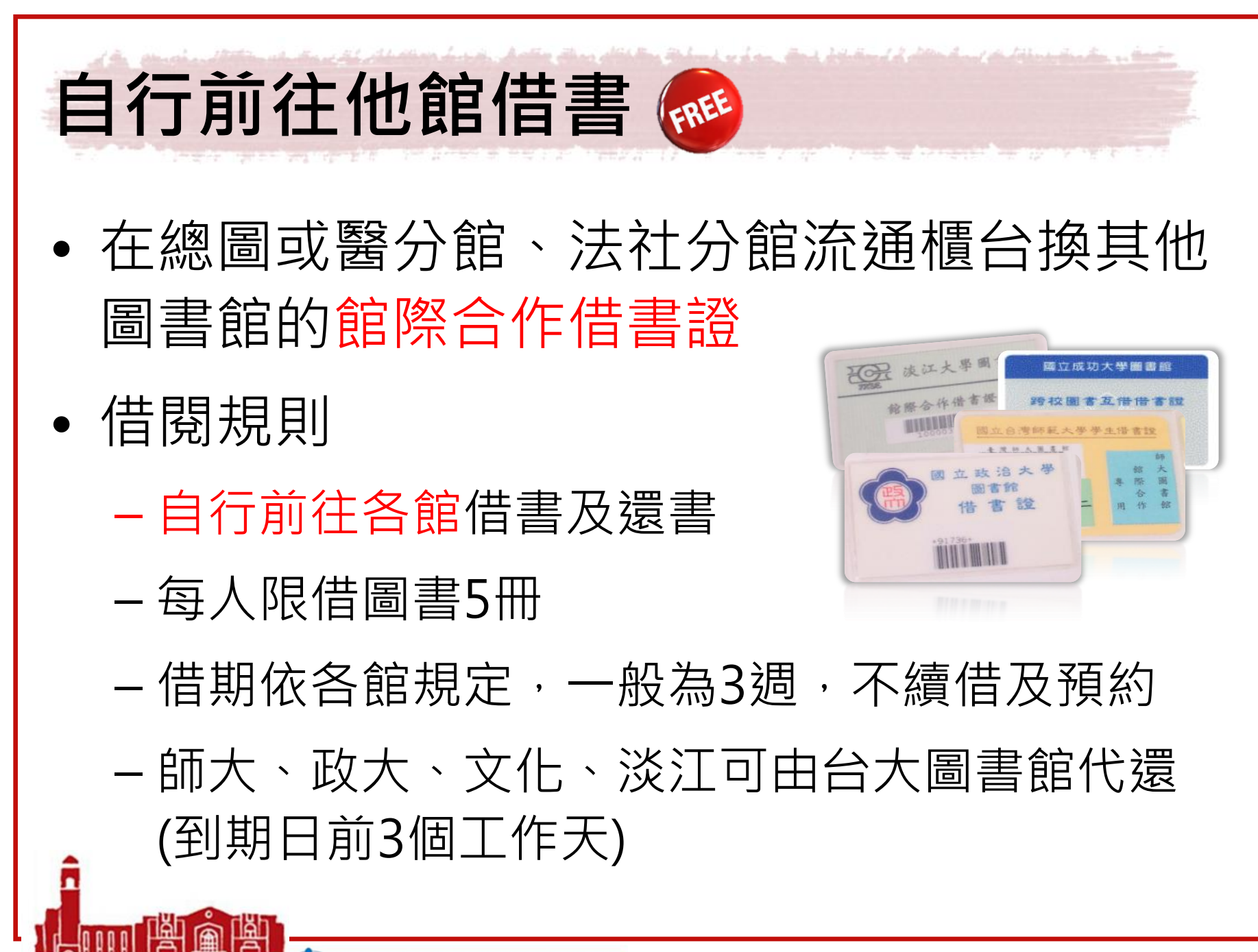

National Taiwan University Library

# 一證通用!直接到師大借書 🝻

- 限專任教師及博士班學生
  - 持台大教員證或學生證即可到師大圖書館借書
- 本服務採申請制,首次使用需先向師大確認
- 借閱規則

- 每人限借圖書5冊

- 借期30天,不續借及預約

- 可由台大圖書館代還 (到期日前3個工作天)

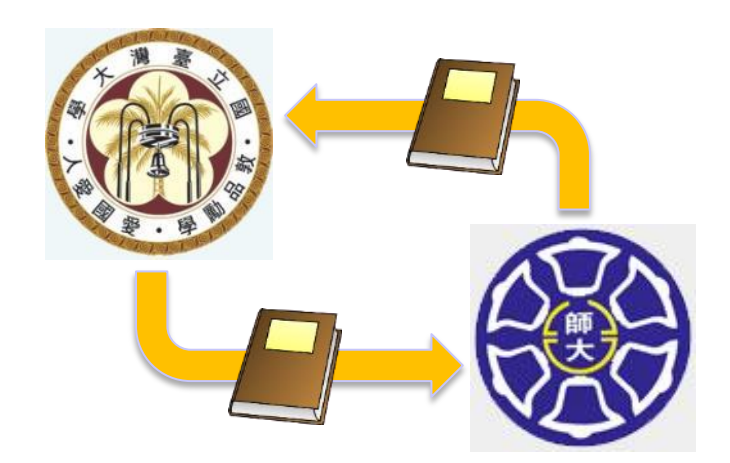

#### 想請圖書館介紹課程 相關的圖書資源與服 務,該聯絡誰呢?

National Taiwan University Library

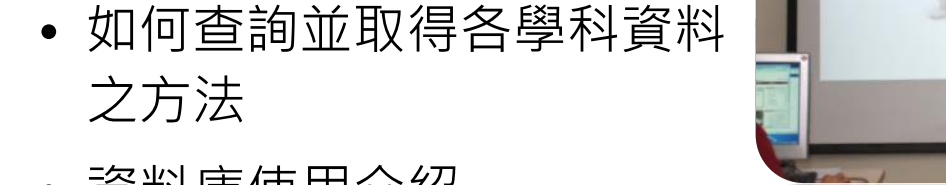

量身打造的學科主題利用指導課程

• 資料庫使用介紹

隨班授課

容包括:

•

• 書目管理軟體使用介紹等

- 配合課程所需,提供各學

科主題利用指導課程,內

圖書館資源與各項服務介紹

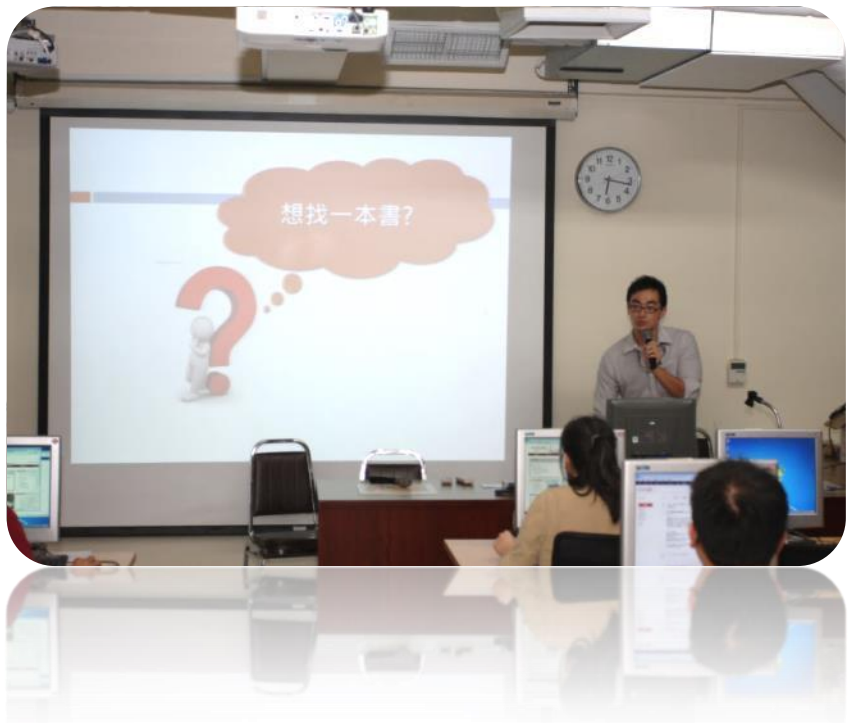

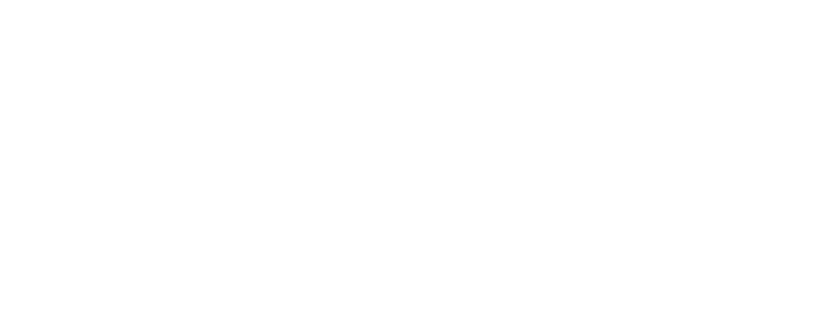

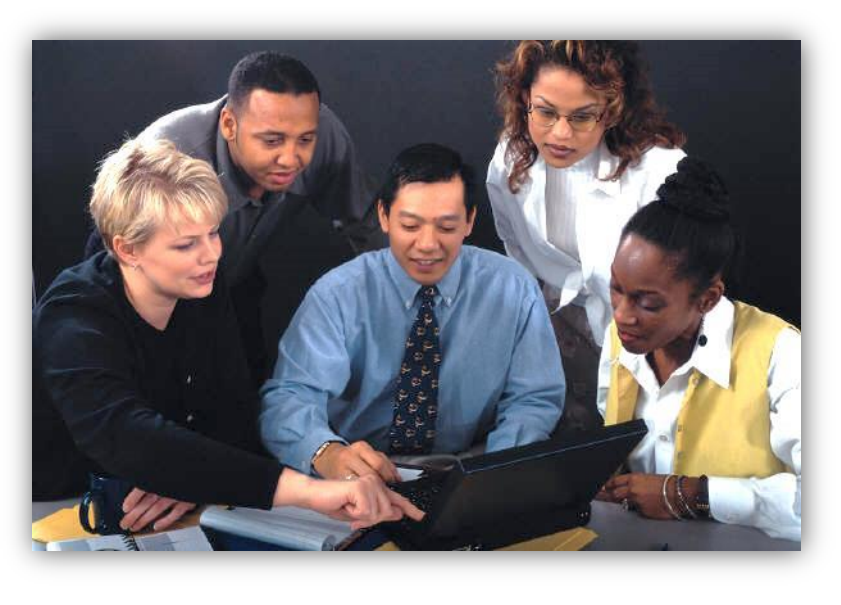

- 上網登記<u>預約講習時間</u> (請於2週前預約)

• 自行揪團約課

• 依需求安排資料庫套裝課程

量身打造的學科主題利用指導課程

 地點:總圖四樓多媒體中心 大/小團體使用室

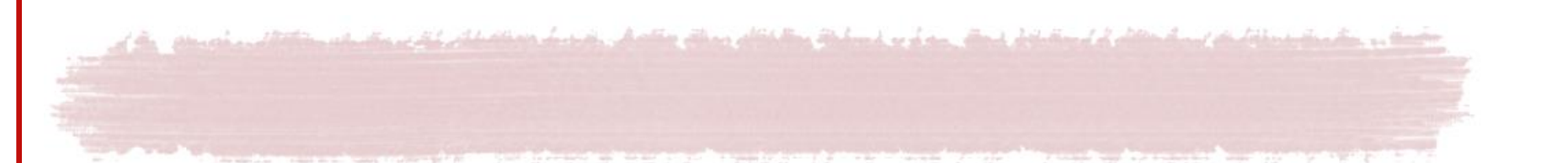

#### 參加每月開課的HELP講堂

#### 參加每學期初的 圖書館利用講習課程

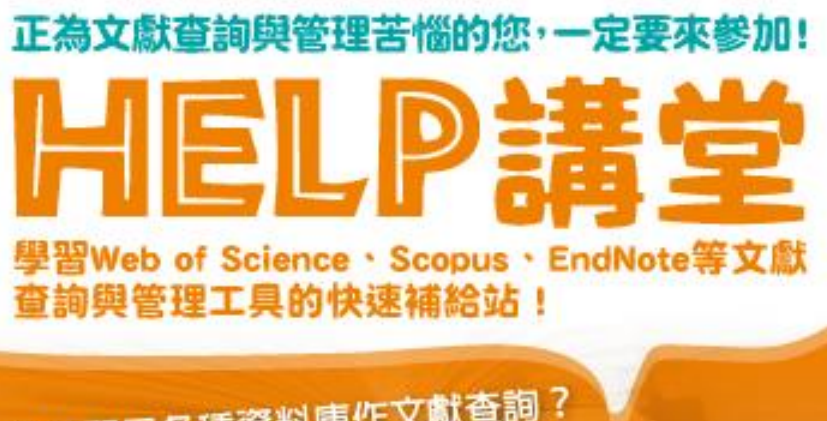

想學習用各種資料庫作文獻查詢? 想學習用EndNote作文獻管理? 讓圖書館感出自人的化

ດທາກຄ

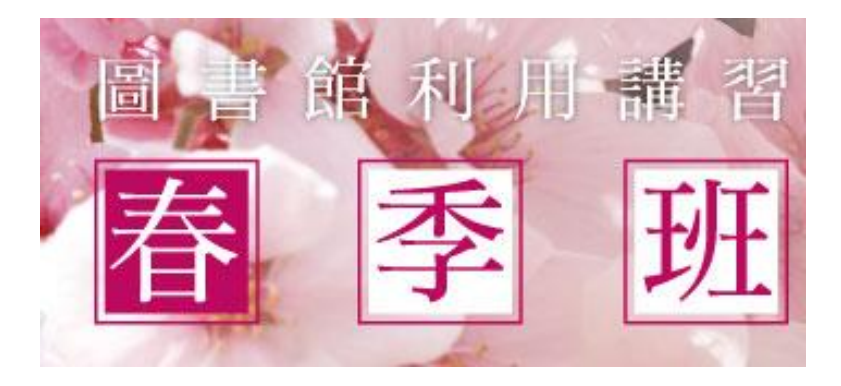

#### 遇到查找資料或 利用圖書館資源 有疑惑時,誰可 以幫幫我?

0000

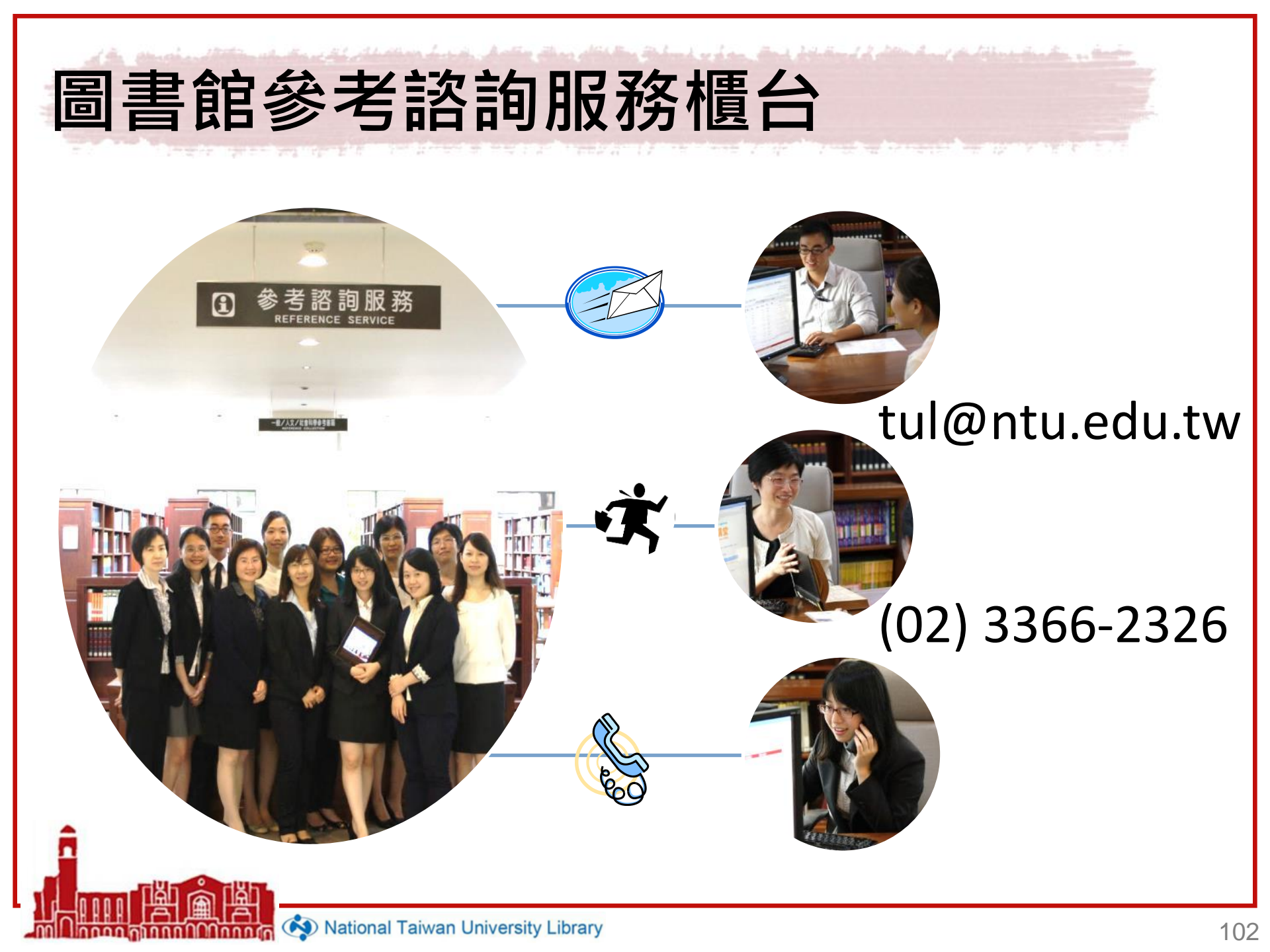

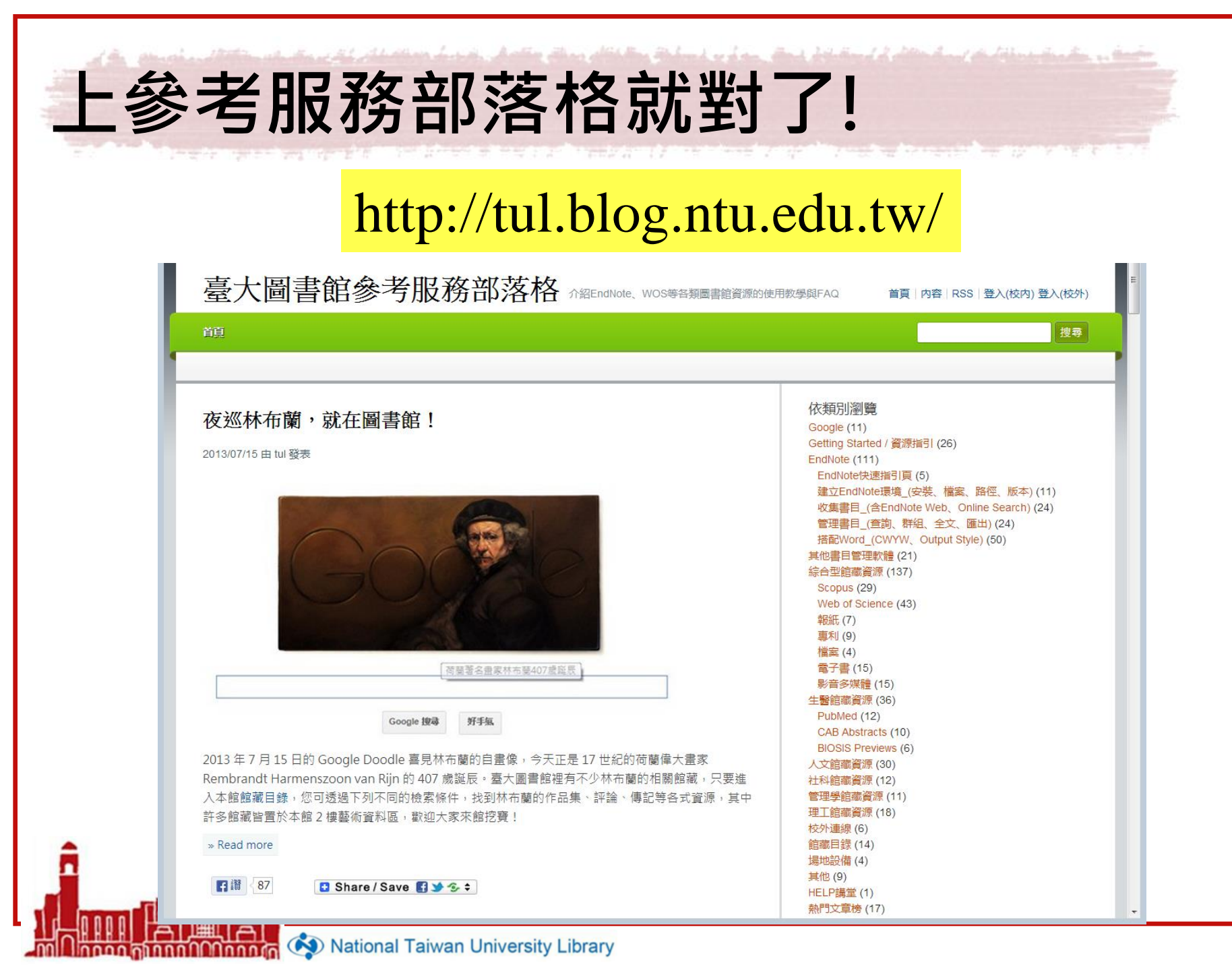

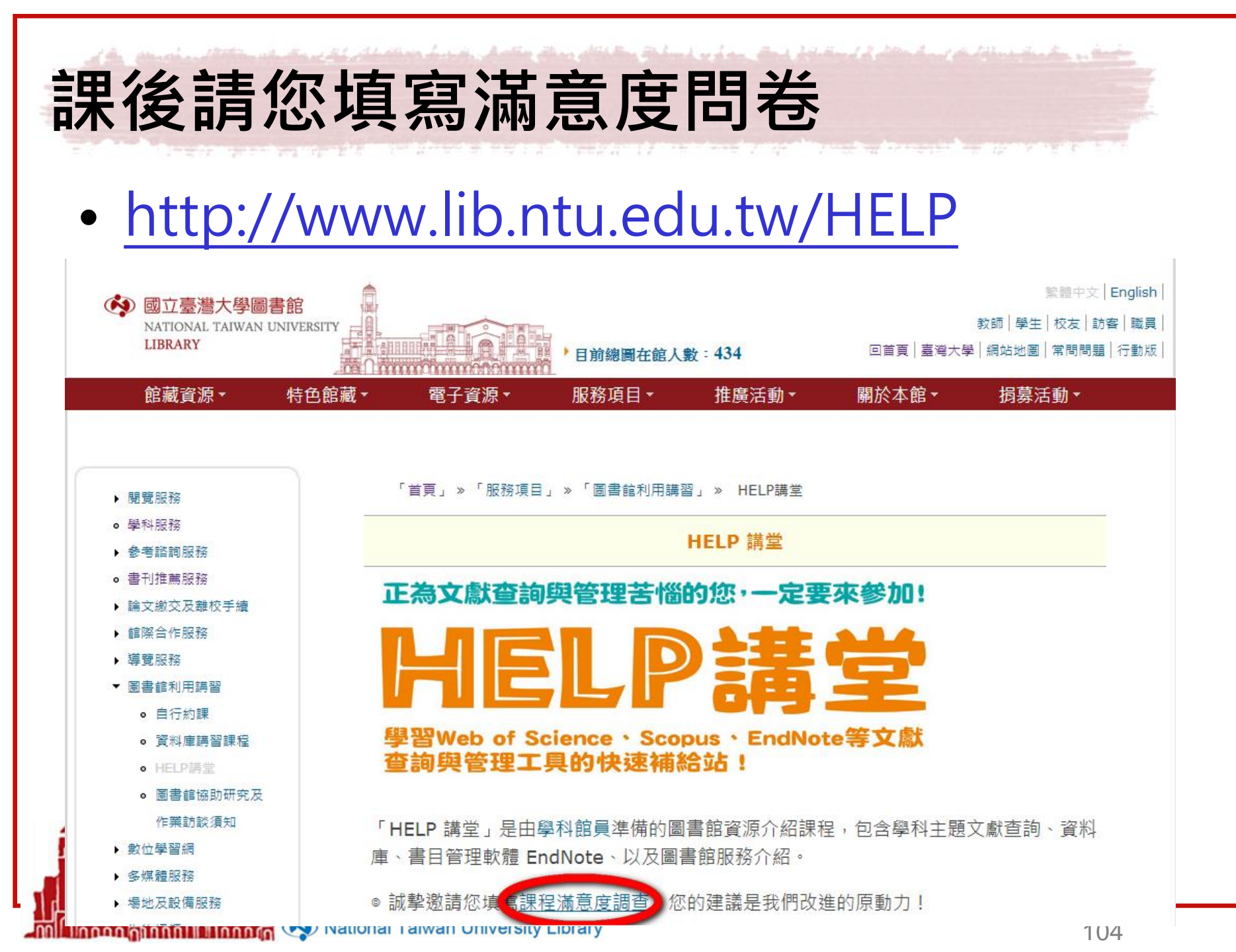